# คู่มือผู้ใช้โทรศัพท์ Nokia 6120 คลาสสิก

ลิขสิทธิ์ <sup>©</sup> 2007 Nokia สงวนลิขสิทธิ์

# **C€**0434

คำประกาศเรื่องความสอดคล้อง บริษัท NOKA CORPOPATION ขอประกาศว่าผลิตภัณฑ์ RM-243 สอดคล้องกับช้อกำหนดที่บฐานที่สำคัญและบทบัญญัติเภา Directive 1999/SFC เป็นกลุ่าเนาของคำประกาศเรื่องความสอดคล้องได้ที่ http://www.noka.com/phonesideclaration\_of\_conformity/

#### © 2007 Nokia สงวนดิชสิทธิ์

Nokia, Nokia Connecting People, Nokia Care, Navi และ Visual Radio เป็นเครื่องหมายการก้าหรือ เครื่องหมายการก้างคราะเป็นของบริษัท Nokia Corporation Nokia Tune และ Visual Radio เป็นเครื่องหมายการก้า ด้านเสียงของ Nokia Corporation ผลิตภัณฑ์ชื่นหรือชื่อบริษัทฮิ่นที่กล่าวถึงในที่นี่อาจเป็นเครื่องหมายการก้าหรือ เครื่องหมายการก้ารองผู้เป็นเจ้าของชื่นๆ ตามล์กันบ

ห้ามทำข้ำ ส่งต่อ จำหน่าย หรือจัดเก็บเนื้อหาส่วนหนึ่งส่วนใดหรือทั้งหมดของเอกสารฉบับนี้ โดยไม่ได้รับอนุญาต เป็นลายลักษณ์อักษรจากในเกีย

# symbian

ผลิตภัณฑ์นี้ประกอบด้วยขอฟต์แวร์ที่ได้รับสิขสิทธิ์จากบริษัท Symbian Software Ltd © 1998-2007 Symbian และ Symbian OS เป็นเครื่องหมายการค้าของบริษัท Symbian

หมายเลขสิทธิบัตรแห่งสหรัฐอเมริกา 5818437 และสิทธิบัตรที่รอการจดทะเบียนอื่นๆ ขอฟต์แวร์ป้อนข้อความ T9 ลิขสิทธิ์ © 1997-2007 Tegic Communications, Inc. สงวนสิขสิทธิ์

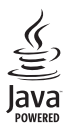

Java™ และเครื่องหมายที่มีสัญลักษณ์ Java ทั้งหมดเป็นเครื่องหมายการค้าหรือเครื่องหมายการค้า จดทะเบียนของบริษัท Sun Microsystems, Inc.

งสิตภัณฑ์นี้ได้รับธนุญาตภายใต้ MPEG-4 Visual Patent Portolio License (I) สำหรับการใช้งานส่วนสะไม่ใช่ เริงพาณิชย์ ในการเรื่อมต่อกับร้อมูลที่เข้าหรัดให้เป็นไปตามร้อก้านแรงธง MPEG-4 Visual Standard โดยถูกค้า เพื่อใช้ในกิจกรรมส่วนตัวและไม่ใช่เริงพาณิชย์ และ (II) สำหรับใช้เรื่อมต่อกับวิดีโอ MPEG-4 ของผู้ไปบริการวิดีโอ ที่ได้รับธนุญาต ไม่ธนุญาตไปใช้ หรือใช้งานอื่นโดนอกเหนือจากนี้ ร้อมูลเพิ่มเติมรวมใจร้อมูลที่เกี่ยวกับ การส่งเสริมกรรมชาย การใช้งานภายในและการใช้งานเริงพาณิชย์ สามารถดูได้จาก MPEG LA, LLC ดูที่ <htps://www.mpegia.com>

ในเกียดำเนินนโยบายในการพัฒนาอย่างต่อเนื่อง ดังนั้น เราจึงขอดงวนสิทธิ์ที่จะเปลี่ยนแปลงและปรับปรุงส่วนหนึ่ง ส่วนใดของผลิตภัณฑที่อธิบายไว้ในเอกสารขบับนี้โดยไม่ต้องแจ้งให้ทราบต่วงหน้า ตามขอบข่ายสูงสุดที่อนุญาตโดยกฎหมายที่นำมาใช้ ไม่ว่าจะอยู่ภายได้สถานการณ์โด Nokia เหือผู้ได้อนุญาตรายโดของ Nokia จะไม่วันผิศขอบต่อการสูญหายของข้อมูลหรือรายได้ หรือความเสียหายพิเศษ โดยอุบัติการณ์ อันเป็นผลสืบเนื่อง หรือความเสียหายทางช้อมไม่ว่าจะด้วยสาเหตุโด

เนื้อหาในเอกลาะนี้ให้ข้อมูล "ตามสภาพที่เป็น" โดยไม่มีการรับประกันใคๆ ไม่ว่าจะโดยตรงหรือโดยนัย และมีได้จำกัดอยู่ที่การรับประกันความสามารถในการทำงานของผลิตภัณฑ์ที่จำหน่าย หรือความเหมาะสมในการ ใช้งานตามวัตถุประสงค์ ตลองนอาวมถูกต้อง ความเชื่อถือได้หรือชัญลในอกสารนี้ นอกเหนือจากขอนแขทั้ญหมาย ระบุไว้เท่านั้น Noka ขอสงวนสิทธิ์ในการเปลี่ยนแปลแอกสารนี้หรือยกเลิกโดยไม่ต้องแจ้งให้ทราบต่วงหน้า ผลิตภัณฑ์และไปรแกรมเฉพาะที่ว่าจำหน่ายอาจแตกต่างกันไปตามภูมิภาค โปรดตรวจสอบรายละเขียดและดังเลือก ภาษาที่มีให้สึกไปได้จากดับแนนจำหน่าย Noka

การควบคุมการส่งออก

เครื่องรุ่นนี้ประกอบด้วยสินค้า เทคโนโลยี หรือซอฟต์แวร์ซึ่งอยู่ภายใต้บังกับของกฎหมายและข้อบังกับด้านการส่งออก ของสหรัฐอเมริกาและประเทศอื่นๆ ห้ามกระทำการใดๆ ที่ชัดแย้งต่อกฎหมาย

#### ไม่มีการรับประกัน

แอปฟลิเคริ่มของบริษัทอื่มที่มาพร้อมกับบิทรศัพท์ อาจถูกสร้างขึ้นและอาจเป็นของบุคคลหรือมิตบุคคลที่ไม่ใช่กิจการ ในเครือหรือมีส่วนเดี๋ยวร้องกับ hoka hoka ไม่ได้เป็นเจ้าของจิตสิทธิ์ห้อสิทธิ์ในทรัพย์สินทางบิญญาของไปมนกรม จากผู้ผลิตรยอื่นแหล่านี้ ลังนั้น hoka จึงไม่มีอามรับผิดขอบในการให้การสนับสนุปผู้ใช้ ความสามารถในการใช้งาน ของแอปฟลิแคร์ขันหล่านี้ หรือข้อมูลที่แลงในแอปฟลิเคชั่นหรือสื่อเหล่านี้ นอกจากนี้ hoka ไม่ได้ได้การรับประกับไคๆ สำหรับแอปฟลิเตร์ขันของบริษัทแต่นี้

ด้วยการใช้แอปพลิเครั่นผ่างๆ คุณให้การรับรองว่า แอปพลิเครั่นหล่านั้นได้รับการจัดเตรียนให้ในแบบที่เป็นโดยไม่มี การรับประกันใดๆ อย่างจัดแจ้งหรือเป็นนัยยะ ตามขอบร่ายสูงสุดที่อนุญาตโดยญาหมายที่นำมาใช้ คุณยังให้การ รับรองต่อไปนี้ยีกว่า ทั้ง Noka รวมเงิ้นเริ่ารัทกันอมิตจะไปได้การรับประกันใดๆ ไม่ว่าจะระบุได้อย่างจัดแจ้ง หรือโดยบัยในทุกกรณี รวมเลิ่มแก้นจำกัดเขพาะการรับประกันของชื่อสินค้า โอกาสทางการค้า หรือความเหมาะสม ขรัวตุญายสงศักศษ หรือรับประกันว่าของพัฒวร์นี้จะไม่อ่างละเมิดการจดสิทธิปัตร ลิจสิทฮิ์ เครื่องหมายการค้า หรือสิทธิ์ชั่นใดของบุคลที่สาม

# คู่มือการเขียนข้อความภาษาไทย

### ขั้นตอนก่อนการเขียนข้อความไทย

- 1. เลือก Writing language
- 2. **เลือก** ภาษาไทย

### วิธีเขียนข้อความไทย

- 1. กด เมนู
- 2. **เลือก** ข้อความ
- เลือก เขียนข้อความ
- ปรากฏหน้าจอว่างพร้อมเขียนข้อความ โดยมุมซ้ายบนแสดงสัญลักษณ์ 32 กขค
- เริ่มเขี่ยนข้อความไทย (ดังตัวอย่าง)

### เคล็ดลับ

- สามารถเปลี่ยนป็นตัวเลข ในการเขียนได้ง่ายขึ้น ด้วยปุ่ม €
- สามารถใส่สระหรือวรรณยุ่กต์ได้ เมื่อเขียน พยัญชนะต้นแล้ว ตามหลักภาษาไทย
- โทรศัพท์ทุกรุ่นที่มีเมนูภาษาไทย สามารถรับ ข้อความภาษาไทยได้

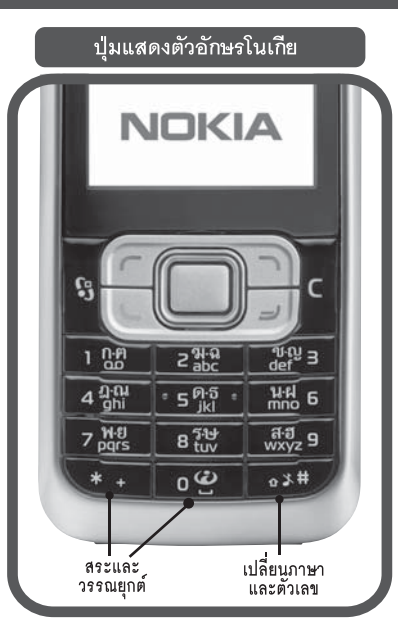

|                | ตัวอย่างการเขียนข้อความไทย                                                                                                    |
|----------------|----------------------------------------------------------------------------------------------------|
|                | คิดถึง U ;-)                                                                                                    |
| 1.<br>2.       | กดปุ่ม 🕕 (ก-ฅ) 4 ครั้ง เพื่อเลือก "ค"<br>กดปุ่ม 🏵 ค้างไว้ แล้วกดปุ่มเลื่อน �<br>เพื่อเลือกสระ "ิ" จากตาราง แล้วกด ใส่                                                       |
| 3.<br>4.<br>5. | กดปุ่ม 5 (ด-ธ) 1 ครั้ง เพื่อเลือก "ด"<br>กดปุ่ม 5 (ด-ธ) 3 ครั้ง เพื่อเลือก "ถ"<br>กดปุ่ม 3 ด้างไว้ แล้วกดปุมเลื่อน O<br>เพื่อเลือกศาช " <sup>4</sup> " จากตาราง แล้วกด ใช่  |
| 6.<br>7.       | กดปุ่ม 2 (ฆ-ฉ) 4 ครั้ง เพื่อเลือก "ง"<br>กด ตัวเลือก > writing language ><br>แล้วเลือก "English" กดปุ่ม € เพื่อเปลี่ยนเป็น<br>ตัวพิมพ์ใหญ่ และกดปุ่ม 0 เพื่อเว้นวรรค 1 วรรค |
| 8.<br>9.       | กดปุ่ม 3 (ร <sup>ิ.</sup> ษ) 2 ครั้ง เพื่อเลือก "∪"<br>กดปุ่ม 0 เพื่อเว้นวรรค 1 วรรค                                                                                        |
| 10.            | กดปุ่ม 🟵 ค้างไว้ แล้วกดปุ่มเลื่อน<br>เพื่อเลือก ";" แล้วกด ใส่                                                                                                    |
| 11.            | กดปุ่ม 👀 ค้างไว้ แล้วกดปุ่มเลื่อน<br>เพื่อเลือก "-" แล้วกด ใส่                                                                                                    |
| 12.            | กดปุ้ม 🕄 ค้างไว้ แล้วกดปุ่มเสื่อน<br>เพื่อเลือก ")" แล้วกด ใส่<br>(หรือกดปุ่ม 🥥 เพื่อเปลี่ยนเป็นภาษาอังกฤษ<br>แล้วกดปุ้ม 🕄 เพื่อเลือกสัญลักษณ์ต่างๆ)                        |
| 13.            | กด ตัวเลือก เพื่อเลือก ส่ง และใส่เบอร์โท่ร<br>ที่คณต้องการ                                                                                                    |

### **NOKIA** Connecting People

# Thai Input Manual

# สารบัญ

| ข้อมูลเกี่ยวกับความปลอดภัย                  | . v  |
|---------------------------------------------|------|
| ข้อมูลเกี่ยวกับโทรศัพท์ของคุณ               | . vi |
| บริการเสริมจากระบบเครือข่าย                 | . vi |
| อุปกรณ์เสริม แบตเตอรี่และอุปกรณ์ชาร์จ       | vii  |
| การสนับสนุน                                 | . ix |
| วิธีใช้                                     | i×   |
| ข้อมูลการให้ความช่วยเหลือและติดต่อของ Nokia | i>   |
| การเริ่มต้นใช้งาน                           | . 1  |
| การใส่ซิมการ์ดหรือ USIM การ์ดและแบตเตอรี่   | 1    |
| การ์ด microSD                               | 2    |
| การชาร์จแบตเตอรี่                           | 3    |
| การเปิดและปิดเครื่อง                        | 3    |
| ตำแหน่งการทำงานปกติ                         | 3    |
| การโอนย้ายข้อมูล                            | 4    |
| โทรศัพท์ของคุณ                              | . 5  |
| ปุ่มและส่วนต่างๆ                            | 5    |
| ์<br>โหมดพร้อมทำงาน                         | 6    |
| สัญลักษณ์                                   | 7    |
| រោររួ                                       | 8    |
| การควบคุมเสียง                              | e    |

| การล็อคปุ่มกด (ล็อคปุ่มกด)8     |
|---------------------------------|
| รหัสผ่าน8                       |
| ดาวน์โหลด!9                     |
| ส่วนตัว                         |
| การเชื่อมต่อชุดหูฟัง            |
| เชื่อมต่อสายเคเบิลข้อมูล USB 10 |
| การใส่สายคล้องข้อมือ10          |
| ฟังก์ชันการโทร11                |
| การโทรออก                       |
| การรับสายหรือปฏิเสธไม่รับสาย12  |
| การสนทนาทางวิดีโอ               |
| บันทึก14                        |
| ระบบป้อนตัวอักษร15              |
| ระบบป้อนตัวอักษรแบบปกติ15       |
| ระบบช่วยสะกดคำอัตโนมัติ         |
| ศัดลอกข้อความ16                 |
| การรับส่งข้อความ17              |
| การเขียนและส่งข้อความ17         |
| แฟ้มส่วนตัว                     |
| ศูนย์ฝากข้อความ                 |

| ตัวอ่านข้อความ1                           | 9  |
|-------------------------------------------|----|
| การอ่านข้อความในซิมการ์ด1                 | 9  |
| การตั้งค่าการส่งข้อความ1                  | 9  |
| รายชื่อ2                                  | 1  |
| การเพิ่มเสียงเรียกเข้า2                   | 21 |
| สี่อ2                                     | 2  |
| คลังภาพ2                                  | 22 |
| กล้องถ่ายรูป2                             | 24 |
| เครื่องเล่นเพลง2                          | 24 |
| เครื่องบันทึก2                            | 25 |
| RealPlayer                                | 25 |
| Visual Radio2                             | 6  |
| การระบุตำแหน่ง2                           | 7  |
| ข้อมูล GPS2                               | 27 |
| สถานที่2                                  | 7  |
| เว็บ2                                     | 8  |
| การตั้งค่าโทรศัพท์เพื่อใช้บริการเบราเซอร์ | 28 |
| การเชื่อมต่อ2                             | 28 |
| ระบบป้องกันของการเชื่อมต่อ2               | 28 |
| ปุ่มและคำสั่งสำหรับการเบราส์เว็บเพจ2      | 29 |
| การสิ้นสุดการเชื่อมต่อ                    | 30 |
| การลบข้อมูลในแคช                          | 80 |
| การตั้งค่าเบราเซอร์                       | 30 |

| การปรับแต่งคุณสมบัติ                   | 31                          |
|----------------------------------------|-----------------------------|
| ลักษณะ                                 | 31                          |
| รูปแบบ                                 | 31                          |
| การบริหารเวลา                          | 32                          |
| นาฬิกา                                 | 32                          |
| วันและเวลา                             | 32                          |
| ปฏิทิน                                 | 33                          |
| แอปพลิเคชั่นสำหรับการใช้งานในสำนักงาน  | 34                          |
| Adobe Reader                           | 34                          |
| Quickoffice                            | 34                          |
| การตั้งค่า                             | 36                          |
| การตั้งค่าเครื่องโทรศัพท์              |                             |
| การสั่งงานด้วยเสียง                    | 37                          |
| การจัดการข้อมูล                        | 38                          |
| ตัวจัดการไฟล์                          |                             |
| การ์ดหน่วยความจำ                       |                             |
| ตักคัดการดงโกรกโ                       | 38                          |
| י איז אוויז אנן דוואנאל                |                             |
| ศราชทาวอุบารณ<br>ตัวจัดการแอปพลิเคชั่น | 39                          |
| ทางที่การแอปพลิเคชั่น                  |                             |
| ตัวจัดการแอปพลิเคชั่น<br>หัสเข้าใช้งาน | 39<br>40<br>41              |
| ตัวจัดการแอปพลิเคชั่น                  | 39<br>40<br><b>41</b><br>41 |

| การเชื่อมต่อ Bluetooth                                                                                                    | 41<br>43                                                         |
|----------------------------------------------------------------------------------------------------|------------------------------------------------------------------|
| ข้อมูลเกี่ยวกับแบตเตอรี่                                                                                                    | 44                                                               |
| การชาร์จและการคายประจุ<br>คำแนะนำสำหรับการตรวจสอบแบตเตอรี่ของ Nokia                                                                                                    | 44<br>45                                                         |
| อุปกรณ์เสริมของแท้                                                                                                    | 47                                                               |
| แบตเตอรี                                                                                                    | 47<br>47                                                         |
| ขุดขูกง Bideloon Nona Bi F200                                                                                                    | 47<br>48<br>48                                                   |
|                                                                                                    | 40                                                               |
| การดูแลและการบำรุงรักษา                                                                                                    | 49                                                               |
| การดูแลและการบำรุงรักษา<br>ข้อมูลเพิ่มเติมเกี่ยวกับความปลอดภัย                                                                                                    | 49<br>50                                                         |
| การดูแลและการบำรุงรักษา<br>ข้อมูลเพิ่มเติมเกี่ยวกับความปลอดภัย<br>เด็กเล็ก                                                                                                    | 49<br>50<br>50                                                   |
| การดูแลและการบำรุงรักษา<br>ข้อมูลเพิ่มเติมเกี่ยวกับความปลอดภัย<br>เด็กเล็ก                                                                                                    | 49<br>50<br>50<br>50                                             |
| การดูแลและการบำรุงรักษา                                                                                                    | 49<br>50<br>50<br>50<br>50                                       |
| การดูแลและการบำรุงรักษา<br>ข้อมูลเพิ่มเติมเกี่ยวกับความปลอดภัย<br>เด็กเล็ก<br>ความปลอดภัยด้านสภาพแวดล้อมในการทำงาน<br>อุปกรณ์ทางการแพทย์                                                                                                    | 49<br>50<br>50<br>50<br>50<br>50                                 |
| การดูแลและการบำรุงรักษา<br>ข้อมูลเพิ่มเติมเกี่ยวกับความปลอดภัย<br>เด็กเล็ก<br>ความปลอดภัยด้านสภาพแวดล้อมในการทำงาน<br>อุปกรณ์ทางการแพทย์                                                                                                    | 49<br>50<br>50<br>50<br>50<br>50<br>51                           |
| การดูแลและการบำรุงรักษา<br>ข้อมูลเพิ่มเติมเกี่ยวกับความปลอดภัย<br>เด็กเด็ก<br>ความปลอดภัยด้านสภาพแวดล้อมในการทำงาน<br>อุปกรณ์ทางการแพทย์<br>อุปกรณ์ทางการแพทย์สำหรับการปลูกถ่ายอวัยวะ<br>อุปกรณ์ช่วยฟัง<br>ยานพาหนะ                                                                                   | 49<br>50<br>50<br>50<br>50<br>50<br>51                           |
| การดูแลและการบำรุงรักษา<br>ข้อมูลเพิ่มเติมเกี่ยวกับความปลอดภัย<br>เด็กเล็ก<br>ความปลอดภัยด้านสภาพแวดล้อมในการทำงาน<br>อุปกรณ์ทางการแพทย์<br>อุปกรณ์ทางการแพทย์สำหรับการปลูกถ่ายอวัยวะ<br>อุปกรณ์ช่วยฟัง<br>ยานพาหนะ<br>ปริเวณที่อาจเกิดการระเบิด                                                      | <b>49</b><br><b>50</b><br>50<br>50<br>50<br>51<br>51<br>51       |
| การดูแลและการบำรุงรักษา<br>ข้อมูลเพิ่มเติมเกี่ยวกับความปลอดภัย<br>เด็กเด็ก<br>ความปลอดภัยด้านสภาพแวดล้อมในการทำงาน<br>อุปกรณ์ทางการแพทย์<br>อุปกรณ์ทางการแพทย์สำหรับการปลูกถ่ายอวัยวะ<br>อุปกรณ์ช่วยฟัง<br>ยานพาหนะ<br>บริเวณที่อาจเกิดการระเบิด                                                      | <b>49</b><br><b>50</b><br>50<br>50<br>50<br>51<br>51<br>51<br>51 |
| การดูแลและการบำรุงรักษา<br>ข้อมูลเพิ่มเติมเกี่ยวกับความปลอดภัย<br>เด็กเล็ก<br>ความปลอดภัยด้านสภาพแวดล้อมในการทำงาน<br>อุปกรณ์ทางการแพทย์<br>อุปกรณ์ทางการแพทย์สำหรับการปลูกถ่ายอวัยวะ<br>อุปกรณ์ช่วยฟัง<br>ยานพาหนะ<br>บริเวณที่อาจเกิดการระเบิด<br>การโทรฉุกเฉิน<br>ในการโทรฉุกเฉิน ให้ปฏิบัติดังนี้ | 49<br>50<br>50<br>50<br>50<br>51<br>51<br>51<br>51<br>51         |

| ดัชนี                 | 53 |
|-----------------------|----|
| โนเกียแคร์เซ็นเตอร์ . |    |

# ข้อมูลเกี่ยวกับความปลอดภัย

โปรดอ่านและปฏิบัติตามคำแนะนำต่อไปนี้ มิฉะนั้นอาจก่อให้เกิดอันตราย หรือเป็นการผิดกฎหมายได้ โปรดอ่านคู่มือผู้ใช้ฉบับสมบูรณ์สำหรับข้อมูลเพิ่มเติม

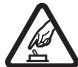

**การเปิดใช้อย่างปลอดภัย** ห้ามเปิดโทรศัพท์ในสถานที่ห้ามใช้ หรือในกรณีที่อาจก่อให้เกิดสัญญาณรบกวนหรือก่อให้เกิดอันตราย

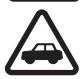

คำนึงถึงความปลอดภัยในการขับขี่ยานพาหนะเป็นอันดับแรก ปฏิบัติตามกฎหมายท้องถิ่น ไม่ควรใช้มือจับสิ่งอื่นใด ซึ่งรบกวน การขับขี่ยานพาหนะของคุณ สิ่งสำคัญอันดับแรกที่คุณควรคำนึง ในขณะขับขี่ยานพาหนะ ศึก ความปลอดภัยบนทั้งรถนน

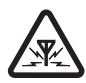

สัญญาณรบกวน อุปกรณ์ไร้สายทั้งหมดอาจได้รับผลกระทบจาก สัญญาณรบกวน ซึ่งจะส่งผลต่อประสิทธิภาพการทำงานของ เครื่องได้

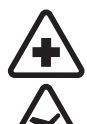

**ปิดโทรศัพท์ขณะที่อยู่ในโรงพยาบาล** โปรดปฏิบัติตาม ข้อห้ามต่างๆ ควรปิดเครื่องเมื่ออยู่ใกล้กับอุปกรณ์ทางการแพทย์

**ปิดโทรศัพท์ขณะที่อยู่บนเครื่องบิน** โปรดปฏิบัติตามข้อห้าม ต่างๆ อุปกรณ์ไร้สายอาจก่อให้เกิดสัญญาณรบกวนบนเครื่องบินได้

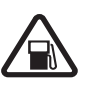

**ปิดโทรศัพท์ทุกครั้งที่เดิมน้ำมัน** ห้ามใช้โทรศัพท์เมื่ออยู่ที่ จุดเดิมน้ำมัน และห้ามใช้โทรศัพท์ เมื่ออยู่ใกล้กับน้ำมันเชื้อเพลิง หรือสารเคมี

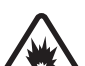

**ปิดโทรศัพท์เมื่ออยู่ใกล้กับจุดที่มีการระเบิด** โปรดปฏิบัติตาม ข้อห้ามต่างๆ ห้ามใช้โทรศัพท์ในจุดที่กำลังมีการระเบิด

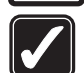

**การใช้งานอย่างถูกต้อง** ให้ใช้โทรศัพท์โดยถือที่ตัวโทรศัพท์ตามที่ อธิบายไว้ในคู่มีอผู้ใช้ อย่าจับเสาอากาศโดยไม่จำเป็น

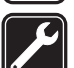

**การบริการที่ผ่านการรับรอง** เฉพาะผู้ที่ผ่านการรับรองเท่านั้นที่จะ ติดตั้งหรือข่อมอุปกรณ์ต่างๆ ของเครื่องได้

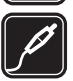

อุปกรณ์เสริมและแบตเตอรี่ เลือกใช้แต่อุปกรณ์เสริมและ แบตเตอรี่ที่ได้รับการรับรองเท่านั้น ห้ามต่อโทรศัพท์เข้ากับ อุปกรณ์ที่ไม่สามารถใช้งานร่วมกันได้

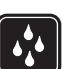

กันน้ำ โทรศัพท์ของคุณไม่ได้กันน้ำ ควรเก็บไว้ในที่แห้ง

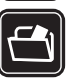

ทำสำเนาสำรอง คุณควรทำสำเนาสำรองหรือจดบันทึกเป็น ลายลักษณ์อักษรสำหรับข้อมูลสำคัญทั้งหมดที่จัดเก็บไว้ใน เครื่องด้วยเสมอ

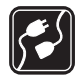

การต่อกับอุปกรณ์อื่น ๆ เมื่อต้องการต่อโทรศัพท์กับอุปกรณ์ ชนิดอื่นๆ กรุณาอ่านคู่มือของอุปกรณ์นั้นๆ เพื่อศึกษาข้อมูลโดย ละเอียดเกี่ยวกับความปลอดภัย ห้ามต่อโทรศัพท์เข้ากับอุปกรณ์ที่ไม่ สามารถใช้งานร่วมกันได้

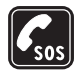

การโทรฉุกเฉิน โปรดตรวจสอบดูว่าได้เปิดใช้งานฟังก์ชันโทรศัพท์ แล้วและอยู่ในบริเวณพื้นที่ให้บริการ กดปุ่มวางสายหลายๆ ครั้ง ตามที่ต้องการเพื่อลบหน้าจอและย้อนกลับไปยังโหมดสแตนด์บาย ป้อนหมายเลขอุกเฉิน แล้วกดปุ่มโทรออก แจ้งตำแหน่งที่คุณอยู่ อย่าเพิ่งวางสายจนกว่าจะได้รับแจ้งให้วาง

# ข้อมูลเกี่ยวกับโทรศัพท์ของคุณ

อุปกรณ์ใร้สายที่อธิบายไว้ในคู่มีออบับนี้ได้รับการรับรองให้ใช้กับเครือข่ายระบบ GSM 850, 900, 1800 และ 1900 และ UMTS 850, 2100 โปรดติดต่อขอข้อมูลเพิ่มเติม เกี่ยวกับระบบเครือข่ายจากผู้ให้บริการโทรศัพท์ของคุณ

ขณะที่ใช้คุณสมบัติต่างๆ ในโทรศัพท์เครื่องนี้ คุณควรเคารพต่อกฎหมายและ จารีตประเพณีทั้งหมด รวมถึงสิทธิส่วนบุคคลของผู้ชื่น และลิขสิทชิ์และไม่กระทำ การใดที่เป็นการละเมิดต่อกฎหมาย

การป้องกันลิขสิทธิ์อาจป้องกันการคัดลอก แก้ไข โอนย้ายหรือส่งต่อภาพ เพลง (รวมแบบเสียงเรียกเข้า) และเนื้อหาอื่นๆ

โทรศัพท์ของคุณสนับสนุนการเชื่อมต่ออินเทอร์เน็ตและการเชื่อมต่อวิธีอื่น โทรศัพท์ของคุณเหมือนกับคอมพิวเตอร์ในข้อที่ว่าเสี่ยงต่อไวรัส ข้อความและ แอปพลิเคชั่นอันตราย และเนื้อหาที่มีอันตรายอื่นๆ ดังนั้น จึงควรใช้ความระมัดระวัง และเปิดข้อความ ยอมรับคำขอเชื่อมต่อ ดาวน์โหลดเนื้อหา และยอมรับการติดตั้ง เฉพาะจากแหล่งที่เชื่อถือได้เท่านั้น ในการเพิ่มความปลอดภัยของอุปกรณ์ ให้พิจารณาติดตั้งขอฟต์แวร์ป้องกันไวรัสพร้อมบริการอัพเดตอย่างสม่ำเสมอ ควบคู่กับการใช้โปรแกรมไฟร์วอลล์

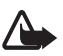

**คำเดือน:** คุณต้องเปิดเครื่องก่อนเริ่มใช้งานคุณสมบัติต่างๆ ของเครื่อง ยกเว้นนาฬิกาปลุก ห้ามเปิดเครื่อง เมื่อการใช้งานโทรศัพท์ไร้สายอาจก่อ ให้เกิดสัญญาณรบกวนหรืออันตราย

## บริการเสริมจากระบบเครือข่าย

คุณต้องสมัครขอใช้บริการกับผู้ให้บริการโทรศัพท์ไร้สายก่อนเริ่มใช้งานโทรศัพท์ คุณสมบัติหลายๆ คุณสมบัติต้องใช้ร่วมกับคุณสมบัติเครือข่ายพิเศษ คุณสมบัติเหล่านี้ไม่ทำงานบนทุกเครือข่าย เครือข่ายต่างๆ อาจต้องการให้คุณ ทำข้อตกลงเฉพาะกับผู้ให้บริการก่อนจึงจะสามารถใช้บริการเสริมจากระบบ เครือข่ายได้ ผู้ให้บริการสามารถให้คำแนะนำและอธิบายถึงค่าบริการที่เรียกเก็บ ในบางเครือข่ายอาจมีข้อจำกัดที่ส่งผลกระทบต่อการใช้งานบริการเสริมจาก ระบบเครือข่าย ตัวอย่างเช่น ในบางเครือข่ายอาจจะไม่รองรับตัวอักษรของทุกภาษา และการบริการทั้งหมด

ผู้ให้บริการโทรศัพท์อาจขอให้ระบบยกเลิกหรือปัดการใช้งานคุณสมบัติบางอย่างใน เครื่องของคุณ ถ้าเป็นเช่นนั้น คุณสมบัติดังกล่าวจะไม่ปรากฏในเมนูบนเครื่อง โทรศัพท์ของคุณอาจมีการกำหนดค่าพิเศษ เช่น การเปลี่ยนแปลงชื่อเมนู ลำดับของเมนู และไอคอน โปรดติดต่อผู้ให้บริการของคุณสำหรับข้อมูลเพิ่มเติม

โทรศัพท์ของคุณรองรับโปรโตคอล WAP 2.0 (HTTP และ SSL) ที่ทำงานในโปรโตคอล TCP/IP คุณสมบัติบางอย่างในเครื่องรุ่นนี้ เช่น การเบราส์เว็บ อีเมล push to talk การส่งข้อความทันใจ และการส่งข้อความมัลดิมีเดีย จำเป็นต้องได้รับการสนับสนุน ทางเทคโนโลยีดังกล่าวจากระบบเครือข่าย

# อุปกรณ์เสริม แบตเตอรี่และอุปกรณ์ชาร์จ

ตรวจสอบหมายเลขรุ่นของอุปกรณ์ชาร์จก่อนที่จะใช้กับเครื่องโทรศัพท์ โทรศัพท์เครื่องนี้ได้รับการออกแบบมาให้ไข้พลังงานจากอุปกรณ์ชาร์จ AC-3, AC-4, AC-5, DC-4 หรืออะแดปเตอร์ของอุปกรณ์ชาร์จ CA-44

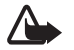

คำเดือน: เลือกใช้แต่แบตเตอร์ อุปกรณ์ชาร์จ และอุปกรณ์เสริมที่ ได้รับการรับรองโดย Nokia ว่าสามารถใช้ได้กับเครื่องรุ่นนี้เท่านั้น การใช้อุปกรณ์ประเภทอื่นนอกเหนือจากนี้ อาจเป็นอันตรายและ ทำให้การรับประกันหรือรับรองสำหรับเครื่องเป็นโมฆะไป

หากต้องการทราบแหล่งจำหน่ายอุปกรณ์เสริมที่ได้รับการรับรอง สามารถสอบถาม จากตัวแทนจำหน่ายของคุณ หากต้องการถอดสายไฟออกจากอุปกรณ์เสริม ให้จับที่ปลั๊กไฟและดึงออก อย่าดึงที่สายไฟ

### กฎเกณฑ์เฉพาะเกี่ยวกับอุปกรณ์เสริมและอุปกรณ์เพิ่มพิเศษ

- เก็บอุปกรณ์เสริมทั้งหมดให้พ้นมือเด็ก
- หากต้องการถอดสายไฟออกจากอุปกรณ์เสริม ให้จับที่ปลั๊กไฟและดึงออก อย่าดึงที่สายไฟ
- ตรวจสอบการติดตั้งและการทำงานของอุปกรณ์เสริมทุกขึ้นที่ติดตั้งในรถ อย่างสม่ำเสมอ
- เฉพาะผู้ที่มีคุณสมบัติผ่านการรับรองเท่านั้นที่จะติดตั้งอุปกรณ์เสริมในรถ ที่ติดตั้งยากได้

# การสนับสนุน

## วิธีใช้

โทรศัพท์ของคุณมีวิธีใช้ที่จะเปลี่ยนแปลงไปตามบริบท ซึ่งคุณสามารถเข้าใช้ได้จาก แอปพลิเคชั่นหรือจากเมนูหลัก

ในการเช้าใช้งานวิธีใช้ขณะแอปพลิเคชั่นเปิดอยู่ ให้เลือก ตัวเลือก > วิธีใช้ ในการสลับระหว่างวิธีใช้และแอปพลิเคชั่นที่เปิดอยู่แต่ไม่แสดงผลบนหน้าจอ ให้เลือกและกดค้างไว้ที่ปุ่ม เมนู เลือก ตัวเลือก และเลือกจากตัวเลือกต่อไปนี้:

รายชื่อหัวข้อ—ใช้ดูรายการหัวข้อที่มีอยู่ในประเภทที่เหมาะสม

รายการหมวดหมู่วิธีใช้—ใช้ดูรายการประเภทวิธีใช้

ค้นหาโดยใช้คำหลัก—ใช้ค้นหาหัวข้อวิธีใช้โดยใช้คำสำคัญ

ในการเปิดวิธีใช้จากเมนูหลัก ให้เลือก เมนู > *แอปพลิฯ > วิธีใช้* ในรายการประเภท วิธีใช้ ให้เลือกแอปพลิเคชั่นที่ต้องการเพื่อดูรายการหัวช้อวิธีใช้ ในการสลับระหว่างรายการประเภทวิธีใช้ ซึ่งแสดงด้วยสัญลักษณ์ 🎦 และรายการคำหลัก ซึ่งแสดงด้วยสัญลักษณ์ 🔝 abc ให้เลื่อนไปทางช้ายหรือขวา ในการแสดงช้อความวิธีใช้ที่เกี่ยวช้อง ให้เลือกข้อความนั้น

## ข้อมูลการให้ความช่วยเหลือและติดต่อของ Nokia

โปรดดูข้อมูลเพิ่มเติม การดาวน์โหลด และบริการต่างๆ เกี่ยวกับผลิตภัณฑ์ Nokia ที่ www.nokia.co.th/6120classic/support หรือเว็บไซต์ Nokia ประจำท้องถิ่นของคุณ

คุณจะได้รับข้อมูลเกี่ยวกับการใช้ผลิตภัณฑ์และบริการของโนเกียจากเว็บไซต์ดังกล่าว หากคุณต้องการติดต่อศูนย์บริการลูกค้า โปรดตรวจสอบรายชื่อศูนย์ที่ติดต่อ ได้สะดวกของ Nokia ได้ที่ www.nokia.com/customerservice

สำหรับบริการด้านการบำรุงรักษา โปรดตรวจสอบจากศูนย์บริการของ Nokia ที่อยู่ใกล้บ้านได้จาก www.nokia.co.th/repair

### การอัพเดตซอฟต์แวร์

Nokia อาจจัดทำการอัพเดตซอฟต์แวร์ที่นำเสนอคุณสมบัติใหม่ ฟังก์ชันที่พัฒนาขึ้น หรือสมรรถนะการทำงานที่ดียิ่งขึ้น คุณอาจแจ้งขอการอัพเดตเหล่านี้ผ่านแอปพลิเคชั่น Nokia Software Updater PC ในการอัพเดตซอฟต์แวร์ของโทรศัพท์ คุณจำเป็น ต้องใช้แอปพลิเคชั่น Nokia Software Updater และคอมพิวเตอร์ที่ใช้ร่วมกันได้กับ ระบบปฏิบัติการ Microsoft Windows 2000 หรือ XP จุดเชื่อมต่ออินเทอร์เน็ต แบบบรอดแบรนด์ และสายเคเบิลข้อมูลที่ใช้ร่วมกันได้เพื่อต่อโทรศัพท์เข้ากับ คอมพิวเตอร์

รับข้อมูลเพิ่มเติมและดาวน์โหลดแอปพลิเคชั่น Nokia Software Updater ได้ที่ www.nokia.co.th/softwareupdate หรือเว็บไซต์ Nokia ในท้องที่ของคุณ หากเครือข่ายของคุณสนับสนุนการส่งการอัพเดตซอฟต์แวร์ผ่านสัญญาณ คุณอาจแจ้งขอการอัพเดตผ่านโทรศัพท์ของคุณ โปรดดูที่ "อัพเดตซอฟต์แวร์", หน้า 39 การดาวน์โหลดการอัพเดตซอฟแวร์อาจเกี่ยวข้องกับการส่งข้อมูลจำนวนมากผ่าน ระบบเครือข่ายของผู้ให้บริการ โปรดติดต่อขอข้อมูลเพิ่มเติมเกี่ยวกับค่าบริการ การส่งข้อมูลได้จากผู้ให้บริการของคุณ

ตรวจสอบให้แน่ใจว่าแบตเตอรี่โทรศัพท์มีพลังงานเพียงพอหรือเชื่อมต่ออยู่กับอุปกรณ์ ชาร์จก่อนเริ่มอัพเดต

# การเริ่มต้นใช้งาน

## การใส่ซิมการ์ดหรือ USIM การ์ดและแบตเตอรี่

ให้ปิดโทรศัพท์ และปลดอุปกรณ์ชาร์จทุกครั้งก่อนถอดแบตเตอรี่ เครื่องโทรศัพท์นี้ใช้แบตเตอรี่ BL-5B

หากต้องการทราบข้อมูลเกี่ยวกับการให้บริการ และข้อมูลต่างๆ ในการใช้บริการ ชิมการ์ด โปรดติดต่อผู้จำหน่ายชิมการ์ดของคุณ ซึ่งอาจเป็นผู้ให้บริการ หรือ ผู้จำหน่ายรายอื่นๆ

 คว่ำโทรศัพท์ลง แล้วเลื่อนฝาด้านหลังเพื่อถอดออกจากโทรศัพท์ (1 และ 2) เมื่อต้องการถอดแบตเตอรี่ออก ให้ยกแบตเตอรี่ขึ้นตามภาพ (3)

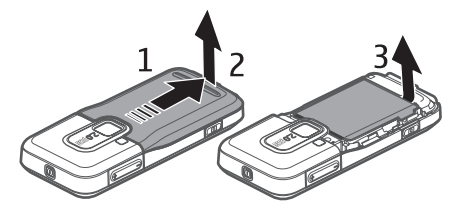

ในการปลดที่วางซิมการ์ดออก ให้เลื่อนที่วางการ์ดไปด้านหลัง (4) แล้วยกขึ้น (5)

ใส่ซิมการ์ด หรือ USIM การ์ดลงในที่วางชิมการ์ด (6) โปรดตรวจสอบว่าใส่ ชิมการ์ดอย่างถูกต้อง โดยที่หน้าสัมผัสสัทองของชิมการ์ดหันลงด้านล่าง และ มุมตัดของการ์ดอยู่ทางด้านบน

ปิดที่วางซิมการ์ด แล้วเลื่อนไปด้านหน้าเพื่อล็อค (7)

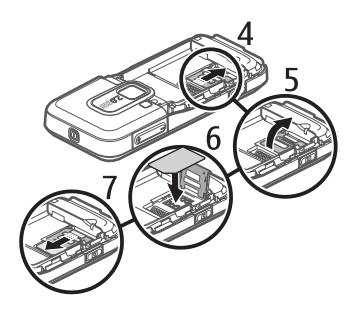

แล้วใส่แบตเตอรี่ (8) และฝาด้านหลังกลับคืน (9)

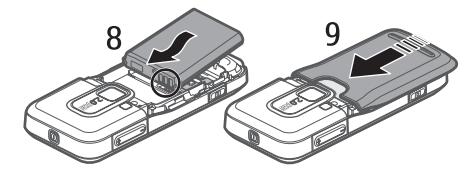

## การ์ด microSD

ใช้เฉพาะการ์ด microSD ที่ใช้งานร่วมกันได้ซึ่ง ผ่านการรับรองจาก Nokia ว่าใช้ได้กับโทรศัพท์เท่านั้น Nokia ใช้มาตรฐานอุตสาหกรรมที่ผ่านการรับรอง สำหรับการ์ดหน่วยความจำ แต่การ์ดบางยี่ห้ออาจ

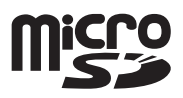

ไม่สามารถใช้งานร่วมกับโทรศัพท์รุ่นนี้ได้อย่างสมบูรณ์ การ์ดที่ใช้งานร่วมกันไม่ได้ อาจทำให้การ์ดและโทรศัพท์ชำรุดเสียหาย และอาจทำให้ข้อมูลที่จัดเก็บไว้บน การ์ดสูญหาย

โปรดเก็บการ์ด microSD ให้พ้นมือเด็ก

คุณสามารถเพิ่มหน่วยความจำที่มีอยู่ของการ์ดหน่วยความจำ microSD ได้ คุณสามารถใส่หรือถอดการ์ด microSD ออกได้โดยไม่ต้องปิดเครื่อง

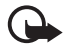

ข้อสำคัญ: ห้ามถอดการ์ดหน่วยความจำออกกลางคันเมื่อยังมีการ ใช้การ์ดอยู่ การถอดการ์ดกลางคันอาจทำให้การ์ดหน่วยความจำ และอุปกรณ์เสียหาย และข้อมูลที่จัดเก็บไว้ในการ์ดอาจเสียได้

### การใส่การ์ด microSD

โปรดอย่าลืมว่าการ์ดหน่วยความจำอาจให้มาพร้อมกับโทรศัพท์

- 1. เปิดช่องด้านข้าง (1)
- ใส่การ์ด microSD ลงในช่องใส่ โดยให้หน้าสัมผัสสีทองอยู่ด้านบน (2) ค่อยๆ ดันการ์ดลงไปเพื่อลือคให้เช้าที่

ปิดช่องด้านข้างให้สนิท (3)

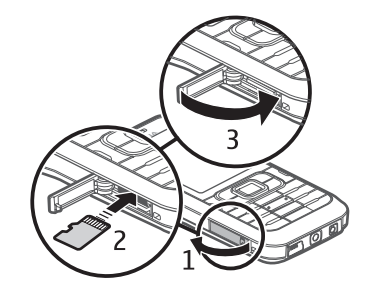

### การถอดการ์ด microSD

- ค่อยๆ ดันการ์ดลงไปเพื่อถอดออก *ถอดการ์ดหน่วยความจำและกด 'ตกลง'* จะปรากฏขึ้น ดึงการ์ดออกมา แล้วเลือก ตกลง
- ปิดช่องด้านข้างให้สนิท

## การชาร์จแบตเตอรี่

เสียบสายอุปกรณ์ชาร์จเข้ากับช่องเสียบปลั๊กไฟที่ผนัง เสียบสายอุปกรณ์ชาร์จเข้ากับโทรศัพท์

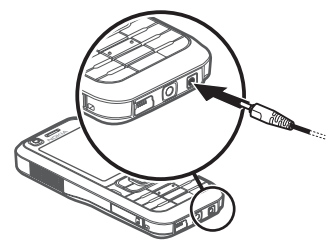

ในกรณีที่ไม่มีประจุแบตเตอรี่เหลืออยู่เลย สัญลักษณ์แสดงการชาร์จจะปรากฏขึ้น บนหน้าจอเมื่อเวลาผ่านไปสองสามนาที ซึ่งจะสามารถโทรออกได้หลังจากนั้น

ระยะเวลาในการขาร์จแบตเตอร์จะขึ้นอยู่กับประเภทของอุปกรณ์ชาร์จและแบตเตอร์่ที่ ใช้ การชาร์จแบตเตอร์่ BL-5B โดยใช้อุปกรณ์ชาร์จ AC-4 จะใช้เวลาประมาณ 80 นาที

**เคล็ดลับ:** หากคุณต้องการประหยัดแบตเตอรี่ คุณสามารถใช้โทรศัพท์ เฉพาะในเครือข่าย GSM ได้ เลือก เมนู > การตั้งค่า > การตั้งค่า > โทรศัพท์ > เครือข่าย > โหมดระบบ > GSM เมื่อเลือกเครือข่าย GSM แล้ว คุณจะไม่มีบริการ UMTS (3G) ต่างๆ ทั้งหมดที่มีอยู่

# การเปิดและปิดเครื่อง

ให้กดปุ่มเปิดปิดค้างไว้

หากเครื่องขอให้คุณป้อนรหัส PIN ให้ป้อนรหัส PIN และเลือก ดกลง

หากเครื่องขอให้คุณป้อนรหัสล็อค ให้ป้อนรหัสล็อค หลังจากนั้น ให้เลือก ตกลง รหัสล็อคที่กำหนดให้จากโรงงาน คือ 12345

## ตั้งเวลา เขตเวลา และวันที่

ป้อนเวลาท้องถิ่น เลือกเขตเวลาตามตำแหน่งที่คุณอาศัยอยู่ ส่วนต่างของเวลาโดยดูตามเวลามาตรฐานกรีนิข (GMT) แล้วจึงป้อนวันที่ โปรดดูที่ "วันและเวลา", หน้า 32

## ตำแหน่งการทำงานปกติ

ให้ใช้โทรศัพท์ในตำแหน่งการทำงานตามปกติ

เมื่อใช้งานเป็นเวลานาน เช่น ใช้สายสนทนาทางวิดีโอ หรือเชื่อมต่อข้อมูลความเร็วสูง คุณจะรู้สึกได้ว่า เครื่องร้อนขึ้น โดยส่วนใหญ่แล้วสภาพนี้เป็นสภาพ ปกติ หากคุณสังเกตเห็นว่าเครื่องทำงานผิดปกติ ให้นำไปยังศูนย์บริการที่ได้รับการรับรองใกล้บ้านคุณ

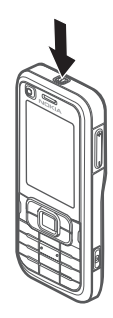

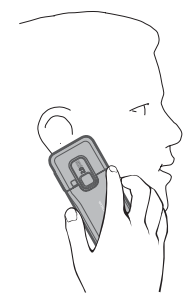

### การเริ่มต้นใช้งาน

โทรศัพท์รุ่นนี้มีเสาอากาศในตัว

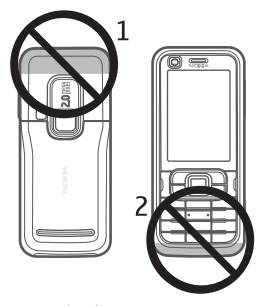

- เสาอากาศของโทรศัพท์เคลื่อนที่ (1)
- เสาอากาศ Bluetooth (2)

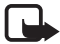

หมายเหตุ: เช่นเดียวกับอุปกรณ์ส่งสัญญาณวิทยุอื่นๆ คุณไม่ควรจับ เสาอากาศโดยไม่จำเป็นในขณะที่ใช้เสาอากาศ ตัวอย่างเช่น ห้ามสัมผัส เสาอากาศของโทรศัพท์เคลื่อนที่ในขณะที่ใช้โทรศัพท์ เพราะการสัมผัส กับเสาอากาศที่กำลังส่งหรือรับสัญญาณอาจส่งผลต่อคุณภาพของการ สื่อสารด้วยวิทยุ อาจทำให้มีการใช้พลังงานเกินกว่าที่จำเป็นอีกด้วย และอาจทำให้แบตเตอรี่มีอายุการใช้งานสั้นลง

## การโอนย้ายข้อมูล

การโอนย้ายข้อมูลจากโทรศัพท์เครื่องเดิม เช่น รายชื่อ โปรดดู "การถ่ายโอนข้อมูล", หน้า 41

# โทรศัพท์ของคุณ

## ปุ่มและส่วนต่าง ๆ

- เลนส์กล้องถ่ายรูปด้านหน้าเครื่อง (1)
- หูฟัง (2)
- จอแสดงผล (3)
- ปุ่มเลือกด้านช้ายและด้านขวา (4)
- ปุ่มลบ (5)
- ปุ่มเมนู (6) ซึ่งต่อไปจะเรียกเป็น "เดือก เมนู"
- ปุ่มโทรออก (7)
- ปุ่มจบการทำงาน (8)
- ปุ่มเลื่อน Navi<sup>™</sup> (9)
  ซึ่งต่อไปจะเรียกว่าปุ่มเลื่อน
- ปุ่มตัวเลข (10)

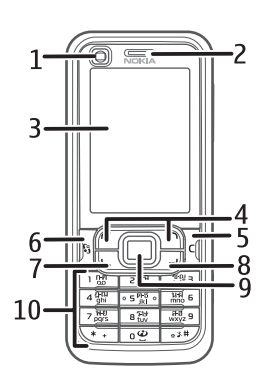

- ลำโพง (11)
- ช่องใส่การ์ด microSD (12)
- ที่ร้อยสายคล้อง (13)
- ช่องเสียบ USB (14)
- ช่องเสียบ Nokia AV
  2.5 มม. (15)
- ช่องเสียบอุปกรณ์ชาร์จ (16)
- เลนส์กล้องถ่ายรูปด้านหลัง
  เครื่อง (17)
- แฟลซกล้องถ่ายรูป (18)
- ปุ่มเปิด/ปิด (19)
- ปุ่มความดัง (20)
- ปุ่มกล้องถ่ายรูป (21)

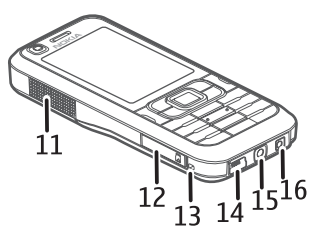

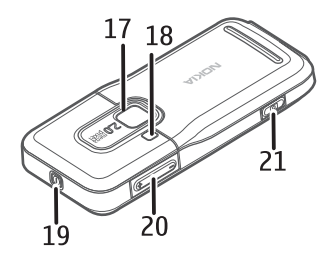

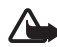

**คำเตือน**: โทรศัพท์เครื่องนี้อาจมีสารนิกเกิล

โทรศัพท์ของคุณ

## โหมดพร้อมทำงาน

เมื่อคุณเปิดเครื่องและมีการลงทะเบียนเครื่องในระบบเครือข่ายแล้ว เครื่องจะอยู่ใน โหมดสแตนค์บายและพร้อมสำหรับการใช้งาน

ในการเปิดรายการหมายเลขที่โทรออกล่าสุด ให้กดปุ่มโทรออก

ในการใช้คำสั่งเสียงหรือการโทรออกโดยใช้เสียง ให้กดปุ่มเลือกด้านขวาค้างไว้

ในการเปลี่ยนรูปแบบ ให้กดปุ่มเปิด/ปิดและเลือกรูปแบบ

เมื่อต้องการเริ่มการเชื่อมต่อกับเว็บ ให้กดค้างไว้ที่ปุ่ม 0

### สแตนด์บายแบบพิเศษ

เมื่อเปิดใช้โหมดสแตนด์บายแบบพิเศษ คุณสามารถใช้หน้าจอเพื่อเข้าใช้ แอปพลิเคชั่นที่ใช้งานบ่อยๆ ได้อย่างรวดเร็ว การเลือกว่าจะให้แสดงโหมด สแตนด์บายหรือไม่ ให้เลือก เมนู > การตั้งค่า > การตั้งค่า > ทั่วไป > การปรับตั้งค่า > โหมดพร้อมทำงาน > แบบพิเศษ > เปิด หรือ ปิด

ในโหมดสแตนด์บายแบบพิเศษ แขปพลิเคชั่นที่ตั้งไว้เป็นค่าเริ่มต้นจะปรากฏขึ้น ทางด้านบนของพื้นที่สแตนด์บาย และปฏิทิน สิ่งที่ต้องทำ และเหตุการณ์ของผู้ใช้ จะแสดงอยู่ด้านล่าง ในการเลือกแอปพลิเคชั่นหรือเหตุการณ์ ให้เลื่อนไปยังรายการ ที่ต้องการ แล้วเลือก

## รูปแบบออฟไลน์

รูปแบบ ออฟไลน์ จะไห้คุณสามารถไข้โทรศัพท์โดยไม่ต้องเชื่อมต่อกับเครือข่าย ซึ่งแสดงด้วย 🗙 ในพื้นที่แสดงความแรงของลัญญาณ ลัญญาณ RF แบบไร้สาย ที่เข้ามาหรือออกจากโทรศัพท์จะถูกป้องกัน และคุณสามารถไข้โทรศัพท์ได้โดยไม่ต้อง มีชิมการ์ดหรือ USIM การ์ด ใช้รูปแบบออฟไลน์ในสถานที่ที่ไวต่อการรับคลื่นวิทยุ เช่น เมื่อขึ้นเครื่องบินหรือในโรงพยาบาล คุณสามารถฟังเพลงจากเครื่องเล่นเพลงในขณะ ใช้งานรูปแบบออฟไลน์ได้

ในการออกจากรูปแบบออฟไลน์ ให้กดปุ่ม เปิด/ปิด และเลือกรูปแบบอื่น

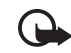

ข้อสำคัญ: ในรูปแบบออฟไลน์ คุณไม่สามารถโทรออกหรือรับสาย หรือใช้คุณสมบัติอื่นๆ ที่ต้องอยู่ในพื้นที่ให้บริการเครือข่ายเซลลูลาร์ คุณอาจโทรติดต่อเบอร์โทรจุกเฉินอย่างเป็นทางการที่ตั้งโปรแกรมไว้ ในเครื่องของคุณไว้ล่วงหน้าแล้ว ในการโทรติดต่อ คุณต้องใช้ฟังก์ชัน โทรศัพท์ก่อนโดยเปลี่ยนแปลงรูปแบบ หากล็อคโทรศัพท์ไว้ ให้ป้อน รหัสปลดล็อค

# สัญลักษณ์

3.5g

х

⊻

-0

- **3G** โทรศัพท์เชื่อมต่อกับระบบเครือข่าย UMTS อยู่
  - HSDPA (บริการเสริมจากระบบเครือข่าย) ในเครือข่าย UMTS เปิดใช้งาน
- โทรศัพท์เชื่อมต่อกับระบบเครือข่าย GSM อยู่
  - โทรศัพท์อยู่ในโหมดออฟไลน์ และไม่ได้เชื่อมต่อกับระบบ เครือข่ายเซลลูลาร์ โปรดดูที่ "รูปแบบออฟไลน์", หน้า 6
    - คุณได้รับข้อความในแฟ้มข้อมูล *ถาดเข้า* ใน *ข้อความ*
    - มีข้อความที่รอส่งอยู่ใน *ถาดออก*
    - คุณมีเบอร์ที่ไม่ได้รับสาย โปรดดูที่ "บันทึก", หน้า 14
    - มีการล็อคปุ่มกดโทรศัพท์ไว้ โปรดดูที่ "การล็อคปุ่มกด (ล็อคปุ่มกด)", หน้า 8

มีการเปิดเสียงออกลำโพง

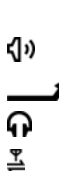

- โอนสายเรียกเข้าทุกสายไปยังหมายเลขอื่น
- มีการต่อชุดหูฟังเข้ากับโทรศัพท์

การเชื่อมต่อข้อมูลแบบแพคเก็ต GPRS เปิดใช้งาน 💃 แสดงว่าการเชื่อมต่อดังกล่าวถูกพักไว้ และ 👯 แสดงว่าการเชื่อมต่อนั้นมีอยู่และนำมาใช้ได้

- การเชื่อมต่อข้อมูลแบบแพคเก็ตกำลังทำงานอยู่ซึ่งเป็นส่วนหนึ่ง ของเครือข่ายที่สนับสนุม EGPRS 差 แสดงว่าการเชื่อมต่อดังกล่าว ถูกพักไว้และ 🍒 แสดงว่าการเชื่อมต่อนั้นมีอยู่และนำมาใช้ได้ ไอคอนเหล่านี้แสดงว่า ระบบ EGPRS มีอยู่ในเครือข่าย แต่โทรศัพท์ ของคุณไม่จำเป็นต้องใช้ EGPRS ในการโอนย้ายข้อมูล
- การเชื่อมต่อข้อมูลแบบแพคเก็ต UMTS เปิดใช้งาน แสดงว่าการเชื่อมต่อดังกล่าวถูกพักไว้ และ แสดงว่าการเชื่อมต่อนั้นมีอยู่และนำมาใช้ได้

เปิดใช้ Bluetooth

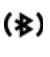

틀

36

\*

- มีการส่งข้อมูลโดยใช้ Bluetooth อยู่ โปรดดูที่ "การเชื่อมต่อ Bluetooth", หน้า 41
- มีการเชื่อมต่อ USB อยู่

สัญลักษณ์อื่นนอกจากนี้อาจปรากฏขึ้นได้

### เมนู

ในเมนู คุณสามารถเข้าสู่ฟังก์ชันในเครื่องได้ ในการเข้าใช้เมนูหลัก ให้กดปุมเมนู ซึ่งต่อไปจะเรียกเป็น "เลือก เมนู"

ในการเลื่อนไปทางช้าย ทางขวา ขึ้น หรือลง ให้กดที่ขอบของปุ่มเลื่อน ในการเปิด แอปพลิเคชั่นหรือแฟ้มข้อมูล ให้เลื่อนไปที่รายการดังกล่าวแล้วกดปุ่มเลื่อน

ในการเปลี่ยนมุมมองเมนู ให้เลือก เมนู > ตัวเลือก > เปลี่ยนมุมมองเมนู และประเภทมุมมอง หากคุณเปลี่ยนลำดับของฟังก์ชันในเมนู ลำดับจะแตกต่างจาก ลำดับเริ่มต้นที่ระบบกำหนดไว้ตามที่อธิบายในคู่มีอผู้ใช้นี้

ในการปิดแอปพลิเคชั่นหรือแฟ้มข้อมูล ให้เลือก กลับ และ ออก ซ้ำๆ หลายครั้ง เท่าที่จำเป็นเพื่อย้อนกลับไปยังเมนูหลัก หรือเลือก ดัวเลือก > *ออก* 

ในการแสดงและสลับระหว่างแอปพลิเคชั่นที่เปิดอยู่ ให้กดปุ่ม เมนู ค้างไว้ หน้าต่างแสดงการสลับการใช้งานแอปพลิเคชั่นจะปรากฏขึ้นเพื่อแสดงรายการ แอปพลิเคชั่นต่างๆ ที่เปิดอยู่ เลื่อนไปยังแอปพลิเคชั่นที่ต้องการ และเลือก

ในการเลือกหรือยกเลิกการเลือกรายการในแอปพลิเคชั่น ให้กด # ในการเลือกหรือ ยกเลิกการเลือกหลายๆ รายการติดต่อกัน ให้กด # ค้างไว้ แล้วเลื่อนขึ้นหรือลง

หากปล่อยให้แอปพลิเคชั่นทำงานอยู่เป็นพื้นหลัง จะสิ้นเปลืองพลังงานแบตเตอรี่มาก และลดอายุใช้งานของแบตเตอรี่

## การดูการใช้หน่วยความจำ

ในการตรวจดูการใช้พื้นที่หน่วยความจำ ให้เลือก เมนู > ดัวเลือก > ข้อมูลหน่วยความจำ > ความจำโทรศัพท์ หรือ การ์ดความจำ หากหน่วยความจำ โทรศัพท์เหลือน้อย ให้ลบไฟล์บางไฟล์ หรือย้ายไฟล์ไปเก็บไว้ในการ์ดหน่วยความจำ

## การควบคุมเสียง

หากต้องการปรับระดับความดังของหูฟังหรือลำโพงขณะใช้สายหรือขณะฟังไฟล์เสียง ให้กดปุ่มความดัง

ในการเปิดใช้ลำโพงระหว่างโทรศัพท์ ให้เลือก ลำโพง และในการปิดใช้งานลำโพง ระหว่างโทรศัพท์ ให้เลือก ชุดหูฟัง

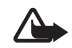

**คำเตือน**: โปรดอย่าถือโทรศัพท์ไว้ไกล้หูระหว่างการใช้พังก์ชัน เปิดเสียงออกลำโพง เนื่องจากเสียงจะดังมาก

# การล็อคปุ่มกด (ล็อคปุ่มกด)

คุณสามารถล็อคปุ่มกดเพื่อป้องกันการกดปุ่มโดยบังเอิญ

ในการล็อคปุมกด ให้กดปุมเลือกด้านข้าย และ \* ภายใน 1.5 วินาที หรือในการตั้งค่าโทรศัพท์ให้ล็อคปุมกดโดยอัตโนมัติเมื่อผ่านไปช่วงเวลาหนึ่ง ให้เลือก เมนู > การตั้งค่า > การตั้งค่า > ทั่วไป > ความปลอดภัย > โทรศัพท์และชิมการ์ด > เวลาล็อคปุมกดอัตโนมัติ > กำหนดเอง และเวลาที่ต้องการ

ในการปลดล็อคปุ่มกด เลือก **ปลดล็อค** และกด **\*** ภายใน 1.5 วินาที

เมื่อล็อคปุ่มกดไว้ คุณสามารถโทรออกไปยังหมายเลขอุกเจินที่ใช้เป็นทางการ ซึ่งกำหนดไว้ในเครื่องได้

## รหัสผ่าน

เลือก เมนู > การตั้งค่า > การตั้งค่า > ทั่วไป > ความปลอดภัย > โทรศัพท์และซิมการ์ด เพื่อกำหนดวิธีที่โทรศัพท์จะใช้รหัสผ่าน

## รหัสล็อค

รหัสล็อค (5 หลัก) ใช้ป้องกันการใช้โทรศัพท์โดยไม่ได้รับอนุญาต รหัสที่ตั้งไว้ คือ 12345 คุณสามารถเปลี่ยนรหัสและตั้งให้โทรศัพท์ขอรหัสได้

เมื่อล็อคโทรศัพท์ไว้ คุณสามารถโทรออกไปยังหมายเลขฉุกเฉินที่ใช้เป็นทางการ ซึ่งกำหนดไว้ในเครื่องได้

## รหัส PIN

รหัส PIN (personal identification number) และหหัส UPIN (universal personal identification number) (4 ถึง 8 หลัก) ใช้สำหรับป้องกันการใช้ขึมการ์ดของคุณ โดยไม่ได้รับอนุญาต รหัส PIN มักให้มาพร้อมกับขึมการ์ด

รหัส PIN2 (4 - 8 หลัก) อาจได้มาพร้อมกับซิมการ์ด โดยคุณต้องใช้รหัสนี้ในการ เข้าใช้ฟังก์ชันบางอย่าง

คุณต้องใช้รหัส PIN ของโมดูลเพื่อเข้าดูข้อมูลในโมดูกรักษาความปลอดภัย คุณต้องใช้รหัสลายเซ็นสำหรับลายเซ็นแบบดิจิตอล รหัส PIN เหล่านี้จะมาพร้อมกับ ชิมการ์ดในกรณีที่ชิมการ์ดมีโมดูลรักษาความปลอดภัย

## รหัส PUK

รหัส PUK (personal unblocking key) และรหัส UPUK (universal personal unblocking key ) (8 หลัก) ใช้ในการเปลี่ยนรหัส PIN และ UPIN ที่ถูกบล็อกไว้ตามลำดับ ในการเปลี่ยนรหัส PIN2 ที่ถูกล็อค จำเป็นต้องใช้รหัส PUK2 หากรหัสนี้ไม่ได้มีให้พร้อมกับซิมการ์ด โปรดติดต่อผู้ให้บริการในท้องที่ของคุณ เพื่อขอทราบรหัส คุณต้องใส่รหัสระบบ (4 หลัก) เมื่อใช้ *ตั้งค่าจำกัดการโทร* โปรดดูที่ "โทรศัพท์", หน้า 36 ผู้ให้บริการระบบจะแจ้งรหัสนี้ให้คุณทราบ หากรหัสผ่านถูกบล็อค โปรดติดต่อ ผู้ให้บริการของคุณ

## ดาวน์โหลด!

ดาวน์โหลด (บริการเสริมจากระบบเครือข่าย) คือ ร้านค้าที่จำหน่ายเนื้อหาสำหรับ โทรศัพท์เคลื่อนที่และคุณนำมาใช้ได้บนโทรศัพท์ของคุณ

ด้วย ดาวน์โหลด คุณจะสามารถค้นหา ดูตัวอย่าง ซื้อ ดาวน์โหลด ตลอดจนปรับปรุง เนื้อหา บริการ และแอปพลิเคชั่นได้ รายการจะถูกจำแนกประเภทตามแค็ตตาล็อก และแฟ้มข้อมูลซึ่งผู้ให้บริการแต่ละรายจัดเตรียมไว้ให้ โดยเนื้อหาที่มีอยู่จะ ขึ้นอยู่กับผู้ให้บริการ

เลือก เมนู > ดาวน์โหลด

ดาวน์โหลด ใช้บริการเครือข่ายของคุณเพื่อเข้าสู่เนื้อหาใหม่ล่าสุด โปรดติดต่อผู้ให้บริการของคุณ หรือผู้จัดจำหน่ายหรือผู้ผลิตของรายการ เพื่อขอรับข้อมูลเกี่ยวกับรายการเพิ่มเติมผ่านทาง ดาวน์โหลด

## ส่วนตัว

คุณสามารถดาวน์โหลดแอปพลิเคชั่นไว้ในโทรศัพท์ของคุณได้ ในการเข้าใช้งานแอปพลิเคชั่น ให้เลือก เมนู > *แอปพลิฯ > ส่วนตัว*  โทรศัพท์ของคุณ

## การเชื่อมต่อชุดหูฟัง

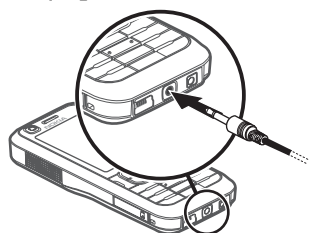

อย่าเชื่อมต่อผลิตภัณฑ์ที่ส่งสัญญาณออกได้ เพราะอาจสร้างความเสียหาย ให้กับโทรศัพท์ อย่าเชื่อมต่อแหล่งจ่ายไฟใดๆ เข้ากับข่องเสียบ Nokia AV

เมื่อเชื่อมต่ออุปกรณ์ภายนอกหรือชุดหูฟังใดๆ นอกเหนือจากอุปกรณ์ที่ ผ่านการรับรองจาก Nokia ว่าใช้งานกับซ่องเสียบ Nokia AV ได้ โปรดใช้ความ ระมัดระวังเป็นพิเศษกับระดับความดัง

## เชื่อมต่อสายเคเบิลข้อมูล USB

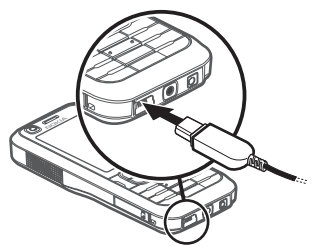

ในการตั้งค่าโหมดการเชื่อมต่อ USB เริ่มต้น ให้เลือก เมนู > การตั้งค่า > เชื่อมต่อ > USB > โหมด USB และโหมดที่ต้องการ ในการตั้งค่าว่าจะให้เปิดใช้โหมด เริ่มต้นอัตโนมัติหรือไม่ ให้เลือก ถามเมื่อเชื่อมต่อ > ไม่

## การใส่สายคล้องข้อมือ

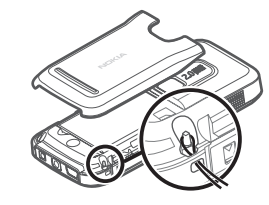

ร้อยสายคล้องข้อมือตามภาพ

สำหรับคำแนะนำในการถอดฝาด้านหลัง โปรดดูขั้นตอนที่ 1 ใน "การใส่ซิมการ์ดหรือ USIM การ์ดและแบตเตอรี้", หน้า 1

# ฟ้งก์ชันการโทร

## การโทรออก

 เมื่อเครื่องอยู่ในโหมดสแตนด์บาย ให้ป้อนเบอร์โทรศัพท์รวมทั้งรหัสพื้นที่ กดปุ่มลบเพื่อลบหมายเลข

ในการโทรต่างประเทศให้กด \* สองครั้งเพื่อเป็นรหัสนำหน้าการโทรต่างประเทศ (เครื่องหมาย + จะแทนรหัสการโทรออกต่างประเทศ)

- ในการโทรออก ให้กดปุ่มโทร
- ในการวางสายหรือยกเลิกการพยายามโทรออก ให้กดปุ่มจบการทำงาน

เมื่อคุณใช้งานคุณสมบัติการรักษาความปลอดภัยที่ใช้ควบคุมการโทร (เช่น จำกัดการโทร, เฉพาะกลุ่ม และจำกัดเบอร์) การโทรออกอาจใช้เฉพาะเบอร์โทร จุกเฉินที่ตั้งไว้ในเครื่องของคุณ

ในการโทรออกจาก *รายชื่อ* ให้เลือก เมนู > *รายชื่อ* และเลื่อนไปยังชื่อที่ต้องการ ในการโทรออก ให้กดปุ่มโทร

## การโทรติดต่อระบบฝากข้อความเสียง

ในการโทรติดต่อระบบฝากข้อความเสียง ให้กดปุ่ม 1 ในโหมดสแตนด์บายค้างไว้ การโทรติดต่อระบบฝากข้อความเสียงเป็นบริการเสริมของระบบเครือข่าย โปรดติดต่อผู้ให้บริการของคุณเพื่อขอทราบเบอร์โทรติดต่อระบบฝากข้อความเสียง

ในการกำหนดเบอร์โทรติดต่อระบบฝากข้อความเสียงหากไม่มีการตั้งค่าเบอร์ไว้ ให้เลือก เมนู > การตั้งค่า > โทรศูนย์ และเมื่อ เบอร์ศูนย์ข้อความเสียง: ปรากฏ ให้ป้อนเบอร์ระบบฝากข้อความเสียง

ในการเปลี่ยนเบอร์โทรติดต่อระบบฝากข้อความเสียง ให้เลือก เมนู > การตั้งค่า > โทรศูนย์ > **ตัวเลือก** > เปลี่ยนเบอร์ และ ป้อนเบอร์

### โทรด่วน

การโทรด่วนเป็นวิธีที่รวดเร็วในการโทรออกไปยังเบอร์โทรศัพท์ที่คุณใช้อยู่เป็นประจำ ในโหมดสแตนต์บาย คุณสามารถกำหนดเบอร์โทรศัพท์สำหรับปุ่มโทรด่วน 2 ถึง 9 ตัวเลข 1 จะสงวนไว้สำหรับการโทรไปที่ศูนย์ช้อความเสียงเท่านั้น

- เลือก เมนู > รายชื่อ และรายชื่อ
- เสื่อนไปที่หมายเลข แล้วเลือก ดัวเลือก > กำหนดโทรด่วน เสื่อนไปยังปุ่มโทรด่วนที่ต้องการ แล้วเลือก กำหนด เมื่อคุณกลับสู่หน้าจอข้อมูลรายชื่อ สัญลักษณ์
   ที่อยู่ถัดจากเบอร์จะหมายถึงการโทรด่วนที่กำหนดไว้

โทรติดต่อเบอร์โทรด่วนด้วยวิธีการใดวิธีการหนึ่งดังต่อไปนี้:

- กดปุ่มโทรด่วน แล้วกดปุ่มโทรออก
- หากตั้งค่า การโทรด่วน เป็น เปิด ให้กดปุ่มโทรด่วนค้างไว้จนกว่าระบบจะเริ่ม การโทรนั้น ในการตั้งค่า การโทรด่วน เป็น เปิด ให้เลือก เมนู > การตั้งค่า > การตั้งค่า > โทรศัพท์ > การโทร > การโทรด่วน > เปิด

ในการดูเบอร์ที่กำหนดไว้ในปุ่มโทรด่วน ให้เลือก เมนู > การตั้งค่า > โทรด่วน เลื่อนไปยังไอคอนปุ่ม แล้วเลือก ตัวเลือก > ดูเบอร์

## การโทรออกด้วยเสียง

จะเพิ่มรายการเสียงในรายการทั้งหมดที่อยู่ใน *รายชื่อ* อัตโนมัติ ให้ใช้ชื่อที่ยาวพอประมาณ และอย่าใช้ชื่อช้ำกันกับหมายเลขอื่นๆ รายการเสียงจะไวต่อเสียงรอบช้าง ควรบันทึกเสียงในที่เงียบ

#### ฟังก์ชันการโทร

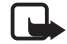

หมายเหตุ: การโทรออกโดยใช้รายการเสียงอาจจะเกิดปัญหาขึ้นได้ ถ้าคุณอยู่ในที่ที่มีเสียงดังหรืออยู่ในสถานการณ์จุกเจิน ดังนั้นจึงไม่ควร อาศัยการโทรออกโดยใช้เสียงเพียงอย่างเดียวไม่ว่าในสถานการณ์ใด ก็ตาม

- ในโหมดสแตนด์บาย ให้กดปุ่มเลือกด้านชวาด้างไว้ คุณจะได้ยินเสียงโทนสั้นๆ และคำว่า พูดตอนนี้ จะปรากฏ หากคุณใช้ชุดหูฟังที่ใช้งานร่วมกันได้ที่มีปุ่มชุดหูฟัง ให้กดปุ่มชุดหูฟังด้างไว้
- เปล่งเสียงตามคำสั่งเสียงให้ขัดเจน โทรศัพพ์จะเล่นคำสั่งเสียงของชื่อที่ ตรงกันมากที่สุด หลังจากนั้นอีกประมาณ 1.5 วินาที โทรศัพพ์จะโทรออกไปยัง เบอร์นั้นหรือหากเบอร์ดังกล่าวไม่ถูกต้อง ก่อนจะโทรออก ให้เลือก ถัดไป แล้วเลือกรายการอื่น

การใช้คำสั่งเสียงเพื่อใช้งานฟังก์ชันโทรศัพท์นั้นมีวิธีการคล้ายคลึงกับการโทรออกโดย ใช้เสียง โปรดดูที่ "การสั่งงานด้วยเสียง", หน้า 37

### การประชุมสาย (บริการเสริมจากระบบเครือข่าย)

- โทรออกไปยังผู้ร่วมประชุมรายแรก
- ในการโทรไปยังผู้ร่วมประชุมรายอื่น เลือก ตัวเลือก > โทรออกใหม่ สายแรกจะถูกพักสายไว้โดยอัตโนมัติ
- เมื่อมีผู้รับสายใหม่แล้ว หากต้องการดึงสายแรกกลับเข้าร่วมประชุมทางโทรศัพท์ ให้เลือก ตัวเลือก > ประชุม ในการเพิ่มคนใหม่เข้าสู่สาย ให้ทำตาม ขั้นตอนที่ 2 และเลือก ตัวเลือก > ประชุม > เพิ่มในการประชุม โทรศัพท์เครื่องนี้ สามารถรองรับผู้ร่วมประชุมสายได้มากที่สุด 6 สาย รวมทั้งตัวคุณ
- 4. เมื่อต้องการจบการประชุมสาย ให้กดปุ่มวางสาย

# การรับสายหรือปฏิเสธไม่รับสาย

ในการรับสายเรียกเข้า ให้กดปุ่มโทรออก

หากต้องการปรับความดังขณะสนทนา ให้กดปุ่มความดัง

หากต้องการปิดเสียงเสียงเข้า ให้เลือก **เงียบ** 

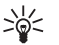

**เคล็ดฉับ**: หากคุณต่อชุดหูฟังที่ใช้งานร่วมกันได้เข้ากับโทรศัพท์ ให้กดปุ่มที่ชุดหูฟังเพื่อรับสายหรือวางสาย

ในการปฏิเสธไม่รับสาย ให้กดปุ่มวางสาย หรือเลือก ตัวเลือก > ปฏิเสธ ในการส่งข้อความไปยังผู้ที่โทรหาคุณเพื่อบอกเหตุผลที่ไม่สามารถรับสายได้ ให้เลือก ตัวเลือก > ส่งข้อความตัวอักษว สำหรับข้อมูลการตั้งค่า โปรดดูที่ "โทรศัพท์", หน้า 36

## ตัวเลือกขณะสนทนา

ตัวเลือกหลายตัวซึ่งคุณสามารถใช้ได้ขณะสนทนาเป็นบริการเสริมจากระบบเครือข่าย หากต้องการรายละเอียดเพิ่มเติม โปรดติดต่อผู้ให้บริการ

เลือก ตัวเลือก ขณะสนทนาเพื่อเลือกตัวเลือกใดตัวเลือกหนึ่งต่อไปนี้

โอน—เพื่อต่อสายที่พักไว้เข้ากับสายที่เชื่อมต่อด้วยและวางสายของคุณเองจาก การสนทนา

แทนที่—เพื่อวางสายที่สนทนาอยู่และเปลี่ยนไปรับสายเรียกซ้อน

ส่ง DTMF—เพื่อส่งตัวอักษรแทนเสียกเรียกเร้าแบบ DTMF (เช่น รหัสผ่าน) ป้อนตัวอักษร DTMF หรือค้นหาตัวอักษรนั้นใน *รายชื่อ* ในการป้อนตัวอักษร ขณะรอสาย (w) หรือตัวอักษรเมื่อต้องการหยุดสายชั่วคราว (p) ให้กดปุ่ม \* ซ้ำๆ หากต้องการส่งโทนเสียง ให้เลือก ตกลง

## สายเรียกซ้อน (บริการเสริมจากระบบเครือข่าย)

ขณะสนทนา ให้กดปุ่มโทรออก เพื่อรับสายเรียกซ้อน สายแรกจะถูกพักไว้ เมื่อต้องการวางสายที่สนทนาอยู่ ให้กดปุ่มวางสาย

ในการใช้งานฟังก์ชัน สายเรียกข้อน ให้เลือก เมนู > การตั้งค่า > การตั้งค่า > โทรศัพท์ > การโทร > สายเรียกข้อน > ทำงาน

หากคุณต้องการสลับระหว่างสายสนทนาสองสาย ให้เลือก **สลับ** 

## การสนทนาทางวิดีโอ

ในการสนทนาทางวิดีโอ คุณจำเป็นต้องมีการ์ด USIM และอยู่ภายในบริเวณพื้นที่ ครอบคลุมของระบบเครือข่าย UMTS โปรคติดต่อผู้ให้บริการเพื่อสอบถามข้อมูล เกี่ยวกับบริการและการเป็นสมาชิกของบริการสนทนาทางวิดีโอ การสนทนาทางวิดีโอ สามารถทำได้ระหว่างคู่สนทนาเท่านั้น เมื่อไม่มีการใช้สายสนทนา สายวิดีโอ หรือมีสายข้อมูลอื่นอยู่ โดยสามารถใช้ได้กับโทรศัพท์เคลื่อนที่ที่ใช้งานร่วมกันได้ หรือไคลเอนต์ ISDN

🕻 คุณไม่ได้รับภาพวิดีโอ (เนื่องจากผู้รับไม่ได้สงภาพวิดีโอ หรือระบบเครือข่าย ไม่ได้สงวิดีโอนั้น)

🗙 คุณปฏิเสธการส่งภาพวิดีโอจากเครื่องโทรศัพท์ของคุณ

- ป้อนเบอร์โทรศัพท์ในใหมดสแตนด์บาย หรือเลือก เมนู > รายชื่อ และเลื่อนไปยังรายชื่อที่ต้องการ
- 2 เลือก **ตัวเลือก** > โทร > สายวิดีโอ

ในการเปลี่ยนแปลงระหว่างการแสดงวิดีโอหรือการฟังแต่เสียง ให้เสือก ใช้งาน หรือ ไม่ใช้งาน > การส่งวิดีโอ, การส่งเสียง หรือ การส่งวิดีโอและเสียง แม้คุณจะปฏิเสธการส่งวิดีโอระหว่างสายสนทนาทางวิดีโอ เสียค่าบริการสายนั้นในอัตราสายสนทนาทางวิดีโอ โปรดตรวจสอบราคาบริการกับผู้ให้บริการระบบเครือข่าย หรือผู้ให้บริการ โทรศัพท์เคลื่อนที่ของคุณ

3 ในการวางสายการสนทนาทางวิดีโอ ให้กดปุ่ม วางสาย

## การรับสายหรือปฏิเสธไม่รับสายสนทนาทางวิดีโอ

เมื่อสายสนทนาทางวิดีโอเข้ามา 🔏 จะปรากฏขึ้น กดปุ่มโทรออกเพื่อรับสาย เลือก ใช่ เพื่อใช้งานการส่งภาพวิดีโอ และเพื่อแสดงภาพที่กล้องถ่ายไว้ในโทรศัพท์ ของคุณกับผู้ที่โทรเข้ามา ในการวางสายการสนทนาทางวิดีโอ ให้กดปุ่มวางสาย

แม้ว่าคุณจะปฏิเสธการส่งภาพวิดีโอโนระหว่างสายสนทนาทางวิดีโอ แต่คุณก็ต้อง เสียค่าบริการสายนั้นในอัตราสายสนทนาทางวิดีโอ ตรวจสอบราคาจากผู้ให้บริการ

ในการปฏิเสธสายสนทนาทางวิดีโอ ให้กดปุ่มวางสาย หรือเลือก ตัวเลือก > ปฏิเสธ ในการส่งข้อความไปยังผู้ที่โทรหาคุณเพื่อบอกเหตุผลที่ไม่สามารถรับสายได้ ให้เลือก ตัวเลือก > ส่งข้อความตัวอักษว สำหรับข้อมูลการตั้งค่า โปรดดูที่ "โทรศัพท์", หน้า 36

### แบ่งปันวิดีโอ

ใช้ มุมมองร่วม เพื่อส่งภาพวิดีโอสดจากโทรศัพท์เคลื่อนที่ของคุณไปยังโทรศัพท์ เคลื่อนที่เครื่องอื่นที่ใช้งานร่วมกันได้ในระหว่างการสนทนา

ในการใช้ มุมมองร่วม คุณต้องปฏิบัติดังนี้:

 ตรวจสอบให้แน่ใจว่าโทรศัพท์ของคุณมีการตั้งค่าสำหรับการเชื่อมต่อระหว่างบุคคล ซึ่งเรียกว่า session initiation protocol (SIP) โปรดสอบถามการตั้งค่า SIP จากผู้ให้บริการ และบันทึกไว้ในโทรศัพท์ของคุณ ในการป้อนที่อยู่ SIP ของผู้รับในบัตรรายชื่อสำหรับบุคคลนั้นๆ ให้เลือก เมนู > รายชื่อ รายชื่อ และ ดัวเลือก > แก้ไข > ตัวเลือก > เพิ่มรายละเอียด > SIP หรือ มุมมองร่วม ป้อนที่อยู่ SIP ในรูปแบบ sip:username@domainname (คุณสามารถใช้ที่อยู่ IP แทนชื่อโดเมนได้)

#### ฟังก์ชันการโทร

 ตรวจสอบให้แน่ใจว่าคุณและผู้รับมีการเชื่อมต่อ UMTS ที่ใช้งานอยู่ และอยู่ ภายในพื้นที่คลอบคลุมของระบบเครือข่าย UMTS หากคุณเริ่มต้นเซสขัน การแบ่งบันขณะที่คุณอยู่ในพื้นที่ครอบคลุมของระบบเครือข่าย UMTS และเกิดการส่งมอบข้ามเครือข่ายไปยัง GSM เซสขันการแบ่งบันจะถูกยกเลิก แต่คุณยังสนทนาต่อได้

### การแบ่งปันวิดีโอสด

- 1. เมื่อกำลังใช้สายสนทนาอยู่ เลือก **ดัวเลือก** > *ร่วมดูวิดีโอ* > ภาพสด
- โทรศัพท์จะส่งคำเชิญไปตามที่อยู่ SIP ที่คุณเพิ่มลงในบัตรรายชื่อของผู้รับ หากผู้รับมีที่อยู่ SIP หลายที่อยู่บนบัตรรายชื่อ ให้เลือกที่อยู่ SIP ที่คุณต้องการ ส่งคำเชิญไปให้ และ เ*ลือก* เพื่อส่งคำเชิญ
- การแบ่งปันภาพจะเริ่มต้นโดยอัตโนมัติ เมื่อผู้รับตอบรับคำเชิญ ลำโพงทำงานอยู่ นอกจากนี้ คุณยังสามารถใช้ชุดหูฟังเพื่อสนทนาต่อได้ ขณะที่คุณแบ่งปันวิดีโอ
- เลือก พัก เพื่อหยุดเซสขันการแบ่งปันชั่วคราว เลือก ทำต่อ เพื่อกลับมาแบ่งปันต่อ
- ในการสิ้นสุดเซสขันการแบ่งปัน ให้เลือก หยุด ในการยุติสายสนทนา ให้กดปุ่มวางสาย

### การตกลงรับคำเชิญ

เมื่อคุณได้รับข้อความเชิญซึ่งแสดงชื่อหรือที่อยู่ SIP ของผู้ส่ง ให้เลือกคำสั่งต่อไปนี้: ยอมรับ—เพื่อเริ่มเซสขันการแบ่งบันและใช้งานใหมดดู ปฏิเสธ—เพื่อปฏิเสธคำเชิญ ผู้ส่งจะได้รับข้อความแจ้งว่าคุณปฏิเสธคำเชิญนั้น นอกจากนี้ คุณยังสามารถกดปุ่มวางสายเพื่อปฏิเสธเซสขันการแบ่งบันและวางสายได้ ในการสิ้นลดเซสขันการแบ่งบัน ให้เลือก หยด

## บันทึก

ในการดูเบอร์ที่ไม่ได้รับสาย ที่ได้รับ หรือที่โทรออก ข้อความการเชื่อมต่อข้อมูลแพคเก็ต ตลอดจนแฟกข์และสายข้อมูลที่โทรศัพท์ลงทะเบียนไว้ ให้เลือก เมนู > *บันทึก* 

ในโหมดสแตนด์บาย คุณสามารถใช้ปุ่มโทรออกเป็นปุ่มลัดไปยังบันทึก เ*บอร์โทรล่าสุด* (บริการเสริมจากระบบเครือข่าย)

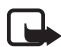

หมายเหตุ: ค่าใช้จ่ายจริงในการโทรและบริการที่แสดงใน ใบเรียกเก็บค่าบริการจากผู้ให้บริการอาจต่างกัน ขึ้นอยู่กับคุณสมบัติ ของเครือข่าย การปัดเศษ ภาษี และปัจจัยอื่นๆ

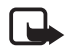

หมายเหตุ: ตัวจับเวลาบางประเภท รวมทั้งตัวจับเวลาอายุใช้งาน สามารถตั้งเวลาใหม่ได้ด้วยการอัปเกรดบริการหรือซอฟต์แวร์

# ระบบป้อนตัวอักษร

เมื่อคุณเขียนข้อความ \_\_\_\_\_ จะปรากฏขึ้นที่ด้านบนขวาของหน้าจอ ซึ่งแสดงถึงระบบข่วยสะกดค้าอัตโนมัติ หรือ \_\_\_\_ จะปรากฏขึ้น ซึ่งแสดงถึงระบบป้อนตัวอักษรแบบปกติ ในการตั้งค่าให้ระบบข่วยสะกดคำอัตโนมัติ ทำงานหรือไม่ทำงาน ให้กด # ซ้ำๆ จนกว่าโหมดที่ต้องการจะทำงาน

Abc abc หรือ ABC ที่ปรากฏติดกับสัญลักษณ์ของระบบการป้อน ข้อความ แสดงถึงขนาดตัวพิมพ์ ในการเปลี่ยนขนาดตัวพิมพ์ ให้กดปุ่ม #

123 แสดงถึงโหมดตัวเลข ในการเปลี่ยนระหว่างโหมดตัวอักษรและตัวเลข ให้กด # ข้ำๆ จนกว่าโหมดตัวเลขจะทำงาน

## ระบบป้อนตัวอักษรแบบปกติ

กดปุ่มหมายเลข 1 ถึง 9 ซ้ำๆ จนตัวอักษรที่ด้องการปรากฏ ตัวอักษรที่มีอยู่จะขึ้นกับ ภาษาที่ใช้เขียนที่เลือกไว้ ในการเลือกภาษา ให้เลือก เมนู > การตั้งค่า > การตั้งค่า > ทั่วไป > การปรับตั้งค่า > ภาษา > ภาษาที่ใช้เขียน

หากตัวอักษรตัวถัดไปที่คุณต้องการป้อน อยู่ในปุ่มเดียวกับปุ่มที่คุณใช้อยู่ ให้รอ จนกระทั่งเคอร์เซอร์ปรากฏขึ้น (หรือเลื่อนไปยังจุดสิ้นสุดของระยะเวลาในการ ป้อนที่กำหนดไว้) หลังจากนั้นให้ป้อนตัวอักษร

ในการป้อนตัวเลข ให้กดค้างไว้ที่ปุ่มตัวเลข

เครื่องหมายวรรคตอนและอักษรพิเศษที่ใช้อยู่เสมอจะอยู่ที่ปุ่ม 1 สำหรับตัวอักษรอื่นๆ ให้กดปุ่ม \* ค้างไว้

ในการลบตัวอักษรหนึ่งตัว ให้กดปุ่มลบ ในการลบตัวอักษรหลายตัวให้กดปุ่ม \* ค้างไว้

ในการเว้นวรรค ให้กดปุ่ม 0 ในการเลื่อนเคอร์เซอร์ไปยังบรรทัดถัดไป ให้กดปุ่ม 0 สามครั้ง

## ระบบช่วยสะกดคำอัตโนมัติ

คุณสามารถป้อนตัวอักษรได้โดยกดปุ่มนั้นเพียงครั้งเดียว เมื่อใช้ระบบ ช่วยสะกดคำอัตโนมัตินี้

- ในการเขียนคำที่ต้องการ กดปุ่ม 2—9 กดปุ่มแต่ละปุ่มเพียงหนึ่งครั้ง ในการป้อนตัวอักษรแต่ละตัว คำจะเปลี่ยนไปตามการกดปุ่มในแต่ละครั้ง สำหรับเครื่องหมายวรรคตอนที่ใช้ส่วนใหญ่ ให้กดปุ่ม 1 สำหรับเครื่องหมาย วรรคตอนและตัวอักษรพิเศษส่วนใหญ่ ให้กดปุ่ม \* หากต้องการลบตัวอักษรหนึ่งตัว ให้กดปุ่มฉบ
- เมื่อเขียนคำเสร็จและตรวจแล้วว่าถูกต้อง ยืนยันโดยให้เลื่อนไปข้างหน้า หรือแทรกการเว้นวรรค หากคำนั้นไม่ถูกต้อง ในการดูคำที่ตรงกันที่พบใน พจนานุกรมแบบทีละคำ กดปุ่ม \* ช้ำๆ หากเครื่องหมาย ? ปรากฏขึ้นหลังคำ แสดงว่าคำที่คุณต้องการเขียนไม่มี อยู่ในพจนานุกรม ในการเพิ่มคำลงในพจนานุกรม ให้เลือก สะกด ป้อนคำ (สูงสุด 32 ตัวอักษร) โดยใช้ระบบป้อนตัวอักษรแบบปกติ แล้วเลือก ตกลง

ระบบป้อนตัวอักษร

## คัดลอกข้อความ

- ในการเลือกตัวอักษรและคำ ให้กดค้างไว้ที่ปุ่ม # พร้อมกับเสื่อนไปทางข้าย หรือขวา ในการเลือกข้อความหลายบรรทัด ให้กดค้างไว้ที่ปุ่ม # พร้อมกับ เสื่อนขึ้นหรือลง
- ในการคัดลอกข้อความไปยังคลิปบอร์ด ให้กดค้างไว้ที่ปุ่ม # พร้อมกับเลือก คัดลอก
- ในการเพิ่มข้อความ ให้เลื่อนไปยังตำแหน่งที่ต้องการใส่ข้อความ กดค้างไว้ที่ปุ่ม # พร้อมกับเลือก วาง

# การรับส่งข้อความ

ในการเปิดเมนู ข้อความ ให้เลือก เมนู > ข้อความ พังก์ชัน ข้อความใหม่ และรายการแฟ้มข้อมูลที่ตั้งไว้จะแสดงขึ้น:

ดาดเข้า—ประกอบด้วยข้อความที่ได้รับยกเว้นข้อความอีเมลและ ข้อความจากระบบ เมื่อมีข้อความที่ยังไม่ได้เปิดอ่านอยู่ในถาดเข้า ไอคอนจะเปลี่ยนเป็น

ในการเปิดข้อความที่ได้รับ เลือก เมนู > *ข้อความ > ถาดเข้า* และข้อความที่ต้องการ

โฟลเดอร์ของขัน—จัดการช้อความของคุณไว้ในแฟ้มข้อมูลต่างๆ คุณสามารถ สร้างแฟ้มข้อมูลใหม่ เปลี่ยนชื่อและลบแฟ้มข้อมูล

ก่อนที่คุณจะส่ง รับ เรียก ตอบกลับ และส่งต่ออีเมลไปที่บัญชีอีเมลอื่น คุณต้องกำหนดจุดเชื่อมต่ออินเทอร์เน็ต โปรดดูที่ "การเชื่อมต่อ", หน้า 36 และกำหนดการตั้งค่าอีเมลของคุณ โปรดดูที่ "การตั้งค่าอีเมล", หน้า 20

🤹 ฉบับร่าง—จัดเก็บข้อความฉบับร่างที่ยังไม่ได้ส่ง

🛹 ส่ง—จัดเก็บข้อความที่ส่งแล้วโดยไม่รวมข้อความที่ส่งโดยใช้ Bluetooth

🗳 ถาดออก—ใช้บันทึกข้อความที่รอส่งชั่วคราว

🚮 รายงาน (ระบบเครือข่าย)—บันทึกรายงานการส่งของข้อความที่ส่งออกไป

## การเขียนและส่งข้อความ

โทรศัพท์ของคุณสนับสนุนการส่งข้อความแบบตัวอักษรที่มีความยาวมาก เครื่องจะแบ่ง ความยาวที่กำหนดของข้อความเดียว สำหรับข้อความที่มีความยาวมาก เครื่องจะแบ่ง ส่งข้อความออกเป็นสองข้อความขึ้นไป ผู้ให้บริการอาจคิดค่าใช้จ่ายตามนั้น สำหรับ ตัวอักษรที่มีเครื่องหมายเสียงหนักหรือเครื่องหมายอื่นๆ และตัวอักษรจากภาษา ที่เลือกบางภาษาจะใช้พื้นที่มากขึ้น ซึ่งอาจให้ข้อความนั้นยาวกว่าจำนวนที่จะส่ง เป็นข้อความเดียวได้

เครือข่ายไร้สายอาจจะจำกัดขนาดของข้อความ MMS หากไฟล์ภาพที่แทรก มีขนาดเกินขีดจำกัดนี้ เครื่องอาจกำหนดให้ภาพมีขนาดเล็กลงเพื่อให้สามารถส่งทาง MMS ได้

เฉพาะเครื่องที่มีคุณสมบัติที่ใช้งานร่วมกันได้เท่านั้นที่จะรับและแสดงข้อความ มัลติมีเดียได้ ลักษณะข้อความที่แสดงอาจแตกต่างกันขึ้นกับโทรศัพท์ที่รับข้อความ

- ในการเขียนข้อความ เลือก เมนู > ข้อความ > ข้อความใหม่ > ข้อความตัวอักษร, ข้อความมัลติมีเดีย, ข้อความคลิปเสียง หรือ อีเมล ข้อความเสียง เป็นข้อความมัลติมีเดีย ซึ่งประกอบด้วยคลิปเสียงเดียว และที่ส่งโดยใช้ศูนย์ข้อความมัลติมีเดีย
- กดปุ่มเลื่อนเพื่อเลือกผู้รับหรือกลุ่มจาก รายชื่อ หรือใส่หมายเลขโทรศัพท์ หรือที่อยู่อีเมลของผู้รับลงในช่อง ถึง แยกรายชื่อผู้รับโดยใช้ เครื่องหมายอัฒภาค (.)
- ขณะสร้างข้อความอีเมลหรือข้อความมัลติมีเดีย ให้เสื่อนลงไปที่ฟิลด์หัวข้อ และป้อนหัวข้อของข้อความ

### การรับส่งข้อความ

- เลื่อนลงไปที่ช่องข้อความ
- เขียนข้อความ เครื่องหมายแสดงความยาวของข้อความจะแสดงจำนวน ตัวอักษรที่คุณยังสามารถป้อนในข้อความนั้นได้ เช่น 10 (2) หมายความว่า คุณยังสามารถป้อนตัวอักษรลงในข้อความได้อีก 10 ตัวอักษร โดยจะส่งเป็น สองข้อความแยกกัน

ในการใช้แบบข้อความของข้อความตัวอักษร ให้เลือก ตัวเลือก > แทรก > รูปแบบ

ในการใช้แบบข้อความสำหรับข้อความมัลดิมีเดีย เลือก ตัวเลือก > *ใส่รายการ* > *ตัวอย่างข้อความ* หรือเพิ่มออบเจกต์มีเดียลงในข้อความมัลดิมีเดีย เลือก

**ตัวเลือก** > ใส่รายการ > รูปภาพ, คลิปเสียง หรือ วิดีโอคลิป

ในการบันทึกไฟล์เสียงใหม่สำหรับข้อความเสียง ให้เลือก ตัวเลือก > ใส่คลิปเสียง > คลิปเสียงใหม่ หากต้องการใช้ไฟล์เสียงที่บันทึกไว้แล้ว ให้เลือก ตัวเลือก > ใส่คลิปเสียง > จากคลังภาพ แล้วเลื่อนไปตามไฟล์เสียงและ เลือกไฟล์ที่ต้องการ

ในการเพิ่มมีเดียออบเจกต์ลงในอีเมล ให้เลือก **ตัวเลือก** > แทรก > รูปภาพ, คลิปเสียง, วิดีโอคลิป, บันทึก, อื่นๆ หรือ ตัวอย่างข้อความ

ในการส่งข้อความ ให้เลือก ดัวเลือก > ส่ง

# แฟ้มส่วนตัว

คุณสามารถจัดข้อความของคุณไปไว้ในแฟ้มข้อมูล สร้างแฟ้มข้อมูลใหม่ รวมทั้งเปลี่ยนชื่อ และลบแฟ้มข้อมูลได้

เลือก เมนู > ข้อความ > โฟลเดอร์ของฉัน ในการสร้างแฟ้มข้อมูล ให้เลือก ตัวเลือก > โฟลเดอร์ไหม่ และไส่ชื่อแฟ้มข้อมูล

# ศูนย์ฝากข้อความ

เลือก เมนู > ข้อความ > ศูนย์ฝากข้อความ เมื่อ เชื่อมต่อกับศูนย์ฝากข้อความ? ปรากฏขึ้น เลือก ใช่ เพื่อเชื่อมต่อกับศูนย์ข้อความของคุณ (ระบบเครือข่าย) หรือ ไม่ เพื่อดูข้อความอีเมลที่ดึงมาก่อนหน้านี้ในแบบออฟไลน์

หากต้องการเชื่อมต่อกับเมล์บอกช์ในภายหลัง ให้เลือก ตัวเลือก > เชื่อมต่อ

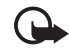

**ข้อสำคัญ**: ข้อควรระวังในการเปิดข้อความ ข้อความอีเมลอาจมี ซอฟต์แวร์ที่เป็นอันตรายหรืออื่นๆ ซึ่งอาจทำให้โทรศัพท์หรือ เครื่องพีซีของคุณเสียหายได้

ในการดึงข้อความอีเมลทั้งหมดจากเมล์บอกซ์ไปยังโทรศัพท์ของคุณ เลือก ตัวเลือก > ดึงอีเมล > ทั้งหมด

ในการเปิดดูสิ่งที่แนบมากับอีเมล ซึ่งแสดงด้วยสัญลักษณ์ 🕕 ให้เลือก ตัวเลือก > สิ่งที่แนบ คุณสามารถดึงข้อมูล เปิด หรือบันทึกสิ่งที่แนบในรูปแบบที่รองรับได้

ในการลบอีเมลจากโทรศัพท์ขณะที่ยังคงเก็บไว้ในเมล์บอกซ์ระยะไกล เลือก ตัวเลือก > ลบ > โทรศัพท์เท่านั้น หัวข้ออีเมลจะยังคงอยู่ในโทรศัพท์ ในการลบอีเมล ออกจากโทรศัพท์และเมล์บอกซ์ระยะไกล ให้เลือก ตัวเลือก > ลบ > โทรศัพท์และเซิร์ฟเวอร์

ในการยกเลิกการลบอีเมลออกจากทั้งโทรศัพท์และเชิร์ฟเวอร์นั้น ให้เลื่อนไปยัง อีเมลที่เลือกให้ลบออกในระหว่างการเชื่อมต่อครั้งถัดไป และเลือก ตัวเลือก > ยกเลิกการลบ

เมื่อคุณออนไลน์ ในการยุติการเชื่อมต่อข้อมูลกับศูนย์ฝากข้อความระยะไกล ให้เลือก ตัวเลือก > *ตัดการเชื่อมต่อ* คุณสามารถดูข้อความอีเมลและส่วนหัวที่ดึงมา ในแบบออฟไลน์ได้

## ตัวอ่านข้อความ

ด้วย *ตัวอ่าน* คณสามารถฟังข้อความ มัลติมีเดีย และข้อความอีเมลที่ได้รับ

ในการฟังข้อความใน ถาดเข้า หรือ ศูนย์ฝากข้อความ เลื่อนไปที่ข้อความหรือทำเครื่องหมายเลือกที่ข้อความ และเลือก ตัวเลือก > ฟัง ได้ หากต้องการย้ายไปที่ข้อความถัดไป ให้เลื่อนลง

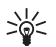

เคล็ดลับ: เมื่อ 1 ข้อความใหม่ หรือ 1 อีเมลใหม่ จะปรากฏในโหมด สแตนด์บาย ในการฟังข้อความที่ได้รับ กดปุ่มเลือกด้านซ้ำยค้างไว้ จนกว่า ต้าด่าน จะเริ่ม

ในการเลือกภาษาและเสียงที่เป็นค่าเริ่มต้นที่ให้สำหรับการอ่านข้อความ และปรับ คุณสมบัติเสียง เช่น อัตรา และระดับเสียง เลือก เมนู > การตั้งค่า > เสียงพูด

## การอ่านข้อความในซิมการ์ด

ในการดูข้อความในซิมการ์ด เลือก เมนู > ข้อความ > **ตัวเลือก** > ข้อความซิม และคัดลอกข้อความซิมไปยังโฟลเดอร์ในโทรศัพท์ของคุณ

# การตั้งค่าการส่งข้อความ

## การตั้งค่าข้อความแบบตัวอักษร

เลือก เมนู > ข้อความ > **ตัวเลือก** > การตั้งค่า > ข้อความตัวอักษร และเลือกจากตัวเลือกต่อไปนี้

ศูนย์รับฝากข้อความ—แสดงศูนย์ข้อความที่ระบุไว้ทั้งหมด ศูนย์ข้อความที่ใช้—กำหนดศูนย์ข้อความที่ใช้สำหรับการส่งข้อความตัวอักษร และข้อความประเภทพิเศษ เช่น นามบัตร เป็นต้น

การเข้ารหัสอักขระ > การสนับสนนเต็ม—เพื่อเลือกตัวอักษรทั้งหมดในข้อความ ที่จะส่งสำหรับดู หากคุณเลือก *การสนับสนุนที่ลดลง* ตัวอักษรที่มีเครื่องหมาย เสียงหนักหรือเครื่องหมายอื่นๆ อาจถูกแปลงกลับเป็นตัวอักษรอื่น การรับรายงาน (บริการเสริมจากระบบเครือข่าย)—เมื่อตั้งค่าเป็น ใช่ สถานะของ ข้อความที่ส่ง (กำลังรอ, ล้มเหลว, ส่งถึง) จะแสดงใน รายงาน อายุข้อความ—ในกรณีที่ไม่สามารถติดต่อผู้รับข้อความได้ภายในช่วงเวลาที่สามารถ ใช้ข้อความนั้นได้ เครื่องจะลบข้อความดังกล่าวออกจากศูนย์บริการข้อความ โปรดทราบว่าระบบเครือข่ายต้องสนับสนุนคุณสมบัตินี้ด้วย ส่งข้อความเป็น—เพื่อกำหนดวิธีการส่งข้อความ ค่าที่ตั้งไว้คือ ข้อความ การเชื่อมต่อที่เลือก—คุณสามารถส่งข้อความแบบตัวอักษรโดยใช้ระบบเครือข่าย GSM หรือข้อมลแพ็คเก็ต หากเครือข่ายของคณสนับสนน ดอบผ่านศูนย์เดิม (บริการเสริมจากระบบเครือข่าย)—หากคณเลือก ใช่ และผู้รับตอบกลับข้อความของคุณ ข้อความที่ตอบกลับนั้นจะถูกส่งโดยใช้ หมายเลขศูนย์บริการข้อความเดียวกัน บางเครือข่ายอาจไม่มีตัวเลือกนี้

## การตั้งค่าการส่งข้อความมัลติมีเดีย

เลือก เมนู > ข้อความ > **ตัวเลือก** > การตั้งค่า > ข้อความมัลติมีเดีย และเลือกจากตัวเลือกต่อไปปี้

ขนาดรูปภาพ—กำหนดขนาดรูปภาพในข้อความมัลติมีเดีย ขนาดเล็ก (สูงสุด 160 x 120 พิกเซล) หรือ ขนาดใหญ่ (สูงสุด 640 x 480 พิกเซล) ถ้าคุณเลือก ดั้งเดิม ภาพจะเมื่านาดเท่าเดิม

โหมดการสร้าง MMS---ถ้าคุณเลือก แนะนำ เครื่องจะแจ้งให้คุณทราบหากคณ พยายามที่จะส่งข้อความที่ผู้รับอาจไม่สามารถรับได้ หากต้องการให้เครื่องป้องกัน คณจากการส่งข้อความที่ระบบไม่สนับสนน เลือก *จำกัด* ถ้าคณเลือก อิสระ จะไม่มีการจำกัดการสร้างข้อความ แต่ผู้รับอาจเปิดดูข้อความของคุณไม่ได้

#### การรับส่งข้อความ

*จุดเชื่อมต่อที่ใช้*—เลือกจุดเชื่อมต่อที่ใช้สำหรับการเชื่อมต่อที่ต้องการสำหรับการ ส่งข้อความมัลติมีเดีย

การดึงมัลติมีเดีย—หากต้องการรับข้อความมัลติมีเดียเฉพาะในระบบเครือข่าย ของคุณ เลือก ออได้ในเครือข่ายบ้าน หากต้องการรับข้อความมัลติมีเดียเสมอ เลือก อัตโนมัติเสมอ ในการดึงข้อความด้วยตนเอง ให้เลือก โดยผู้ใช้ หากไม่ต้องการรับ ข้อความมัลติมีเดียหรือข้อความโฆษณา เลือก ปิด

ยอมรับข้อความนิรนาม—หากต้องการปฏิเสธข้อความที่มาจากผู้ส่งที่ไม่รู้จัก เลือก ไม่

*รับโฆษณา*—กำหนดว่าคุณต้องการรับโฆษณาในแบบข้อความมัลติมีเดียหรือไม่

รับรายงาน—หากคุณต้องการให้แสดงสถานะของข้อความที่ส่งแล้ว (กำลังรอ, ล้มเหลว หรือ ส่งถึง) ใน รายงาน ให้เลือก ใช่

ปฏิเสธการส่งรายงาน > ใช่—เพื่อปฏิเสธการส่งผลการส่ง

อายุข้อความ (บริการเสริมจากระบบเครือข่าย)—ในกรณีที่ไม่สามารถติดต่อผู้รับ ข้อความได้ภายในช่วงเวลาที่สามารถใช้ข้อความนั้นได้ ข้อความดังกล่าวจะถูกลบ ออกจากศูนย์ข้อความมัลติมีเดีย เวลาสูงสุด คือระยะเวลาสูงสุดของระบบ เครือข่ายที่ยังคงใช้ข้อความได้

## การตั้งค่าอีเมล

ก่อนที่คุณจะใช้อีเมล คุณต้องกำหนดจุดเชื่อมต่อออินเทอร์เน็ต (IAP) และกำหนด การตั้งค่าอีเมลของคุณให้ถูกต้อง ทำตามคำแนะนำที่ผู้ให้บริการอีเมลและ ผู้ให้บริการอินเทอร์เน็ตของคุณให้ไว้

เลือก เมนู > ข้อความ > ตัวเลือก > การตั้งค่า > อีเมล > ศูนย์ฝากข้อความ และศูนย์ฝากข้อความ หากยังไม่ได้กำหนดการตั้งค่าศูนย์ฝากข้อความไว้ก่อน เครื่องจะถามว่าคุณต้องการกำหนดการตั้งค่าหรือไม่

เลือกจากรายการดังต่อไปนี้:

การตั้งค่าการเชื่อมต่อ—เพื่อกำหนดการตั้งค่า อีเมลขาเข้า และ อีเมลขาออก ที่ถูกต้องนั้น โปรดติดต่อผู้ให้บริการอีเมลของคุณ การตั้งค่าผู้ใช้—เพื่อกำหนดการตั้งค่าสำหรับการส่งอีเมลของคุณและ

ก*ารตงคามูเซ*—เพอกาหนดการตงคาสาหรบการสงอเมลของคุ ตั้งค่าโทรศัพท์เพื่อแจ้งเตือน เมื่อได้รับอีเมลใหม่

การตั้งค่าการดึง—เพื่อกำหนดการตั้งค่าสำหรับการดึงข้อความอีเมล เช่น การดึงส่วนหัวของข้อความเท่านั้น จำนวนข้อความที่ดึงมา

*ดึงหัวข้อโดยอัตโนมัติ*—เพื่อกำหนดว่าคุณจะดึงส่วนหัวข้อความไปที่เครื่องของคุณ เมื่อคุณได้รับอีเมลในศูนย์ข้อความระยะไกลของคุณหรือไม่ หรือให้ดึงส่วนหัว อีเมลขัดในมัติตามระยะเวลาที่ตั้งไว้ (วัน, เวลา และความถึ่)

# รายชื่อ

ในการบันทึกและจัดการข้อมูลผู้ติดต่อ เช่น ชื่อ เบอร์โทร และที่อยู่ เลือก เมนู > รายซื่อ ในการเพิ่มรายชื่อใหม่ ให้เลือก ตัวเลือก > *รายชื่อใหม่* ป้อนข้อมูลลงในช่องที่ต้องการ แล้วเลือก เรียบร้อย

หากต้องการกำหนดหมายเลขและที่อยู่เริ่มต้น ให้เลือกรายชื่อ แล้วเลือก ตัวเลือก > *ที่ตั้งไว้* เลื่อนไปที่ตัวเลือกเริ่มต้นที่ต้องการ แล้วเลือก กำหนด

หากต้องการคัดลอกชื่อและเบอร์จากชิมการ์ดไปยังโทรศัพท์ ให้เลือก ตัวเลือก > รายชื่อ SIM > รายชื่อชิม เลื่อนไปยังชื่อที่คุณต้องการคัดลอกหรือเลือกชื่อที่ต้องการ แล้วเลือก ตัวเลือก > คัดลอกไปยังรายชื่อ

ในการคัดลอกหมายเลขโทรศัพท์ แฟกข์ หรือหมายเลขเพจเจอร์จากรายชื่อไปที่ ชิมการ์ด ให้เลื่อนไปที่รายชื่อที่ต้องการคัดลอก แล้วเลือก ตัวเลือก > คัดลอก > ไปที่สมุดรายชื่อชิม

สร้างกลุ่มรายชื่อเพื่อให้คุณสามารถส่งข้อความแบบตัวอักษรหรือข้อความอีเมลไปยัง ผู้รับหลายๆ คนได้ในเวลาเดียวกัน เลือก เมนู > *รายชื่อ* เลื่อนไปทางขวา เลือก ตัวเลือก > กลุ่มใหม่ พิมพ์ชื่อของกลุ่ม และเลือกกลุ่ม เลือก ตัวเลือก > เพิ่มสมาชิก ทำเครื่องหมายที่รายชื่อที่คุณต้องการเพิ่มลงในกลุ่ม และเลือก ตกลง

## การเพิ่มเสียงเรียกเข้า

ในการตั้งเสียงเรียกเข้า (รวมทั้งเสียงเรียกเข้าแบบวิดีโอ) สำหรับผู้ติดต่อหรือ กลุ่มผู้ติดต่อ เลือก เมนู > *รายชื่อ* 

ในการเพิ่มเสียงเรียกเข้าลงในรายชื่อ ให้เลือกรายชื่อ และ ตัวเลือก > *เสียงเรียกเข้า* และเลือกเสียงเรียกเข้าที่ต้องการ

ในการเพิ่มเสียงเรียกเข้าลงในกลุ่ม ให้เลื่อนไปยังรายการกลุ่มและเลื่อนไปที่กลุ่ม เลือก ตัวเลือก > เ*ลียงเรียกเข้า* และเสียงเรียกเข้าสำหรับกลุ่ม

หากต้องการฉบเสียงเรียกเข้าส่วนตัวหรือของกลุ่ม ให้เลือก *แบบเสียงที่ตั้งไว้* เป็นเสียงเรียกเข้า

## คลังภาพ

### เลือก เมนู > คลังภาพ

ใช้ คลังภาพ เพื่อจัดเก็บและจัดการภาพ คลิปวิดีโอ แทร็คเพลง คลิปเสียง รายการแทร็ค ลิงค์สตรีมมิ่ง ไฟล์ .ram และการนำเสนอ

ในการคัดลอกไฟล์ไปที่หน่วยความจำของโทรศัพท์หรือไปที่การ์ดหน่วยความจำ เลือกโฟลเดอร์ (เช่น*รูปภาพ*) ให้เลื่อนไปที่ไฟล์หรือเลือกไฟล์ จากนั้น เลือก ตัวเลือก > จัดวาง > คัดลอกไปความจำเครื่อง หรือ คัดลอกไปการ์ดความจำ

ในการกำหนดภาพเป็นภาพพื้นหลัง ให้เลือก ภาพ แล้วเลื่อนไปที่รูปภาพ เลือก ตัวเลือก > ใช้ภาพ > ตั้งเป็นภาพพื้นหลัง ในการกำหนดภาพให้กับรายชื่อ ให้เลือก กำหนดให้รายชื่อ

ในการดาวน์โหลดไฟล์ เลือก เมนู > *คลังภาพ* แฟ้มข้อมูลของประเภทไฟล์ที่คุณ ต้องการดาวน์โหลดและฟังก์ขันดาวน์โหลด (เช่น ภาพ > แหล่งกราฟิก) เบราเซอร์ จะเปิดขึ้น เลือกบุ๊คมาร์คของเว็บไซต์ที่จะดาวน์โหลด

ในการสร้างแฟ้มข้อมูลภาพหรือวิดีโอ และย้ายไฟล์ไปยังแฟ้มข้อมูลนั้น เลือกภาพ หรือ วิดีโอ และเลื่อนไปที่ไฟล์ เลือก ตัวเลือก > จัดวาง > โฟลเดอร์ไหม่ และหน่วยความจำ และป้อนชื่อสำหรับโฟลเดอร์ เลือกไฟล์ที่คุณต้องการย้ายไปเก็บไว้โนแฟ้มข้อมูล และเลือก ตัวเลือก > จัดวาง > ย้ายไปโฟลเดอร์ และเลือกแฟ้มข้อมูล

### แก้ไขภาพ

ในการแก้ไขภาพใน คลังภาพ เลื่อนไปที่ภาพ และเลือก ตัวเลือก > แก้ไข

ในการครอบตัดภาพ ให้เลือก ดัวเลือก > ใช้เอฟเฟิกด์ > ครอบตัด ในการครอบตัดขนาดภาพเอง ให้เลือก ผู้ใช้กำหนด หรือเลือกโดยการระบุอัตราส่วน ภาพที่มีไว้ให้จากในรายการ ในกรณีที่คุณเลือก ผู้ใช้กำหนด กากบาทจะปรากฏอยู่ ตรงมุมทางด้านข้ายบนของภาพ เลื่อนเพื่อเลือกบริเวณที่ต้องการครอบตัด และเลือก ตั้ง เครื่องหมายกากบาทอีกอันหนึ่งจะปรากฏขึ้นที่มุมล่างขวา เลือกพื้นที่ที่ถูก ครอบตัดอีกครั้ง ในการปรับให้เลือกพื้นที่ที่ถูกเลือกก่อน ให้เลือก กลับ พื้นที่ที่เลือกจะเป็นรูปสี่เหลี่ยม ซึ่งกำหนดภาพที่ต้องการครอบตัด

ในกรณีที่ได้เลือกระบุลักษณะสัดส่วนแล้ว ให้เลือกพื้นที่ทางด้านมุมบนข้าย ให้ถูกครอบดัด ในการปรับขนาดพื้นที่ที่ถูกเน้น ให้ใช้ปุ่มเลื่อน ในการตรึงพื้นที่ที่เลือก กดปุ่มเลื่อน ในการย้ายพื้นที่ภายในภาพ ให้กดเลื่อน ในการเลือกพื้นที่ที่ถูกครอบตัด ให้กดปุ่มเลื่อน

ในการลดความแดงบนนัยน์ตาของรูปภาพ ให้เลือก ตัวเลือก > *ใช้เอฟเฟ็กต์ > การลดจุดแดงนัยน์ตา* เลื่อนเครื่องหมายบวกไปยังตา แล้วกดปุ่มเลื่อน จะมีวงปรากฏบนหน้าจอ หากต้องการปรับขนาดวงเพื่อให้พอดีกับขนาดของตา ให้เลื่อนขึ้น ลง ไปทางช้ายหรือขวา ในการลดความแดง กดปุ่มเลื่อน

ปุ่มลัดในโปรแกรมแก้ไขภาพ มีดังนี้

- ในการดูภาพในโหมดเต็มหน้าจอ กดปุ่ม \* หากต้องการกลับไปที่หน้าจอปกติ ให้กดปุ่ม \* อีกครั้ง
- ในการหมุนภาพตามเข็มนาฬิกาหรือหมุนทวนเข็มนาฬิกา ให้กด 3 หรือ 1
- หากต้องการขยายหรือย่อ ให้กด 5 หรือ 0
- ในการข้ายภาพที่ถูกซูม ให้เลื่อนขึ้น ลง ข้าย หรือขวา

### การตัดต่อไฟล์วิดีโอ

เมื่อต้องการตัดต่อไฟล์วิดีไอใน *คลังภาพ* และสร้างไฟล์วิดีโอที่ปรับแต่งเอง ให้เลื่อนไปยังไฟล์วิดีโอ แล้วเลือก **ตัวเลือก** > *ตัวตัดต่อวิดีโอ* 

ในโปรแกรมตัดต่อวิดีโอมีช่วงเวลา 2 ช่วงดังนี้ ช่วงเวลาของไฟล์วิดีโอและช่วงเวลา ของไฟล์เสียง รูปภาพ, ข้อความ และการเปลี่ยนภาพ จะถูกเพิ่มลงในวิดีโอคลิป และจะแสดงช่วงเวลาของวิดีโอคลิป เมื่อต้องการสลับระหว่างช่วงเวลา ให้เลื่อนขึ้นหรือลง

ในการแก้ไขไฟล์วิดีโอ เลือกจากตัวเลือกต่อไปนี้

แก้ไขวิดีโอคลิป—เพื่อตัด ย้าย ลบ หรือทำสำเนาไฟล์วิดีโอ ตั้งเป็นแป็คกราวด์ หรือเอฟเฟกด์สีสำหรับไฟล์วิดีโอ ปิดเสียง หรือปรับระดับเสียงไฟล์วิดีโอ และลดความเร็วให้ข้าลง

แก้ไขข้อความ (ปรากฏขึ้นต่อเมื่อคุณใส่ข้อความแล้ว)—ในการย้าย ลบ หรือคัดลอก ข้อความ เปลี่ยนสีและสไตล์ของข้อความ กำหนดระยะเวลาที่จะแสดงข้อความนั้น บนหน้าจอ และไล่เอฟเฟกต์ให้กับข้อความ

แก้ไขภาพ (ปรากฏขึ้นต่อเมื่อคุณใส่ภาพแล้ว)— เพื่อย้าย, ลบ หรือคัดลอกภาพ กำหนดระยะเวลาที่จะแสดงภาพนั้นบนหน้าจอ และกำหนดฉากหลังหรือ เอฟเฟกต์สีให้กับภาพนั้น

แก้ไขคลิปเสียง (ปรากฏขึ้นต่อเมื่อคุณใส่คลิปเสียงแล้ว)—เพื่อตัด หรือย้ายคลิปเสียง เพื่อปรับความยาว หรือเพื่อลบ หรือเพื่อทำสำเนาคลิป

แก้ไขการส่งผ่าน— การเปลี่ยนภาพมีสามประเภทดังนี้: ที่จุดเริ่มต้นของวิดีโอ, ที่จุดสิ้นสุดของวิดีโอ และการเปลี่ยนภาพระหว่างไฟล์วิดีโอ คุณสามารถเลือก การเปลี่ยนภาพเมื่อเปิดใช้งานการเปลี่ยนภาพลำดับแรกของวิดีโอ

แทรก—เลือก วิดีโอคลิป, ภาพ, ตัวอักษร, คลิปเสียง หรือ คลิปเสียงใหม่

ภาพยนตร์—ใช้แสดงตัวอย่างภาพยนตร์ในโหมดเต็มหน้าจอหรือแสดง เป็นภาพขนาดเล็ก, บันทึกหรือส่งไฟล์ภาพยนตร์ หรือตัดไฟล์ภาพยนตร์ให้มีขนาด เล็กลงเพื่อส่งเป็นข้อความมัลติมีเดีย

ในการเก็บภาพจากไฟล์วิดีโอ ในมุมมองการตัดต่อวิดีโอ เลือก ตัวเลือก > จับภาพ ในมุมมองภาพดูภาพตัวอย่างขนาดเล็ก กดปุมเลื่อน และเลือก จับภาพ

ในการบันทึกวิดีโอของคุณ ให้เลือก ตัวเลือก > ภาพยนตร์ > จัดเก็บ ในการระบุ ความจำที่ใช้ เลือก ตัวเลือก > การตั้งค่า

ในการส่งวิดีโอ เลือก ส่ง > ทางมัลติมีเดีย, ทางอีเมล หรือ ทาง Bluetooth โปรดติดต่อขอรายละเอียดขนาดข้อความมัลติมีเดียสูงสุดที่ส่งได้จากผู้ให้บริการ หากวิดีโอของคุณมีขนาดใหญ่เกินกว่าจะส่งเป็นข้อความมัลติมีเดียได้ สัญลักษณ์ 🕅 จะปรากฏ

### การโอนวิดีโอจากพีซี

ในการโอนวิดีโอจากพีซีที่ใช้ร่วมกัน ให้ใช้สาย USB ที่ใช้งานร่วมกันได้ หรือการเชื่อมต่อ Bluetooth

ข้อกำหนดของพีซีสำหรับการถ่ายโอนวิดีโอ:

- ระบบปฏิบัติการ Microsoft Windows XP (หรือที่สูงกว่า)
- ชุดโปรแกรม Nokia PC Suite 6.83 หรือที่สูงกว่า
- แอปพลิเคชั่น Nokia Video Manager (แอปพลิเคชั่นเพิ่มเติมของ PC Suite)

ในการถ่ายโอนวิดีโอโดยใช้ Nokia Video Manager ให้เชื่อมต่อกับสาย USB หรือเปิดใช้การเชื่อมต่อ Bluetooth และเลือก *PC Suite* เป็นโหมดการเชื่อมต่อ ในการเปลี่ยนโหมดการเชื่อมต่อ USB ที่เป็นค่าเริ่มต้น เลือก เมนู > การตั้งค่า > เชื่อมต่อ > USB > โหมด USB สื่อ

Nokia Video Manager เหมาะสำหรับการถ่ายโอนรหัสและโอนไฟล์วิดีโอ สำหรับข้อมูลเพิ่มเติมเกี่ยวกับการถ่ายโอนวิดีโอด้วย Nokia Video Manager โปรดดูที่วิธีใช้ Nokia Video Manager

## กล้องถ่ายรูป

ในการเริ่มใช้กล้องถ่ายรูป ให้กดปุ่มกล้องถ่ายรูป แล้วเลือก เมนู > สื่อ > กล้อง ในการใช้กล้องตัวที่สอง เลือก ตัวเลือก > ใช้กล้องรอง

ในการจับภาพ ให้กดปุ่มกล้องถ่ายรูป ภาพจะถูกบันทึกไว้ในแฟ้มข้อมูล *ภาพ* ใน *คลังภาพ* จากนั้น ภาพจะปรากฏขึ้น หากต้องการกลับไปที่ช่องมองภาพ ให้เลือก *กลับ* หากต้องการลบภาพ กดปุ่มล้าง

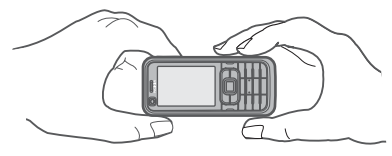

หากต้องการย่อหรือขยาย ให้เลื่อนขึ้นหรือลง

ในการเปิดใช้แฟลช (มีให้ใช้ได้เฉพาะในกล้องหลัก) เลือก ตัวเลือก > แฟลช > เปิด หากคุณเลือก ขัดในมัติ แฟลชจะถูกใช้โดยอัตโนมัติเมื่อจำเป็น

เมื่อใช้แฟลซ ให้อยู่ห่างจากวัตถุที่ต้องการถ่ายในระยะที่เหมาะสม ห้ามใช้แฟลซเมื่อ บุคคลหรือลัตว์อยู่ในระยะไกล้ และอย่าให้มือหรือวัตถุอื่นใดบังแฟลซ ขณะถ่ายภาพ ในการบันทึกวิดีโอ เลือก ตัวเลือก > โหมดวิดีโอ และกดปุ่มเลื่อน หรือปุ่มกล้องถ่ายรูป เพื่อเริ่มการบันทึก

ในการใช้โหมดพาโนรามา เลือก ตัวเลือก > โหมดทัศนียภาพ กดปุ่มกล้องถ่ายรูป เพื่อถ่ายภาพพาโนรามา ภาพดัวอย่างแบบพาโนรามาจะปรากฏขึ้น โดยจะหมุนไป ทางขวาหรือข้ายอย่างข้าๆ คุณจะไม่สามารถเปลี่ยนทิศทางได้ หากลูกศรบนหน้าจอ เป็นสีแดง แสดงว่าหมุนเร็วเกินไป ในการหยุดพาโนรามา กดปุ่มกล้องถ่ายรูปอีกครั้ง โหมดพาโนรามามีให้ใช้ในกล้องตัวหลักเท่านั้น

เครื่องของคุณรองรับการถ่ายภาพที่มีความละเอียด 1600 x 1200 พิกเซล

## เครื่องเล่นเพลง

ในการเปิ<mark>ดเครื่องเ</mark>ล่นเพลง เลือก **เมนู** > *เครื่องเล่น* 

### คลังเพลง

คลังเพลง เป็นฐานข้อมูลของแทร็คเพลงที่สามารถเลือกพังได้ ในการเปิดคลังเพลง ในหน้าจอหลักเครื่องเล่นเพลง เลือก ตัวเลือก > คลังเพลง

หากต้องการขัพเดตคลังเพลงและค้นหาแทร็คเพลงจากหน่วยความจำโทรศัพท์หรือ การ์ดหน่วยความจำ ให้เลือก ตัวเลือก > *ขัพเดตคลังเพลง* 

หากต้องการเล่นตามอัลบั้มที่กำหนด ให้เลือก *อัลบั้ม* เลื่อนไปที่อัลบั้ม แล้วเลือก ตัวเลือก > *เล่น* ในการพังแทร็คเพลงโดยเลือกจากอัลบั้ม ให้เลือก *อัลบั้ม* และเลือกอัลบั้ม จากนั้นเลือกแทร็ค แล้วเลือก ตัวเลือก > *เล่น* 

### รายการแทร็ค

ในการรวบรวมและบันทึกรายการแทร็คของตนเอง ให้เลือก รายการแทร็ค > ตัวเลือก > รายการแทร็คใหม่ จากนั้น เลือกหน่วยความจำที่ต้องการบันทึก รายการเพลง แล้วป้อนชื่อรายการเพลง ทำเครื่องหมายเลือกแทร็คที่ต้องการ แล้วกคปุ่มเลื่อน

ในการฟังรายการเพลง ให้เลือก *รายการแทร็ค* เลื่อนไปที่รายการเพลง แล้วเลือก ตัวเลือก > เล่น

### การฟังเพลง

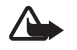

คำเดือน: ควรพังเพลงในระดับเสียงปกติ การพังด้วยเสียงดัง อย่างต่อเนื่องอาจส่งผลเสียต่อการได้ยิน ห้ามถืออุปกรณ์ไว้ใกล้กับหู เมื่อคุณเปิดใช้ลำโพง เพราะระดับเสียงอาจจะดังมากเกินไป

ในการเริ่มเล่นหรือหยุดเล่นชั่วคราว กดปุ่มเลื่อน ในการข้ามไปยังแทร็คถัดไปหรือแทร็คก่อนหน้า ให้เลื่อนลงหรือขึ้น ในการกรอไปข้างหน้าหรือย้อนกลับ ให้กดปุ่มเลื่อนลงหรือขึ้นค้างไว้

ในการดูรายการแทร็คที่เล่นในปัจจุบัน เลือก **ตัวเลือก** > เปิดที่ "กำลังเล่นตอนนี้"

ในการปรับโทนเสียงและใช้เอฟเฟกต์เสียง เลือก **ดัวเลือก** > *การตั้งค่าเสียง* 

ในการปรับแต่งหรือลงความถี่ระหว่างเล่นเพลงและแก้ไขเสียงเพลง เลือก ตัวเลือก > การตั้งค่าเสียง > อีควอไลเซอร์

ในการใช้ค่าที่กำหนดไว้ล่วงหน้า เช่น เมื่อฟังเพลงแจ๊ส เลือก ตัวเลือก > การตั้งค่าเสียง > อีควอไลเซอร์ > แจ๊ส > ทำงาน

# เครื่องบันทึก

เครื่องบันทึกเสียงจะช่วยให้คุณสามารถบันทึกการสนทนาทางโทรศัพท์ และบันทึกข้อความเสียงเพื่อเตือนความจำได้ หากคุณบันทึกการสนทนาทางโทรศัพท์ ผู้ใช้สายทุกคนจะได้ยินเสียงบี้พในระหว่างการบันทึก

ไฟล์ที่บันทึกแล้วจะถูกจัดเก็บไว้ใน *คลังภาพ* โปรดดูที่ "คลังภาพ", หน้า 22

เลือก เมนู > สื่อ > บันทึก เลือก ตัวเลือก > บันทึกชาวน์คลิป หรือเลือก 🖲 ในการฟังข้อความที่บันทึกไว้ ให้เลือก 🕨

### RealPlayer

คุณสามารถใช้ RealPlayer เล่นไฟล์มีเดียต่างๆ เช่น ไฟล์วิดีโอ ที่บันทึกไว้ใน หน่วยความจำโทรศัพท์หรือการ์ดหน่วยความจำ หรือเรียกข้อมูลไฟล์มีเดียต่างๆ โดยวิธี OTA (Over the Air) โดยการเปิดลิงค์การเรียกข้อมูล RealPlayer อาจไม่รองรับรูปแบบไฟล์ทั้งหมดหรือรูปแบบไฟล์แปลงทั้งหมดก็ได้

### การเล่นไฟล์สื่อ

ในการเปิด RealPlayer และเล่นไฟล์มีเดีย เลือก เมนู > สื่อ > RealPlayer > ตัวเลือก > เปิด > คลิปล่าสุด หรือ คลิปที่บันทึกไว้

ในการเรียกข้อมูลโดยวิธี OTA ให้ทำดังนี้

- เลือกลิงค์การเรียกข้อมูลที่บันทึกไว้ในคลังภาพ เครื่องจะเริ่มการ เชื่อมต่อกับเชิร์ฟเวอร์การเรียกข้อมูล
- เปิดลิงค์การเรียกข้อมูลขณะเบราส์เว็บ

ในการเรียกข้อมูลจริง คุณต้องตั้งค่าจุดเชื่อมต่อที่ระบบยั้งให้เสียก่อน โปรดดูที่ *จุดเชื่อมต่อ* ใน "การเชื่อมต่อ", หน้า 36 ติดต่อผู้ให้บริการของคุณสำหรับ ข้อมูลเพิ่มเติมเกี่ยวกับจุดเชื่อมต่อ

ใน RealPlayer คุณสามารถเปิดได้เฉพาะแอดเดรส URL ชนิด rtsp:// คุณไม่สามารถ เปิดแอดเดรส URL ชนิด http:// แต่ RealPlayer จะจำแนกลิงค์ http เป็นไฟล์ .ram เนื่องจากไฟล์ .ram เป็นไฟล์ข้อความที่มีลิงค์ rtsp

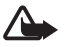

**คำเดือน**: โปรดอย่าถือโทรศัพท์ไว้ไกล้หูระหว่างการใช้ฟังก์ชัน เปิดเสียงออกลำโพง เนื่องจากเสียงจะดังมาก

### ปุ่มลัดขณะเล่น

เลื่อนขึ้นเพื่อค้นหาไปข้างหน้าหรือเลื่อนลงเพื่อค้นหาย้อนกลับในไฟล์สื่อ กดปุ่มปรับระดับเสียงเพื่อเพิ่มหรือลดระดับเสียง

### Visual Radio

คุณสามารถใช้แอปพลิเคชั่น Visual Radio เพื่อฟังเหมือนเป็นวิทยุ FM ปกติ พร้อมทั้งการค้นหาคลื่นอัตโนมัติและสถานีที่บันทึกไว้แล้ว หรือข้อมูลที่เกี่ยวข้องกับ รายการวิทยุนั้นซึ่งแสดงควบคู่กันไปบนหน้าจอ หากคุณหมุนคลื่นไปที่สถานีที่มีบริการ Visual Radio และผู้ให้บริการเครือข่ายของคุณสนับสนุนบริการนี้ บริการ Visual Radio จะใช้ข้อมูลแพ็คเก็ต (บริการเสริมจากระบบเครือข่าย)

Visual Radio ไม่สามารถเริ่มได้ เมื่อโทรศัพท์อยู่ในโหมดออฟไลน์

วิทยุ FM จะใช้เสาอากาศแยกต่างหากจากเสาอากาศของอุปกรณ์ไร้สาย ชุดหูพังแบบใช้สายที่ใช้งานร่วมกันได้ต้องเชื่อมต่อเข้ากับโทรศัพท์เพื่อใช้งานวิทยุ FM

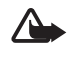

**คำเดือน:** ควรฟังเพลงในระดับเสียงปกติ การฟังด้วยเสียงดังอย่าง ต่อเนื่องอาจส่งผลเสียต่อการได้ยิน ห้ามถืออุปกรณ์ไว้ใกล้กับหู เมื่อคุณเปิดใช้ลำโพง เพราะระดับเสียงอาจจะดังมากเกินไป

คุณสามารถโทรออกหรือรับสายเรียกเข้าได้ขณะพังวิทยุ โดยในขณะที่มี สายสนทนาอยู่ เครื่องจะปิดวิทยุก่อน

ในการเปิด Visual Radio ให้เลือก เมนู > สื่อ > Radio ในการปิดวิทยุ ให้เลือก ออก

# การระบุตำแหน่ง

# ข้อมูล GPS

ฟังก์ชันนี้ไม่ได้ออกแบบขึ้นเพื่อใช้กับคำขอตำแหน่งของสายที่คุณกำลังสนทนา ติดต่อขอข้อมูลเพิ่มเติมจากผู้ดูแลระบบเกี่ยวกับการใช้โทรศัพท์ตามระเบียบข้อบังคับ ของสถานที่ที่ให้บริการการโทรจุกเฉิน

ด้วย ข้อมูล GPS คุณสามารถดูตำแหน่งปัจจุบันของคุณ ค้นหาเส้นทางไปยังที่ตั้ง ที่คุณต้องการ และตรวจสอบระยะทางได้ ข้อมูล GPS ต้องการตัวรับ GPS ภายนอก พร้อมการเชื่อมต่อ Bluetooth เพื่อดำเนินการ และคุณต้องเปิดใช้การค้นหาตำแหน่ง Bluetooth GPS ใน เมนู > การตั้งค่า > การตั้งค่า > ทั่วไป > การจัดตำแหน่ง > วิธีจัดตำแหน่ง

```
เลือก เมนู > แอปพลิฯ > ส่วนตัว > ข้อมูล GPS
```

ใน *ข้อมูล GP*S และ *สถานที่* พิกัดจะแสดงในหน่วยองศาและลิปดา โดยใช้ระบบพิกัด WGS-84

# สถานที่

สถานที่ตั้งเป็นพิกัดตามตำแหน่งทางภูมิศาสตร์ซึ่งคุณสามารถบันทึกลงในเครื่อง เพื่อใช้ในการค้นหาตำแหน่งของโทรศัพท์ที่ต่างออกไปในภายหลังได้ คุณสามารถ สร้างสถานที่ตั้งโดยใช้อุปกรณ์เสริม Bluetooth GPS หรือเครือข่ายได้ (บริการเสริมจากระบบเครือข่าย)

```
เลือก เมนู > แอปพลิฯ > ส่วนตัว > สถานที่
```

# ເວັ້ນ

# เว็บ

ในการเบราส์เว็บเพจ เลือก <mark>เมนู</mark> > *เว็บ* หรือกด 0 ค้างไว้ในโหมดสแตนด์บาย

คุณสามารถสอบถามการใช้บริการเหล่านี้ รวมทั้งราคา และภาษีต่างๆ ได้จาก ผู้ให้บริการของคุณ ทั้งนี้ ผู้ให้บริการจะให้คำแนะนำเกี่ยวกับวิธีใช้บริการต่างๆ อีกด้วย

เมื่อดาวน์โหลดแล้ว รายการนั้นจะได้รับการจัดการโดยแอปพลิเคชั่นที่เหมาะสม ในโทรศัพท์ของคุณ เช่น ภาพที่ดาวน์โหลดมาจะเก็บไว้ที่ คลังภาพ

การคุ้มครองลิขสิทธิ์อาจเป็นการป้องกันการคัดลอก แก้ไข โอน หรือส่งต่อภาพ เพลง (รวมถึงเสียงเรียกเข้า) และเนื้อหาอื่นๆ บางประเภท

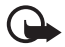

**ข้อสำคัญ**: ติดตั้งและไช้เฉพาะแอปพลิเคชั่นและชอฟต์แวร์จาก แหล่งที่น่าเชื่อถือ เช่น แอปพลิเคชั่นที่ Symbian ลงนามรับรองหรือ ผ่านการทดสอบ Java Verified™

# การตั้งค่าโทรศัพท์เพื่อใช้บริการเบราเซอร์

โทรศัพท์ของคุณอาจได้รับการกำหนดค่า WAP หรือจุดเชื่อมต่ออินเทอร์เน็ตไว้ อัตโนมัติ ขึ้นอยู่กับซิมการ์ดของคุณ

คุณอาจได้รับการตั้งค่าบริการในข้อความการกำหนดค่าจากผู้ให้บริการ

ในการกำหนดจุดเชื่อมต่อเอง โปรดดูที่ *จุดเชื่อมต่อ* ใน "การเชื่อมต่อ", หน้า 36

## การเชื่อมต่อ

ในการเชื่อมต่อเว็บเพจ ให้ทำดังนี้:

- เลือกบุ้คมาร์คจากหน้าจอบุ้คมาร์ค
- ในหน้าจอบุ๊คมาร์ค ป้อนที่อยู่เว็บเพจ และเลือก ไปที่

โทรศัพท์ของคุณอาจมีบุ๊คมาร์คและลิงค์ที่ติดตั้งไว้ล่วงหน้าแล้วสำหรับไซต์ อินเทอร์เน็ตจากบริษัทภายนอก คุณอาจเข้าสู่ไขต์ของบริษัทเหล่านี้ได้จาก โทรศัพท์ของคุณ ไซต์ของบริษัทภายนอกไม่ไข่กิจการในเครือของในเกีย และในเกียไม่รับประกันหรือรับผิดขอบใดๆ ต่อไซต์เหล่านี้ หากคุณเลือกเข้าสู่ ไขต์ดังกล่าว คุณควรใช้ความระมัดระวังในเรื่องของความปลอดภัยหรือเนื้อหาของไซต์ รายการบิคมาร์กจะมีไอคอนต่อไปนี้กำกับอย่ะ

🌄 เพจเริ่มต้นที่กำหนดสำหรับจุดเชื่อมต่อที่ตั้งไว้

🔂 แฟ้มข้อมูลบุ๊คมาร์คอัตโนมัติจะประกอบด้วยบุ๊คมาร์ค ( 🎾 ) ที่ถูกเก็บไว้โดยอัตโนมัติเมื่อเบราส์เพจ

- 🛷 บุ้คมาร์คต่างๆ ที่แสดงชื่อหรือที่อยู่อินเทอร์เน็ตของบุ๊คมาร์ค
- 🞣 และ 🛷 อาจได้รับการแทนที่ด้วยไอคอนของเว็บไซต์

## ระบบป้องกันของการเชื่อมต่อ

ถ้าสัญลักษณ์ความปลอดภัย 🔂 ปรากฏขึ้นระหว่างการเชื่อมต่อ แสดงว่า การส่งผ่านข้อมูลระหว่างโทรศัพท์และเกตเวย์อินเทอร์เน็ตหรือเชิร์ฟเวอร์ถูกเข้ารหัสไว้

อย่างไรก็ตาม ไอคอนการรักษาความปลอดภัยไม่ได้แสดงว่าการส่งผ่านข้อมูลระหว่าง เกตเวย์และเชิร์ฟเวอร์ให้ข้อมูล (หรือที่ที่จัดเก็บแหล่งข้อมูลที่ต้องการ) จะปลอดภัย ขึ้นกับผู้ให้บริการว่าจะมีระบบรักษาความปลอดภัยให้กับการส่งข้อมูลระหว่างเกตเวย์ และเชิร์ฟเวอร์ที่ให้ข้อมูลหรือไม่ ในการดูรายละเอียดเกี่ยวกับการเชื่อมต่อ สถานะการเข้ารหัส และข้อมูลเกี่ยวกับ การตรวจสอบสิทธิ์เชิร์ฟเวอร์ เลือก ตัวเลือก > *เครื่องมือ > ข้อมูลหน้า* 

## ปุ่มและคำสั่งสำหรับการเบราส์เว็บเพจ

หากต้องการเปิดลิงค์ ให้กดปุ่มเลื่อน

หากต้องการทำเครื่องหมายเลือกลงในช่องและทำการเลือก ให้กดปุ่มเลื่อน ในการไปยังเพจก่อนหน้าขณะเบราส์ เลือก กลับ

ในการจัดเก็บบุ๊คมาร์คขณะเบราส์ ให้เลือก ตัวเลือก > จัดเก็บเป็นบุ๊คมาร์ค ในการกู้เนื้อหาล่าสุดจากเซิร์ฟเวอร์ ให้เลือก ตัวเลือก > ตัวเลือกการนำทาง > โหลดซ้ำ

ในการเปิดแถบเครื่องมือเบราเซอร์ เลื่อนไปที่ส่วนที่ว่างของเพจ และกดปุ่มเลื่อนค้างไว้

### ทางลัดบนแป้นพิมพ์ในขณะที่ท่องอินเทอร์เน็ต:

1—เปิดบุ๊คมาร์คของคุณ

2—ค้นหาคำหลักในเพจปัจจุบัน

3—กลับไปที่หน้าก่อน

5—แสดงหน้าต่างที่เปิดไว้ทั้งหมด

8—แสดงภาพรวมของเพจสำหรับเพจปัจจุบัน กด 8 อีกครั้งเพื่อขยาย และดูส่วนที่ต้องการของเพจ

9—ป้อนที่อยู่เว็บใหม่

- 0—ไปที่หน้าเริ่มต้น
- \* หรือ #—ชูมเพจเข้าหรือออก

## แผนที่ย่อ

แผนที่ย่อ ช่วยในการเลื่อนไปยังเว็บเพจต่างๆ ที่มีช้อมูลจำนวนมาก ในการตั้งค่าเพื่อเปิดแผนที่ย่อ เลือก ตัวเลือก > การตั้งค่า > ทั่วไป > แผนที่ย่อ

## ลิงค์ข่าวทางเว็บและบล็อกของเว็บ

เบราเซอร์จะตรวจค้นให้โดยอัตโนมัติหากเว็บเพจใดมีลิงค์ข่าวบนเว็บ ในการสมัคร บริการข่าวบนเว็บ เลือก ตัวเลือก > *สมัคร* และเลือกข่าว หรือคลิกที่ลิงค์ หากต้องการดูลิงค์ข่าวทางเว็บที่คุณสมัคร ในหน้าจอบุ๊คมาร์ค เลือก *หัวข้อข่าวบนเว็บ* ในการอัปเดตลิงค์ข่าวทางเว็บ เลือกข้อมูลนั้น และเลือกที่ ตัวเลือก > วีเฟรซ ในการกำหนดวิธีการอัปเดตลิงค์ข่าวบนเว็บ เลือก ตัวเลือก > การตั้งค่า > ลิงค์ข่าว

## เพจที่จัดเก็บไว้

คุณสามารถบันทึกเพจและดูแบบออฟไลน์ในภายหลังได้ ในการบันทึกเพจขณะเบราส์ ให้เลือก ตัวเลือก > *เครื่องมือ* > บันทึกเพจ ในการเปิดหน้าจอ เพจที่จัดเก็บไว้ ในหน้าจอบุ๊คมาร์ค เลือก หน้าที่บันทึกไว้ หากต้องการเปิดเพจ ให้เลือกเพจนั้น

ในการเริ่มต้นการเชื่อมต่อกับบริการเบราเซอร์และเรียกเพจนั้นอีกครั้ง ให้เลือก **ตัวเลือก** > *ตัวเลือกการนำทาง* > โหลดข้ำ โทรศัพท์ยังออนไลน์อยู่หลังจาก คุณโหลดเพจอีกครั้ง เว็บ

## การสิ้นสุดการเชื่อมต่อ

ในการสิ้นสุดการเชื่อมต่อและดูเพจเบราเซอร์แบบออฟไลน์ เลือก ตัวเลือก > *เครื่องมีอ > ดัดการเชื่อมต่อ* เมื่อต้องการออกจากการเบราส์และกลับสู่โหมดสแตนด์บาย ให้เลือก ตัวเลือก > *ออก* 

## การลบข้อมูลในแคช

แคขคือตำแหน่งหน่วยความจำที่ไข้ในการจัดเก็บข้อมูลเป็นการขั่วคราว หากคุณพยายามเข้าสู่ข้อมูลที่เป็นความฉับหรือได้เข้าสู่ข้อมูลดังกล่าวที่ต้องใช้ รหัสผ่านแล้ว ให้ลบความจำแคชทุกครั้งหลังใช้ ข้อมูลหรือบริการที่คุณเข้าใช้งาน จะถูกจัดเก็บไว้ในหน่วยความจำแคช ในการลบข้อมูลแคช ให้เลือก เมนู > เว็บ > ตัวเลือก > ลบข้อมูลส่วนตัว > ล้างความจำแคช

ในการลบข้อมูลส่วนตัวทั้งหมด รวมทั้งแคช คุกกี้ รหัสผ่านข้อมูลฟอร์ม และประวัติการเบราส์ เลือก เมนู > เว็บ > ตัวเลือก > ลบข้อมูลส่วนตัว > ทั้งหมด

# การตั้งค่าเบราเซอร์

ในการกำหนดการตั้งค่า ทั่วไป สำหรับเบราเซอร์ เลือก ดัวเลือก > การตั้งค่า > ทั่วไป และเลือกจากตัวเลือกต่อไปนี้ จุดเชื่อมต่อ---เพื่อเลือกจุดเชื่อมต่อที่เป็นค่าเริ่มต้น หน้าแรก---เพื่อเกิจหนดแอดเดรสของโฮมเพจที่ต้องการ แผนที่ย่อ---เพื่อเปิดหรือปิดการใช้แผนที่ย่อ รายการประวัติ---เพื่อเลือกว่าจะให้แสดงรายการเพจที่คุณเคยเข้าใช้ระหว่าง เซลชันการเบราล์ปัจจุบันหรือไม่ เมื่อคุณเลือก กลับ แจ้งเดือนความปลอดภัย—เพื่อช่อนหรือแสดงการแจ้งเกี่ยวกับความปลอดภัย Java/ECMA สคริป—เพื่อใช้หรือเลิกใช้สคริปต์ คุณยังสามารถกำหนดการตั้งค่าสำหรับ หน้า, ส่วนตัว และ ลิงค์ข่าวทางเว็บ

# การปรับแต่งคุณสมบัติ

## ลักษณะ

คุณสามารถใช้ลักษณะแบบใดแบบหนึ่ง เพื่อเปลี่ยนลักษณะการแสดงผลของ โทรศัพท์ของคุณ

ให้เลือก เมนู > *การตั้งค่า > ลักษณะ* ในการดูรายชื่อลักษณะที่ใช้ได้ เลือก ทั่วไป ลักษณะที่ใช้งานอยู่จะมีเครื่องหมายถูกกำกับอยู่

ในการดูตัวอย่างลักษณะ เลื่อนไปที่ลักษณะและเลือก ตัวเลือก > *ดูตัวอย่าง* ในการเปิดใช้ลักษณะที่แสดงตัวอย่างไว้ เลือก ตั้ง

ใน *ลักษณะ* คุณยังสามารถตั้งค่าประเภทมุมมองของเมนู ให้กำหนดภาพพื้นหลัง ที่กำหนดเองได้ และปรับแต่งลักษณะการประหยัดพลังงาน

ในการใช้ลักษณะ เลือก เมนู > *การตั้งค่า > ลักษณะ > ทั่วไป* และลักษณะของ การเลือกของคุณ

## รูปแบบ

ใน รูปแบบ คุณสามารถปรับแต่งและเลือกเสียงเรียกเข้าให้เหมาะกับกิจกรรม สถานที่ หรือกลุ่มผู้โทรเข้าได้ตามต้องการ คุณสามารถดูรูปแบบที่เลือกใช้งานอยู่ในปัจจุบัน ได้ที่ด้านบนสุดของหน้าจอ ขณะอยู่ในโหมดสแตนด์บาย ถ้าคุณกำลังใช้รูปแบบ *ทั่วไป* หน้าจอจะแสดงเพียงข้อมูลของวันที่ปัจจุบันเท่านั้น

เลือก เมนู > การตั้งค่า > รูปแบบ

เมื่อต้องการใช้งานรูปแบบ ให้เลือกรูปแบบและ ทำงาน

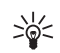

**เคล็คลับ**: ในการเปลี่ยนรูปแบบ *เงียบ* อย่างรวดเร็วจากรูปแบบอื่นๆ ในโหมดสแตนด์บาย กดปุ่ม # ค้างไว้

ในการปรับแต่งรูปแบบ เลือกรูปแบบ, *ปรับตั้งค่า* และการตั้งค่าที่ต้องการ

เมื่อใช้รูปแบบ ออฟไลน์ โทรศัพท์ของคุณจะไม่เชื่อมต่อกับเครือข่าย GSM หากไม่มีชิมการ์ดติดตั้งไว้ ในการใช้พังก์ชันบางอย่างของโทรศัพท์ให้เริ่มใช้โทรศัพท์ใน ออฟไลน์

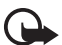

ข้อสำคัญ: ในรูปแบบออฟไลน์ คุณไม่สามารถโทรออกหรือรับสาย หรือใช้คุณสมบัติอื่นๆ ที่ต้องอยู่ในพื้นที่ให้บริการเครือข่ายเซลลูลาร์ คุณอาจโทรติดต่อเบอร์โทรจุกเฉินอย่างเป็นทางการที่ตั้งโปรแกรมไว้ใน เครื่องของคุณไว้ล่วงหน้าแล้ว ในการโทรติดต่อ คุณต้องใช้ฟังก์ชัน โทรศัพท์ก่อนโดยเปลี่ยนแปลงรูปแบบ หากล็อคโทรศัพท์ไว้ ให้ป้อนรหัสปลดล็อค

# การบริหารเวลา

## นาฬิกา

เลือก เมนู > โปรฯ ช่วย > นาฬิกา ในการเปลี่ยนการตั้งค่านาฬิกา และตั้งวันที่และเวลา เลือก ตัวเลือก > การตั้งค่า

### นาฬิกาปลุก

ในการตั้งเวลาปลุกใหม่ ให้เลื่อนไปที่ ปลุก และเลือก ตัวเลือก > ตั้งปลุกใหม่ ป้อนเวลาปลุก เลือกว่าจะให้มีการปลุกข้ำหรือไม่และเมื่อใด และเลือก เรียบร้อย ในการยกเลิกเวลาปลุก เลื่อนไปที่เวลาปลุก และเลือก ตัวเลือก > ลบการปลุก ในการเลิกใช้การปลุกข้ำ ให้เลือก ตัวเลือก > ยกเลิกใช้งานการปลุก

เลือก **หยุด** เพื่อปิดนาฬิกาปลุก

เลือก เลือนปลุก เพื่อหยุดการปลุกเป็นเวลา 5 นาที หลังจากนั้น จึงส่งเสียงปลุก อีกครั้ง คุณสามารถทำเช่นนี้ได้สูงสุด 5 ครั้ง

หากถึงเวลาปลุกในขณะที่ปิดโทรศัพท์อยู่ เครื่องจะเปิดเองและมีเสียงปลุกดังขึ้น หากคุณเลือก หยุด โทรศัพท์จะถามว่าคุณต้องการเรียกใช้โทรศัพท์ในกรณีที่ต้องการ โทรออกหรือรับสายเรียกเข้าหรือไม่ เลือก ไม่ เพื่อปิดโทรศัพท์หรือ ใช่ เพื่อโทรออก และรับสายเรียกเข้า ห้ามเลือก ใช่ เมื่อใช้โทรศัพท์ไร้สาย เพราะอาจเป็นการรบกวน การทำงานหรือเป็นอันตรายได้

### นาฬิกาบอกเวลาทั่วโลก

ในการเปิดมุมมองนาฬิกาบอกเวลาทั่วโลก เลื่อนไปที่ ทั่วโลก ในการเพิ่มเมืองต่างๆ ลงในรายการ ให้เลือก ตัวเลือก > เพิ่มเมือง ในการตั้งเมืองบัจจุบันของคุณ ให้เลื่อนไปที่เมือง และเลือก ตัวเลือก > ตั้งเป็นเมืองบัจจุบัน ชื่อเมืองดังกล่าวจะปรากฏขึ้นในหน้าจอหลักเมนูนาฬิกา และเวลาในเครื่องโทรศัพท์ของคุณจะเปลี่ยนไปตามเมืองที่เลือกไว้ด้วย ตรวจดูว่าเวลาถูกต้องและสอดคล้องกับเขตเวลา

## วันและเวลา

หากต้องการเปลี่ยนการตั้งค่าเวลา เขตเวลา และวันที่ ให้เลือก เมนู > การตั้งค่า > วันและเวลา > นาฬิกา, วันที่ หรือ วับข้อมูลวันเวลาอัตโนมัติ (บริการเสริมจากระบบเครือข่าย)

เมื่อต้องเดินทางไปยังเขตเวลาที่ต่างกัน โปรดเลือก เมนู > การตั้งค่า > วันและเวลา > นาฬิกา > เขตเวลา และเขตเวลาตามตำแหน่งที่คุณอาศัยอยู่ในแง่ของ ความแตกต่างด้านเวลาตาม Greenwich Mean Time (GMT) หรือ Universal Time Coordinated (UTC) เวลาและวันที่จะถูกตั้งค่าตามเขตเวลา ทำให้เครื่องของคุณ แสดงเวลาส่งข้อความที่ได้รับหรือข้อความมัลดิมีเดียที่ถูกต้อง ตัวอย่างเช่น GMT -5 หมายถึงเขตเวลาของนิวยอร์ก (USA) เร็วกว่าเวลามาตรฐานของ Greenwich/ London (UK) 5 ชั่วโมง

ใช้สำหรับอินเดีย (นิวเดลี) GMT +5.5 สำหรับไทย/อินโดนีเรีย/เวียดนาม GMT +7 สำหรับสิงคโปร์/มาเลเซีย/ฟิลิปปินส์ GMT +8 สำหรับออสเตรเลีย (ชิดนีย์) GMT +10 และสำหรับนิวซีแลนด์ GMT +12

## ปฏิทิน

เลือก เมนู > โปรฯ ช่วย > ปฏิทิน กดปุ่ม # ในการแสดงผลตามวัน สัปดาห์ หรือเดือนเพื่อเลื่อนไปที่วันที่ปัจจุบันโดยอัตโนมัติ

ในการสร้างรายการปฏิทินใหม่ เลือก ตัวเลือก > *รายการใหม่* และประเภทรายการ รายกา*ร วันครบรอบ* จะซ้ำกันทุกปี รายการ ส*ิ่งที่ต้องทำ* ช่วยให้คุณเก็บรายการ งานที่คุณต้องทำ ป้อนข้อมูลลงในฟิลด์ต่างๆ และเลือก เรียบร้อย

# แอปพลิเคชั่นสำหรับการใช้งานในสำนักงาน

### Adobe Reader

ใช้ Adobe Reader เพื่อดูเอกสารแบบ portable document format (.pdf) ในการเปิดแอปพลิเคชั่น เลือก เมนู > แอปพลิฯ > Adobe PDF

หากต้องการเปิดเอกสารที่เพิ่งได้รับการแก้ไข เลือกเอกสารนั้น ในการเปิดเอกสารที่ไม่อยู่ในมุมมองหลัก เลือก ดัวเลือก > *เรียกดูไฟล์* หน่วยความจำ และแฟ้มข้อมูลที่มีไฟล์นั้นอยู่ และไฟล์

ในการเลื่อนไปยังบริเวณต่างๆ ในหน้านั้น ให้ใช้การเลื่อนดู ในการย้ายไปยังหน้าถัดไป เลื่อนลงไปที่ด้านล่างของหน้า

ในการค้นหาข้อความ เลือก ตัวเลือก > ค้น > *ตัวอักษร* และป้อนข้อความที่คุณ ต้องการพบ ในการค้นหาข้อมูลที่พบถัดไป เลือก ตัวเลือก > ค้น > *ถัดไป* 

ในการบันทึกสำเนาของเอกสาร เลือก **ตัวเลือก** > *จัดเก็บ* และระบุตำแหน่ง ที่ต้องการบันทึก

## การตั้งค่า

เลือก ตัวเลือก > การตั้งค่า และเลือกจากตัวเลือกต่อไปนี้: สูมที่ตั้งไว้—เพื่อตั้งการสูมที่เป็นค่าเริ่มต้น เมื่อเปิดไฟล์ .pdf เพื่อการดู ใหมดมุมมอง > เต็มจอ—เพื่อเปิดเอกสารในโหมดเต็มหน้าจอ การตั้งค่าจัดเก็บเมื่อออก > ใช่—เพื่อบันทึกการตั้งค่าเป็นค่าเริ่มต้น เมื่อคุณออกจาก Adobe Reader

### Quickoffice

ในการใช้แอปพลิเคชั่น Quickoffice เลือก เมนู > แอปพลิฯ > Quickoffice

ในการดูรายการเอกสาร Word, Excel และ PowerPoint เสื่อนขวาหรือข้าย เพื่อไปที่มุมมอง Quickword, Quicksheet หรือ Quickpoint เช่น เอกสาร Microsoft Word ที่มีจะแสดงอยู่ในหน้าจอ Quickword

ในการเปิดไฟล์ในแอปพลิเคชั่นที่เกี่ยวข้อง ให้เลือก ในการเรียงลำดับไฟล์ ให้เลือก ตัวเลือก > จัดเรียงตาม และตัวเลือก

### Quickword

ด้วย Quickword คุณสามารถดูเอกสาร Microsoft Word บนหน้าจอโทรศัพท์ ของคุณได้ Quickword สนับสนุนแบบอักษรที่เป็นสี เป็นตัวหนา ตัวเอียง และขีดเส้นใต้

Quickword รองรับการดูเอกสารที่บันทึกไว้ในรูปแบบ .doc ใน Microsoft Word 97, 2000, XP และ 2003 มีคุณสมบัติหรือรูปแบบต่างๆ ของรูปแบบไฟล์ที่กล่าวไว้ บางอย่างเท่านั้นที่รองรับได้

ในการเลื่อนดูในเอกสาร ให้เลื่อน

ในการค้นหาข้อความในเอกสาร ให้เลือก **ดัวเลือก** > ตัวเลือกการค้นหา > ค้นหา

### Quicksheet

ด้วย Quicksheet คุณสามารถอ่านไฟล์ Microsoft Excel บนหน้าจอของโทรศัพท์ได้

Quicksheet รองรับการคู่ไฟล์สเปรดซีทที่บันทึกไว้ในรูปแบบ .xls ใน Microsoft Excel 97, 2000, XP และ 2003 มีคุณสมบัติหรือรูปแบบต่างๆ ของรูปแบบไฟล์ที่กล่าวไว้ บางอย่างเท่านั้นที่รองรับได้

### การดูกระดาษคำนวณ

ในการเลื่อนดูในสเปรดชีท ให้ใช้การเลื่อน

ในการสลับระหว่างแผ่นงาน ให้เลือก **ตัวเลือก** > แผ่นงาน

ในการค้นหาข้อความภายในกระดาษคำนวณสำหรับค่าหรือสูตร ให้เลือก ตัวเสือก > ตัวเลือกการค้นหา > ค้นหา

ในการเปลี่ยนวิธีการแสดงผลกระดาษคำนวณ ให้เลือก **ตัวเลือก** และจากตัวเลือกต่อไปนี้:

*กวาด*-เพื่อสำรวจภายในแผ่นงานปัจจุบันโดยเป็นการสำรวจตามบล็อก เลื่อนไปที่ตัวกรองที่ต้องการ และเลือก

*ย่อ/ขยาย*—เพื่อย่อหรือขยาย

*ตรึงแนว*—เพื่อตรึงแถวและคอลัมน์ที่อยู่ด้านบนและทางด้านซ้ายของเซลล์ ที่เลือกซึ่งปรากฏอยู่

ปรับขนาด--เพื่อปรับขนาดของคอลัมน์หรือแถว

### Quickpoint

ด้วย Quickpoint คุณสามารถดูการนำเสนอของ Microsoft PowerPoint บนหน้าจอของโทรศัพท์ Quickpoint รองรับการดูการนำเสนอที่สร้างได้ในรูปแบบ .ppt ใน Microsoft PowerPoint 2000, XP และ 2003 มีคุณสมบัติหรือรูปแบบต่างๆ ของรูปแบบไฟล์ ที่กล่าวไว้บางอย่างเท่านั้นที่รองรับได้

### การดูการนำเสนอ

ในการเลื่อนไปมาระหว่างหน้าจอสไลด์ เค้าโครง และบันทึก ให้เลื่อนไปทางข้าย หรือขวา

ในการเลื่อนไปที่สไลด์ถัดไปหรือก่อนหน้าในการนำเสนอ ให้เลื่อนลงหรือขึ้น ในการดูการนำเสนอแบบเต็มจอ ให้เลือก ตัวเลือก > *เต็มจอ* ในการขยายรายการที่อยู่ในเค้าโครงการนำเสนอในหน้าจอเค้าโครง ให้เลือก ตัวเลือก > ขยาย

### Quickmanager

คุณสามารถใช้ Quickmanager เพื่อดาวน์โหลดซอฟต์แวร์ รวมถึงโปรแกรมอัพเดต การปรับรุ่น และแอปพลิเคชั่นอื่นๆ ที่มีประโยชน์ คุณสามารถชำระค่าดาวน์โหลด ผ่านใบเรียกเก็บเงินค่าโทรศัพท์หรือบัตรเครดิต

ในการเปิด Quickmanager เลือก เมนู > แอปพลิฯ > Quickoffice และเลื่อนไปที่มุมมอง Quickmanager

## ข้อมูลเพิ่มเติม

หากคุณประสบปัญหากับ Quickword, Quicksheet หรือ Quickpoint โปรดคลิกเข้ามาที่ www.quickoffice.com สำหรับข้อมูลเพิ่มเติม เลือกรับบริการสนับสนุนได้ด้วยการส่งอีเมลถึง supportS60@quickoffice.com

# การตั้งค่า

# การตั้งค่าเครื่องโทรศัพท์

## ทั่วไป

เลือก เมนู > การตั้งค่า > การตั้งค่า > ทั่วไป >

- การปรับตั้งค่า—เพื่อปรับการตั้งค่าการแสดงผล โหมดสแตนด์บาย เสียงปุ่มกด ภาษา ลักษณะ และคำสั่งเสียง
- วันที่และเวลา—เพื่อตั้งวันเวลา และรูปแบบการแสดงผล
- อุปกรณ์เพิ่มพิเศษ—เพื่อเปลี่ยนการตั้งค่าสำหรับอุปกรณ์เสริม เลือกอุปกรณ์เสริมและการตั้งค่าที่ต้องการ
- ความปลอดภัย—เพื่อเปลี่ยนการตั้งค่าโทรศัพท์และชิมการ์ด เช่น รหัส PIN และรหัสล็อค เพื่อดูรายละเอียดใบรับรอง และตรวจสอบสิทธิ์ รวมทั้งการดู และแก้ไขโมดูลการรักษาความปลอดภัย

เมื่อคุณใช้งานคุณสมบัติการรักษาความปลอดภัยที่ใช้ควบคุมการโทร (เช่น จำกัดการโทร เฉพาะกลุ่ม และจำกัดเบอร์) การโทรออกอาจไข้เฉพาะเบอร์โทร ฉุกเฉินที่ตั้งไว้ในเครื่องของคุณ

- ค่าจากโรงงาน—เพื่อรีเช็ตการตั้งค่าบางอย่างกลับไปที่ค่าดั้งเดิม โดยคุณจำเป็นต้องมีรหัสล็อค
- การจัดดำแหน่ง (บริการเสริมจากระบบเครือข่าย)—เพื่อใช้วิธีการกำหนด ตำแหน่ง และระบุเซิร์ฟเวอร์การกำหนดตำแหน่ง ด้วยบริการดำแหน่ง คุณสามารถรับข้อมูลเกี่ยวกับเรื่องราวในห้องถิ่นจากผู้ให้บริการระบบ เช่น สภาพภูมิอากาศ และสภาพจราจร ทั้งนี้ขึ้นอยู่กับดำแหน่งของโทรศัพท์

## โทรศัพท์

### เลือก เมนู > การตั้งค่า > การตั้งค่า > โทรศัพท์ >

- การโทร---เพื่อปรับการตั้งค่าการโทร เช่น ส่ง ID ผู้โทรเข้าของขัน (บริการเสริมจากระบบเครือข่าย) เพื่อแสดงหรือข่อนเบอร์ของคุณ ไม่รับสายด้วย SMS เพื่อใช้การปฏิเสธสายพร้อมข้อความตัวอักษร และ การโทรด่วน เพื่อเปิดใช้ฟังก์ชันการโทรด่วน
- โอนสาย (บริการเสริมจากระบบเครือข่าย)—เพื่อโอนสายเรียกเข้าของคุณไป
  ไว้ที่ศูนย์ฝากข้อความเสียงของคุณ หรือเบอร์โทรศัพท์อื่นบางเบอร์
- จำกัดการโทร (บริการเสริมจากระบบเครือข่าย)—จะให้คุณจำกัดการโทรออก และรับสายได้

การจำกัดการโทรและการโอนสายไม่สามารถเปิดใช้ในเวลาเดียวกันได้

เมื่อสายถูกจำกัดไว้ คุณอาจยังติดต่อไปยังเบอร์ฉุกเฉินทางการบางเบอร์ได้

 เครือข่าย—เพื่อเลือกใหมดเครือข่ายที่ต้องการใช้ ตั้งค่าโทรศัพท์เพื่อเลือก ผู้ให้บริการเครือข่ายที่ใช้ได้โดยอัตโนมัติหรือด้วยตนเอง (หากอนุญาต โดยผู้ให้บริการ) หรือตั้งค่าโทรศัพท์ให้แสดงให้คุณทราบ เมื่อใช้ในเครือข่าย เซลลูลาร์ที่ใช้เทคโนโลยี Microcellular network (MCN) (บริการระบบเครือข่าย)

## การเชื่อมต่อ

### เลือก เมนู > การตั้งค่า > การตั้งค่า > การเชื่อมต่อ >

- Bluetooth—เพื่อเปิดหรือปิด Bluetooth และแก้ไขการตั้งค่า Bluetooth โปรดดูที่ "การเชื่อมต่อ Bluetooth", หน้า 41
- USB—เพื่อแก้ไขการตั้งค่า USB โปรดดูที่ "การเชื่อมต่อ USB", หน้า 43

- จุดเชื่อมต่อ—ในการเริ่มการเชื่อมต่อข้อมูล คุณต้องมีจุดเชื่อมต่อ คุณสามารถ กำหนดจุดเชื่อมต่อสำหรับ MMS เพื่อส่งและรับข้อความมัลติมีเดีย สำหรับ WAP เพื่อดูเว็บเพจ และสำหรับจุดเชื่อมต่ออินเทอร์เน็ต (IAP) เพื่อส่งและรับอีเมล ตรวจสอบกับผู้ให้บริการของคุณสำหรับประเภทจุดเชื่อมต่อที่คุณต้องการ โปรดติดต่อผู้ให้บริการเพื่อดูข้อมูลเกี่ยวกับการใช้งานและการเป็นสมาชิกบริการ การเชื่อมต่อข้อมูล คุณอาจได้รับการตั้งค่าจุดเชื่อมต่อในรูปแบบ ข้อความจากผู้ให้บริการ หรือคุณอาจมีการตั้งค่าจุดเชื่อมต่อที่กำหนดไว้แล้ว ในเครื่องของคุณ
- ข้อมูลแพคเก็ต—เพื่อเลือกการตั้งค่าการเชื่อมต่อข้อมูลแพคเก็ต การตั้งค่าข้อมูล แบบแพ็คเก็ต จะมีผลกับจุดเชื่อมต่อทั้งหมดที่ใช้การเชื่อมต่อข้อมูลแบบแพ็คเก็ต เลือก การเชื่อมต่อ GPRS > เมื่อว่าง เพื่อตั้งค่าโทรศัพท์ให้วีจิสเตอร์กับเครือข่าย ข้อมูลแพคเก็ตเมื่อคุณอยู่ในเครือข่ายที่รองรับข้อมูลแพคเก็ต หากคุณเลือก เมื่อต้องการ เครื่องจะใช้การเชื่อมต่อข้อมูลแพคเก็ตเมื่อคุณเริ่มใช้งาน แอปพลิเคชั่นหรือฟังก์ชันที่ต้องใช้การเชื่อมต่อดังกล่าว เลือก จุดเชื่อมต่อ เพื่อตั้งชื่อจุดเชื่อมต่อเพื่อให้ใช้โทรศัพท์ของคุณเป็นโมเด็ม พร้อมกับคอมพิวเตอร์ของคุณ
- สายข้อมูล—เพื่อตั้งเวลาออนไลน์สำหรับการเชื่อมต่อสายข้อมูล การตั้งค่า สายข้อมูลจะมีผลกับจุดเชื่อมต่อทั้งหมดที่ใช้การเชื่อมต่อสายข้อมูล GSM
- การตั้งค่า SIP—เพื่อดูและแก้ไขรูปแบบ Session initiation protocol (SIP)
- กำหนดค่า—เพื่อดูและลบการกำหนดค่า ในบางพังก์ชัน เช่น การเบราส์เว็บ และการส่งข้อความมัลดิมีเดีย อาจต้องใช้การตั้งการกำหนดค่า คุณสามารถ ขอวับการตั้งค่าจากผู้ให้บริการ
- การควบคุม APN—เพื่อจำกัดการใช้จุดเชื่อมต่อข้อมูลแพคเก็ต การตั้งค่านี้ จะใช้ได้ในกรณีที่ซิมการ์ดของคุณสนับสนุนบริการนี้เท่านั้น ในการเปลี่ยนแปลง การตั้งค่านี้ คุณต้องใช้รหัส PIN2

## แอปพลิเคชั่น

ในการดูและแก้ไขการตั้งค่าของแอปพลิเคชั่นที่ติดตั้งไว้ในโทรศัพท์ของคุณ เลือก เมนู > การตั้งค่า > การตั้งค่า > แอปพลิเคชั่น.

## การสั่งงานด้วยเสียง

ในการเลือกพังก์ชันโทรศัพท์ให้ทำงานด้วยคำสั่งเสียง ให้เลือก เมนู > การตั้งค่า > คำสั่งเสียง คำสั่งเสียงในการเปลี่ยนรูปแบบจะอยู่ในแฟ้มข้อมูล รูปแบบ

ในการเปิดใช้งานคำสั่งเสียงใหม่สำหรับแอปพลิเคชั่น ให้เลือก ตัวเลือก > *แอปพลิเคชั่นใหม่* และแอปพลิเคชั่น ในการเล่นคำสั่งเสียงที่ถูกเปิดการทำงาน ให้เลือก ตัวเลือก > เล่น

สำหรับการใช้คำสั่งเสียง โปรดดูที่ "การโทรออกด้วยเสียง", หน้า 11

การจัดการข้อมูล

# การจัดการข้อมูล

## ตัวจัดการไฟล์

ในการดูรายการแฟ้มข้อมูลในหน่วยความจำโทรศัพท์ เลือก เมนู > การตั้งค่า > ตัวจัดการ > ตัวจัดไฟล์ เลื่อนไปทางขวาเพื่อดูแฟ้มข้อมูลในการ์ดหน่วยความจำ ในการตรวจสอบจำนวนการไข้พื้นที่หน่วยความจำของความจำบัจจุบัน ให้เลือก ตัวเลือก > ข้อมูลหน่วยความจำ หากหน่วยความจำโทรศัพท์เหลือน้อย ให้ลบบางไฟล์ หรือข้ายไฟล์ไปเก็บไว้ในการ์ดหน่วยความจำ

## การ์ดหน่วยความจำ

เก็บการ์ดหน่วยความจำทั้งหมดให้พ้นมือเด็ก

เลือก เมนู > การตั้งค่า > ตัวจัดการ > ความจำ

สำหรับรายละเอียดในการใส่การ์ดหน่วยความจำลงในโทรศัพท์ โปรดดูที่ "การเริ่มต้นใช้งาน", หน้า 1

- การพ่อร์แมตการ์ดหน่วยความจำ
  เมื่อพ่อร์แมตการ์ดหน่วยความจำแล้ว ข้อมูลทั้งหมดในการ์ดจะถูกลบโดยถาวร
  ในการพ่อร์แมตการ์ดหน่วยความจำใหม่ ให้เลือก ตัวเลือก >
  ฟอร์แมตการ์ดความจำ > ไช่ เมื่อฟอร์แมตเรียบร้อยแล้ว ให้ป้อนชื่อสำหรับ
  การ์ดหน่วยความจำ
- การสำรองและเรียกคืนข้อมูล ในการสำรองข้อมูลจากหน่วยความจำโทรศัพท์ไปยังการ์ดหน่วยความจำ ให้เลือก ตัวเลือก > สำรองความจำเครื่อง ในการเรียกคืนข้อมูลจาก

การ์ดหน่วยความจำไปยังหน่วยความจำโทรศัพท์ ให้เลือก ตัวเลือก > *เรียกคื*นจากการ์ด

คุณสามารถสำรองข้อมูลของหน่วยความจำโทรศัพท์และเรียกคืนข้อมูลได้เฉพาะ ในโทรศัพท์เครื่องเดิมเท่านั้น

 การล็อคและปลดล็อคการ์ดหน่วยความจำในการตั้งรหัสผ่านเพื่อช่วย ป้องกันการใช้งานโดยไม่มีสิทธิ์ เลือก ตัวเลือก > ตั้งรหัสผ่าน เครื่องจะขอให้คุณ ป้อนและยืนยันรหัสผ่านของคุณ รหัสผ่านสามารถประกอบด้วยตัวอักษร สูงถึง 8 ตัวอักษร

หากคุณใส่การ์ดหน่วยความจำการ์ดอื่นที่ป้องกันการใช้รหัสผ่านลงในโทรศัพท์ ของคุณ เครื่องจะขอให้ป้อนรหัสผ่านของการ์ดนั้น ในการปลดล็อคการ์ด ให้เลือก ตัวเลือก > ปลดล็อคการ์ดความจำ

## ตัวจัดการอุปกรณ์

ในการเปิดตัวจัดการอุปกรณ์ เลือก เมนู > การตั้งค่า > ตัวจัดการ > ตัวจ.ก.อุป..

ในการเชื่อมต่อกับเซิร์ฟเวอร์และรับการตั้งการกำหนดค่าโทรศัพท์ ให้เลื่อนไปที่รูปแบบเซิร์ฟเวอร์และเลือก ตัวเลือก > *เริ่มการกำหนดค่า* 

ในการแก้ไขรูปแบบเซิร์ฟเวอร์ ให้เลือก ตัวเลือก > แก้ไขรูปแบบ และเลือกจากตัวเลือกต่อไปนี้:

อนุญาตการกำหนดค่า—ในการรับการตั้งค่าคอนฟีเกอเรชันจากเซิร์ฟเวอร์ ให้เลือก ใช่ รับทุกคำขอโดยอัตโนมัติ—หากคุณต้องการให้โทรศัพท์ขอคำยืนยันก่อนรับค่า คอนฟีเกอเรชันจากเซิร์ฟเวอร์ ให้เลือก *ไม่*  ติดต่อผู้ให้บริการของคุณ หรือแผนกการจัดการข้อมูลของบริษัทสำหรับการตั้งค่า รูปแบบเชิร์ฟเวอร์อื่นๆ

### อัพเดตซอฟต์แวร์

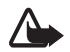

คำเดือน: หากคุณติดตั้งโปรแกรมปรับปรุงขอฟต์แวร์ คุณจะ ไม่สามารถใช้โทรศัพท์ แม้แต่กับการโทรออกอุกเฉิน จนกว่าจะ ติดตั้งเสร็จและวีสตาร์ทโทรศัพท์อีกครั้ง ต้องแน่ใจว่าได้สำรอง ข้อมูลไว้แล้วก่อนยอมรับการติดตั้งโปรแกรมปรับปรุง

อย่าลืมบันทึกการสำรองข้อมูลส่วนตัวที่สำคัญและไฟล์ (เช่น รายชื่อ ภาพ และข้อความ) ก่อนอัพเดตซอฟต์แวร์

ในการตรวจสอบเวอร์ชันปัจจุบันของขอฟต์แวร์ เลือก เมนู > การตั้งค่า > ตัวจัดการ > ตัวจ.ก.อุป. > อัพเดต.

- 1 เลือก เมนู > การตั้งค่า > ตัวจัดการ > ตัวจ.ก.อุป. > อัพเดต > ตัวเลือก > ตรวจสอบการอัพเดต หากมีอัพเดด โทรศัพท์จะเริ่มดาวน์โหลด
- หลังดาวน์โหลดเสร็จแล้ว ให้ตอบ ใช่ ที่หน้าจอการยืนยัน เพื่อติดตั้งต่อไป ในการเริ่มติดตั้งต่อในภายหลัง เลือก ไม่

ในการเริ่มกระบวนการติดตั้งต่อในภายหลัง เลือก เมนู > การตั้งค่า > ตัวจัดการ > ตัวจ.ก.อุป. > ติดตั้งอัพเดต

หากกำหนดรูปแบบเซิร์ฟเวอร์ไว้ เครื่องจะใช้รูปแบบนั้นเป็นค่าเริ่มต้น หากไม่มีการกำหนดรูปแบบเซิร์ฟเวอร์ไว้ เครื่องจะขอให้คุณสร้างใหม่ หรือหากมีหลายรูปแบบ เลือกจากรายการเซิร์ฟเวอร์ ติดต่อผู้ให้บริการของคุณสำหรับการตั้งค่าที่ถูกต้อง

# ตัวจัดการแอปพลิเคชั่น

คุณสามารถติดตั้งแอปพลิเคชั่นและชอฟต์แวร์ลงในโทรศัพท์ของคุณได้สองประเภท คือ

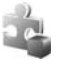

แอปพลิเคชั่น J2ME<sup>™</sup> ที่ใช้เทคโนโลยี Java<sup>™</sup> โดยมีนามสกุลไฟล์ .jad หรือ .jar แอปพลิเคชั่น PersonalJava<sup>™</sup> ไม่สามารถติดตั้งใน โทรศัพท์ของคุณได้

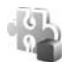

แอปพลิเคชั่นและซอฟต์แวร์อื่นๆ ที่เหมาะสมกับระบบปฏิบัติการ Symbian ไฟล์การติดตั้งจะมีนามสกุลไฟล์ .sis โปรดติดตั้ง ซอฟต์แวร์ที่ออกแบบเป็นพิเศษสำหรับโทรศัพท์ของคุณเท่านั้น

คุณอาจทำการถ่ายโอนไฟล์การติดตั้งไปยังเครื่องโทรศัพท์ของคุณได้จากคอมพิวเตอร์ ที่ใช้งานร่วมกันได้, หรือดาวน์โหลดในระหว่างการเบราส์ หรือส่งถึงคุณเป็น ข้อความมัลติมีเดีย เป็นสิ่งที่แนบมาในอีเมล หรือโดยการใช้ Bluetooth คุณสามารถใช้โปรแกรมติดตั้งโปรแกรมของ Nokia ใน Nokia PC Suite เพื่อติดตั้งโปรแกรมลงในโทรศัพท์ของคุณหรือในการ์ดหน่วยความจำ

ในการเปิด จัดการแอปฯ ให้เลือก เมนู > การตั้งค่า > ตัวจัดการ > ตัวจัดการ

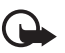

**ข้อสำคัญ**: ติดตั้งและใช้เฉพาะแอปพลิเคชั่นและซอฟต์แวร์จาก แหล่งที่น่าเชื่อถือ เช่น แอปพลิเคชั่นที่ Symbian ลงนามรับรอง หรือผ่านการทดสอบ Java Verified™

ก่อนจะติดตั้ง ให้เลือก *จัดการแอป*ฯ เสื่อนไปที่ไฟล์ติดตั้ง แล้วเลือก ตัวเลือก > *ดูรายละเอีย*ด เพื่อดูข้อมูล เช่น ประเภทโปรแกรม หมายเลขเวอร์ชัน รวมทั้ง ผู้ผลิตหรือผู้จำหน่ายแอปพลิเคชั่น

ในการติดตั้งแอปพลิเคชั่น Java ต้องใช้ไฟล์ .jar หากไฟล์ดังกล่าวหายไป เครื่องจะขอให้คุณดาวน์โหลดไฟล์นี้ใหม่

### การจัดการข้อมูล

หากต้องการติดตั้งแอปพลิเคชั่นหรือแพคเกจซอฟต์แวร์ ให้เลื่อนไปที่ไฟล์สำหรับ การติดตั้ง และเลือก ดัวเลือก > ติดตั้ง แอปพลิเคชั่นที่อยู่ในการ์ดหน่วยความจำ จะกำกับด้วย [IE]

ในการลบแอปพลิเคชั่นใน *จัดการแอปฯ* เลื่อนไปที่แพคเกจซอฟต์แวร์ และเลือก **ตัวเลือก** > ลบออก

สำหรับการตั้งค่าตัวจัดการแอปพลิเคชั่น เลือก ตัวเลือก > *การตั้งค่า* 

## รหัสเข้าใช้งาน

### การจัดการสิทธิ์แบบดิจิตอล

เจ้าของเนื้อหาอาจใช้เทคโนโลยีการจัดการสิทธิ์ดิจิตอล (DRM) แบบต่างๆ เพื่อปกป้องทรัพย์สินทางปัญญาของเจ้าของ รวมถึงลิขสิทธิ์ โทรศัพท์นี้ใช้ขอฟต์แวร์ DRM หลายประเภทเพื่อเข้าสู่เนื้อหาที่มี DRM ป้องกันไว้ ด้วยโทรศัพท์นี้ คุณสามารถ เข้าสู่เนื้อหาที่ป้องกันด้วย OMA DRM 2.0 และ OMA DRM 1.0 หากขอฟต์แวร์ DRM เฉพาะไม่สามารถป้องกันเนื้อหาได้ เจ้าของเนื้อหาอาจขอให้ยกเลิกความสามารถ ของขอฟต์แวร์ DRM ในการเข้าสู่เนื้อหาไหม่ที่ DRM นั้นป้องกันไว้ การยกเลิกอาจ ป้องกันการนำเนื้อหาที่มี DRM ป้องกันไว้บางเนื้อหาต่อยู่ในโทรศัพท์ของคุณ มาใช้อีกครั้ง การยกเลิกซอฟต์แวร์ DRM ไม่มีผลต่อการใช้เนื้อหาที่มีการป้องกันด้วย DRM ประเภทอื่นหรือการใช้เนื้อหาที่ไม่มี DRM ป้องกันไว้

เนื้อหาที่ป้องกันด้วยการจัดการสิทธิ์แบบดิจิตอล (DRM) จะมาพร้อมกับสิทธิ์การใช้ ที่เกี่ยวข้องซึ่งทำหน้าที่ระบุถึงสิทธิ์ของคุณในการใช้เนื้อหา

หากโทรศัพท์ของคุณมีเนื้อหาที่ป้องกันด้วย OMA DRM วิธีสำรองข้อมูลสิทธิ์ การใช้และเนื้อหาคือ การใช้คุณสมบัติสำรองข้อมูลของ Nokia PC Suite วิธีการถ่ายโอนข้อมูลแบบอื่นๆ อาจไม่โอนสิทธิการใช้ที่จำเป็นต้องถูกเรียกคืนพร้อม เนื้อหาเพื่อให้คุณสามารถใช้เนื้อหาที่ป้องกันด้วย OMA DRM ได้ต่อไปหลังจากจัดรูปแบบหน่วยความจำโทรศัพท์แล้ว คุณอาจจำเป็นต้อง เรียกคืนสิทธิการใช้ในกรณีที่ไฟล์ในโทรศัพท์ของคุณเสีย

รหัสการเข้าใช้บางตัวอาจเชื่อมต่อกับชิมการ์ดบางอัน และจะเข้าใช้เนื้อหาที่ ได้รับการป้องกันไว้ได้ในกรณีที่ใส่ชิมการ์ดไว้ในเครื่องแล้วเท่านั้น

เลือก เมนู > การตั้งค่า > ตัวจัดการ > สิทธิการใช้ เพื่อดูรหัสเข้าใช้งาน สิทธิ์แบบดิจิตอลที่จัดเก็บไว้ในโทรศัพท์ของคุณ

ในการดูคีย์ที่ใช้ได้ (💡) ซึ่งเชื่อมต่อกับไฟล์สื่อหนึ่งไฟล์หรือมากกว่า ให้เลือก *คีย์ที่ใช้ได้* คีย์กลุ่ม ซึ่งประกอบด้วยคีย์หลายคีย์ จะแสดงด้วย <del>ออ</del> ในการดูคีย์ที่อยู่ในคีย์กลุ่ม เลือกคีย์กลุ่ม

ในการดูคีย์ที่ใช้ไม่ได้ ( 🛞 ) ซึ่งเกินระยะเวลาในการใช้ไฟล์ ให้เลือก คีย์ที่ใช้ไม่ได้ ในการซื้อเวลาในการใช้เพิ่มขึ้น หรือขยายเวลาในการใช้ไฟล์มีเดีย ให้เลือกสิทธิ์การใช้ และ ตัวเลือก > รับสิทธิใหม่ สิทธิการใช้อาจไม่สามารถอัพเดตได้หากยังไม่เปิดใช้ การรับข้อความจากเว็บบริการ ในการเปิดใช้การรับข้อความบริการ เลือก เมนู > ข้อความ > ตัวเลือก > การตั้งค่า > ข้อความบริการ > ข้อความบริการ > เปิด

ในการดูรหัสเข้าใช้งานที่ไม่ได้ใช้งาน ให้เลือก *คีย์ที่ไม่ถูกใช้* สิทธิการใช้ที่ยังไม่ได้ใช้ จะไม่เชื่อมต่อกับไฟล์สื่อ

หากต้องการดูข้อมูลโดยละเอียด เช่น สถานะของอายุที่ใช้งานได้และ ความสามารถในการส่งไฟล์ ให้เลื่อนไปที่รหัสเข้าใช้งาน และเลือก

# การเชื่อมต่อ

## การถ่ายโอนข้อมูล

ด้วยการถ่ายโอนข้อมูล คุณสามารถคัดลอกหรือชิงโครไนข์รายชื่อ รายการปฏิทิน และข้อมูลอื่นๆ เช่น วิดีโอคลิปและรูปภาพ จากโทรศัพท์ที่ใช้งานร่วมกันได้ โดยใช้การเชื่อมต่อ Bluetooth

การซิงโครไนซ์อาจไม่สามารถทำได้ และสามารถคัดลอกข้อมูลได้เพียงครั้งเดียว ขึ้นอยู่กับโทรศัพท์อีกเครื่องหนึ่ง

ในการถ่ายโอนหรือชิงโครไนซ์ข้อมูล ให้ทำดังต่อไปนี้:

- เลือก เมนู > การตั้งค่า > เชื่อมต่อ > ถ่ายโอน หากคุณไม่ได้ใช้ ถ่ายโอน มาก่อน ข้อมูลเกี่ยวกับแอปพลิเคชั่นจะปรากฏขึ้น เลือก ทำต่อ เพื่อเริ่มต้นโอนข้อมูล หากคุณเคยใช้ ถ่ายโอน เลือก ถ่ายโอนข้อมูล
- เมื่อใช้ Bluetooth คุณต้องจับคู่โทรศัพท์เพื่อถ่ายโอนข้อมูล อาจมีการส่ง แอปพลิเคชั่นและติดตั้งในโทรศัพท์อีกเครื่องหนึ่งเพื่อใช้งานการโอนข้อมูล โดยขึ้นอยู่กับประเภทของโทรศัพท์อีกเครื่อง
- เลือกข้อมูลที่คุณต้องการโอนไปยังโทรศัพท์ของคุณ

# ชุดโปรแกรม PC Suite

คุณสามารถใช้ชุดโปรแกรม PC Suite เพื่อซิงโครไนซ์ข้อมูลการติดต่อ ปฏิทิน บันทึกสิ่งที่ต้องทำ และบันทึกระหว่างโทรศัพท์และเครื่องพืชที่ไข้งานร่วมกันได้ คุณยังสามารถสำรองและคัดลอกข้อมูล เช่น ภาพ จากโทรศัพท์ไปยังพีซีได้

คุณสามารถดูข้อมูลเพิ่มเติมเกี่ยวกับชุดโปรแกรม PC Suite และลิงค์ดาวน์โหลด ในส่วนสนับสนุนในเว็บไซต์ของ Nokia ที่ www.nokia.co.th.com/pcsuite

## การเชื่อมต่อ Bluetooth

เทคโนโลยี Bluetooth ใช้สำหรับการเชื่อมต่อแบบไร้สายระหว่างอุปกรณ์อิเล็กทรอนิกส์ ที่อยู่ภายในระยะสูงสุด 10 เมตร (33 ฟุต) การเชื่อมต่อ Bluetooth สามารถใช้เพื่อส่ง รูปภาพ วิดีโอ ข้อความ นามบัตร บันทึกปฏิทิน หรือเชื่อมต่อแบบไร้สายกับอุปกรณ์ ที่ใช้ร่วมกันได้ด้วยการใช้เทคโนโลยี Bluetooth เช่น คอมพิวเตอร์

โทรศัพท์เครื่องนี้เป็นไปตามมาตรฐาน Bluetooth Specification 2.0 ซึ่งสนับสนุน รูปแบบต่อไปนี้ Dial Up Networking, Serial Port, File Transfer, Object Push, Handsfree, Headset, SIM Access, Generic Access, และ Advanced Audio Distribution คุณควรใช้เฉพาะอุปกรณ์เสริมสำหรับรุ่นนี้ที่ได้รับการรับรองจาก Nokia เท่านั้น เพื่อสร้างความมั่นใจในการใช้งานระหว่างอุปกรณ์ที่รองรับเทคโนโลยี Bluetooth โปรดตรวจสอบกับบริษัทผู้ผลิตอุปกรณ์อื่นๆ เพื่อดูว่าอุปกรณ์นั้นๆ ใช้งาน ร่วมกับโทรศัพท์รุ่นนี้ได้หรือไม่

ในบางพื้นที่อาจมีข้อจำกัดในการใช้เทคโนโลยี Bluetooth โปรดตรวจสอบกับ เจ้าหน้าที่ในท้องถิ่นหรือผู้ให้บริการของคุณ

คุณสมบัติที่ใช้เทคโนโลยี Bluetooth หรือให้คุณสมบัติใดๆ ทำงานอยู่โดยไม่แสดงผล บนหน้าจอในขณะใช้คุณสมบัติอื่น จะสิ้นเปลืองพลังงานแบตเตอรี่มากขึ้นและ อายุการใช้งานแบตเตอรี่จะลดลง

## การตั้งค่าการเชื่อมต่อ Bluetooth

เลือก เมนู > การตั้งค่า > เชื่อมต่อ > Bluetooth Bluetooth—เพื่อเปิดหรือปิด Bluetooth

#### การเชื่อมต่อ

การมองเห็นของโทรศัพท์—เพื่อให้อุปกรณ์ Bluetooth อื่นเห็นโทรศัพท์ของคุณได้ ตลอดเวลา หรือตามระยะเวลาที่กำหนดไว้ เพื่อความปลอดภัย คุณควรใช้การตั้งค่า ช่อน หากใช้ได้

โหมด SIM ระยะไกล > เปิด—เพื่อเปิดใช้การใช้ชีมการ์ดของโทรศัพท์โดยอุปกรณ์อื่น

เมื่ออุปกรณ์ไร้สายอยู่ในโหมดชิมระยะไกล คุณจะสามารถใช้ได้แต่เพียงอุปกรณ์เพิ่ม พิเศษที่เชื่อมต่อกับอุปกรณ์ที่ใช้ร่วมกันได้ เช่น ชุดโทรศัพท์ในรถยนต์ เพื่อทำการ โทรออกหรือรับสายเรียกเข้า อุปกรณ์ไร้สายของคุณจะไม่ทำการโทรออก ยกเว้น หมายเลขอุกเอินที่ตั้งโปรแกรมไว้ในเครื่อง ในขณะที่อยู่ในโหมดนี้ ในการโทรออก จากอุปกรณ์ของคุณ คุณต้องออกจากโหมดชิมระยะไกลก่อน หากเครื่องถูกล็อคอยู่ ให้ป้อนรหัสเพื่อปลดล็อคก่อน

## ส่งข้อมูล

คุณสามารถใช้การเชื่อมต่อ Bluetooth เพียงการเชื่อมต่อเดียวในแต่ละครั้งเท่านั้น

- 1. เปิดแอปพลิเคชั่นที่บันทึกรายการซึ่งคุณต้องการส่งไว้
- 2. เลื่อนไปยังรายการที่ต้องการส่ง แล้วเลือก ตัวเลือก > ส่ง > ทาง Bluetooth
- โทรศัพท์จะเริ่มต้นค้นหาอุปกรณ์ที่อยู่ในระยะนั้น อุปกรณ์ที่จับคู่จะปรากฏ พร้อมสัญลักษณ์ \*

ในขณะค้นหาอุปกรณ์ อุปกรณ์บางอย่างจะแสดงแอดเดรสอุปกรณ์ โดยเฉพาะเท่านั้น ในการค้นหาแอดเดรสของโทรศัพท์ ป้อนรหัส \*#2820# ในโหมดสแตนด์บาย

หากคุณได้ค้นหาอุปกรณ์มาก่อนหน้านี้ รายการอุปกรณ์ที่เคยพบแล้วจะแสดง ขึ้นก่อน ในการเริ่มการค้นหาใหม่ ให้เลือก อุ*ปกรณ์เพิ่มเติม* 

- เลือกอุปกรณ์ที่คุณต้องการเชื่อมต่อ
- หากอุปกรณ์อื่นต้องมีการจับคู่ ให้ป้อนรหัสผ่าน (1-16 หลัก) และตกลงกับ เจ้าของอุปกรณ์ว่าจะใช้รหัสเดียวกัน

ข้อมูลที่ได้รับโดยใช้การเชื่อมต่อ Bluetooth จะอยู่ใน *ถาดเข้า* ใน *ข้อความ* 

## หน้าจออุปกรณ์ที่จับคู่

ในหน้าจอหลัก Bluetooth ให้เลื่อนไปทางขวาเพื่อเปิดรายการอุปกรณ์ที่จับคู่ไว้ ห้ามตอบรับการเชื่อมต่อ Bluetooth จากแหล่งข้อมูลที่คุณยังไม่สามารถวางใจได้ ในการจับคู่อุปกรณ์ ให้เลือก ตัวเลือก > *อุปกรณ์ที่จับคู่ไหม่* เลือกอุปกรณ์ที่ต้องการ จับคู่ เริ่มการแลกเปลี่ยนรหัสผ่าน

ในการยกเลิกการจับคู่ ให้เลื่อนไปยังอุปกรณ์ที่มีการจับคู่ที่คุณต้องการยกเลิก และกดปุ่มลบ

ในการตั้งอุปกรณ์ให้ได้รับสิทธิ์ (1) และอนุญาตให้มีการเชื่อมต่อระหว่างโทรศัพท์ และอุปกรณ์โดยอัตโนมัติ โดยไมต้องมีการขอมรับการเชื่อมต่อ ให้เลื่อนไปยังอุปกรณ์ และเลือก ตัวเลือก > ตั้งเป็นผ่านการอนุญาต ใช้สถานะนี้เฉพาะเมื่ออุปกรณ์ที่คุณ เป็นเจ้าของหรืออุปกรณ์นั้นเป็นของบุคคลที่คุณไว้วางใจ ในการขกเลิกการ เชื่อมต่ออัตโนมัติ เลือก ตั้งเป็นไม่ผ่านการอนุญาต

## การรับข้อมูล

เมื่อคุณได้รับข้อมูลโดยใช้เทคโนโลยี Bluetooth ลัญญาณเสียงจะดังขึ้น และเครื่อง จะถามว่าคุณต้องการขอมรับข้อความหรือไม่ หากคุณตอบรับ รายการนั้นจะอยู่ใน แฟ้มข้อมูล *ถาดเข้า* ใน *ข้อความ* 

## การเชื่อมต่อ USB

เลือก เมนู > การตั้งค่า > เชื่อมต่อ > USB ในการเลือกใหมดการเชื่อมต่อ USB ที่เป็นค่าเริ่มต้น เลือก ใหมด USB และใหมดที่ต้องการ PC Suite, เครื่องเล่นสื่อ หรือ การถ่ายโอนข้อมูล ในการทำให้โทรศัพท์ถามถึงวัตถุประสงค์ของการเชื่อมต่อทุกครั้ง ที่เชื่อมต่อสายเคเบิล ให้เลือก ถามเมื่อเชื่อมต่อ > ใช่

หลังจากถ่ายโอนข้อมูล ต้องแน่ใจว่าคุณสามารถถอดสายเคเบิลข้อมูล USB ออกจากเครื่องคอมพิวเตอร์ได้อย่างปลอดภัย

# ข้อมูลเกี่ยวกับแบตเตอรี่

## การชาร์จและการคายประจุ

โทรศัพท์ของคุณใช้พลังงานจากแบตเตอรี่ขนิดที่สามารถชาร์จประจุใหม่ได้ คุณสามารถชาร์จและคายประจุแบตเตอรี่ได้เป็นร้อยๆ ครั้ง แต่แบตเตอรี่ก็จะค่อยๆ เสื่อมสภาพไปในที่สุด เมื่อสังเกตเห็นว่าเวลาการสนทนาและสแตนด์บายของ แบตเตอรี่สั้นลงอย่างเห็นได้ขัด ให้เปลี่ยนแบตเตอรี่ก้อนใหม่ ใช้แบตเตอรี่ที่ได้รับการ รับรองจากในเกียเท่านั้น และชาร์จแบตเตอรี่โดยใช้อุปกรณ์ชาร์จสำหรับโทรศัพท์ รุ่นนี้ที่ได้รับการรับรองจากในเกียเท่านั้น

แบตเตอรี่ใหม่จะสามารถทำงานได้เต็มประสิทธิภาพหลังจากผ่านการชาร์จและ คายประจุอย่างสมบูรณ์ 2-3 รอบ

หากใช้แบตเตอรี่ที่เปลี่ยนเป็นครั้งแรก หรือหากไม่ได้ใช้แบตเตอรี่นั้นเป็นเวลานาน คุณอาจต้องต่อสายอุปกรณ์ชาร์จ แล้วถอดสาย แล้วจึงต่อสายอีกครั้งเพื่อเริ่ม ชาร์จแบตเตอรี่

ให้ถอดเครื่องชาร์จออกจากเต้าเสียบและตัวเครื่องเมื่อไม่ได้ใช้งาน ไม่ควรเสียบ แบตเตอรี่ที่ชาร์จเต็มแล้วค้างไว้กับอุปกรณ์ชาร์จ เนื่องจากการชาร์จเป็นเวลา นานเกินไปจะทำให้อายุการใช้งานของแบตเตอรี่สั้นลง หากคุณทิ้งแบตเตอรี่ที่ ชาร์จเต็มไว้ แบตเตอรี่จะคายประจุออกเองเมื่อเวลาผ่านไป

หากแบตเตอรี่หมด อาจต้องใช้เวลาหลายนาทีกว่าที่สัญลักษณ์แสดงการชาร์จ จะปรากฏขึ้นบนหน้าจอหรือก่อนที่จะสามารถโทรออกได้

คุณควรใช้แบตเตอรี่ตามวัตถุประสงค์ที่ระบุเท่านั้น อย่าใช้อุปกรณ์ชาร์จหรือ แบตเตอรี่ที่ชำรุดเสียหาย อย่าลัดวงจรแบตเตอรี่ การลัดวงจรของแบตเตอรี่อาจเกิดขึ้นได้เมื่อมีวัตถุประเภท โลหะ เช่น เหรียญ คลิป หรือปากกามาสัมผัสโดยตรงกับขั้วบวก (+) และลบ (-) ของแบตเตอรี่ (มีลักษณะเหมือนแถบโลหะด้านหลังของแบตเตอรี่) เหตุการณ์เช่นนี้ อาจเกิดขึ้นได้ เช่น ในกรณีที่คุณพกแบตเตอรี่หำรองไว้ในกระเป๋าเสื้อหรือใน กระเป๋าเล็กๆ การลัดวงจรอาจทำให้ขั้วแบตเตอรี่หรือส่วนที่ไข้ในการเชื่อมต่อ ขำรุดเสียหายได้

การทิ้งแบตเตอรี่ไว้ในที่ร้อนหรือเย็น เช่น การทิ้งไว้ในรถที่จอดอยู่ในสภาพอากาศ ที่ร้อนหรือหนาวจัด จะทำให้ประสิทธิภาพและอายุการใช้งานของแบตเตอรี่ลดลง พยายามเก็บแบตเตอรี่ไว้ในที่ที่มีอุณหภูมิระหว่าง 15°C และ 25°C (59°F และ 77°F) การใช้แบตเตอรี่ที่ร้อนหรือเย็นเกินไปอาจทำให้โทรศัพท์ไม่สามารถทำงานได้ชั่วคราว แม้ว่าแบตเตอรี่นั้นจะมีประจุอยู่เต็มแล้วก็ตาม ประสิทธิภาพการทำงานของ แบตเตอรี่จะมีจำกัดเมื่ออยู่ที่อุณหภูมิต่ำกว่าจุดเยือกแข็ง

ห้ามโยนแบตเตอรี่ลงในกองไฟเนื่องจากอาจเกิดการระเบิดได้ ซึ่งแบตเตอรี่ที่เกิดความ เสียหายแล้วอาจระเบิดได้เช่นกัน การกำจัดแบตเตอรี่ต้องเป็นไปตามกฎหมายของ ท้องถิ่น กรุณานำกลับมาใช้โหม่ ถ้าเป็นไปได้ และไม่ควรทิ้งรวมกับขยะภายในบ้าน

ห้ามถอดขึ้นส่วนหรือแยกส่วนเซลล์หรือแบตเตอรี่ ในกรณีที่สารในแบตเตอรี่รั่วออกมา ควรระวังไม่ให้ของเหลวนั้นสัมผัสกับผิวหนังหรือดวงตา ในกรณีที่เกิดการรั่วไหล ให้ล้างผิวหนังหรือตาด้วยน้ำทันที หรือรีบไปพบแพทย์

## คำแนะนำสำหรับการตรวจสอบแบตเตอรี่ของ Nokia

ควรใช้แบตเตอรี่ของแท้ของ Nokia ทุกครั้ง เพื่อความปลอดภัยของคุณ ในการตรวจ สอบว่าแบตเตอรี่ที่ซื้อเป็นแบตเตอรี่ของแท้ของ Nokia หรือไม่ ให้ซื้อแบตเตอรี่จาก ตัวแทนจำหน่าย Nokia ที่ได้รับอนุญาตเท่านั้น และตรวจสอบสติ๊กเกอร์โอโลแกรม โดยใช้ขั้นตอนต่อไปนี้:

การตรวจสอบตามขั้นตอนจนครบถ้วนสมบูรณ์ ไม่ได้รับประกันว่าแบตเตอรี่ ดังกล่าวจะเป็นแบตเตอรี่ของแท้ร้อยเปอร์เซ็นด์ หากคุณมีเหตุผลอื่นใดที่เชื่อได้ว่า แบตเตอรี่ของคุณไม่ใช่แบตเตอรี่ของแท้ของ Nokia ควรเลิกใช้แบตเตอรี่นี้ หากไม่สามารถตรวจสอบได้ ให้สงคืนแบตเตอรี่ไปยังที่ที่คุณซื้อมา

### การตรวจสอบสติ๊กเกอร์โฮโลแกรม

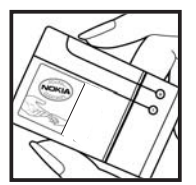

NOKIA

 เมื่อมองที่สติ๊กเกอร์โอโลแกรม คุณจะเห็น รูปมือประสานกัน (Nokia Connecting Hands) ในมุมมองหนึ่งและจะเห็นโลโก้อุปกรณ์เสริม ของแท้ของ Nokia (Nokia Original Enhancement) ในอีกมุมมองหนึ่ง

 เมื่อคุณขยับแบตเตอรี่ที่ติดสติ๊กเกอร์โอโลแกรม ไปทางข้าย ขวา ขึ้น และลง คุณจะเห็นจุด 1, 2, 3 และ 4 จุด ในแต่ละด้านตามลำดับ

### จะทำอย่างไร หากแบตเตอรี่ของคุณไม่ใช่แบตเตอรี่ของแท้?

หากคุณไม่สามารถยืนยันได้ว่าแบตเตอรี่ Nokia ของคุณที่มีสติ๊กเกอร์โฮโลแกรม เป็นแบตเตอรี่ของแท้ของ Nokia หรือไม่ โปรดอย่าไข้แบตเตอรี่นั้น การใช้ แบตเตอรี่ที่ไม่ได้รับการรับรองจากบริษัทผู้ผลิตอาจเป็นอันตรายและอาจทำให้ โทรศัพท์ของคุณมีประสิทธิภาพด้อยลง อีกทั้งยังทำให้เครื่องและอุปกรณ์เสริม เสียหายได้รวมทั้งอาจส่งผลต่อการรับรองหรือการรับประกันอื่นใดที่ไข้กับโทรศัพท์

หากคุณต้องการค้นหาข้อมูลเพิ่มเติมเกี่ยวกับแบตเตอรี่ของแท้ของ Nokia ไปที่ www.nokia.co.th/batterycheck ข้อมูลเกี่ยวกับแบตเตอรี่

# อุปกรณ์เสริมของแท้

อุปกรณ์เสริมแบบใหม่สำหรับโทรศัพท์ของคุณมี จำหน่ายอยู่มากมาย คุณสามารถเลือกอุปกรณ์เสริมซึ่งเหมาะกับ ความต้องการในการติดต่อสื่อสารของคุณได้

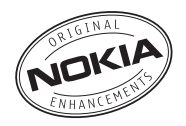

อุปกรณ์เสริมบางอย่างได้ให้คำอธิบายไว้ในส่วนถัดไป

กรุณาตรวจสอบกับตัวแทนจำหน่ายในพื้นที่ของคุณว่ามีอุปกรณ์ใดจำหน่ายบ้าง

### ต่อไปนี้เป็นคำแนะนำที่ควรปฏิบัติสำหรับการใช้อุปกรณ์เสริม

- เก็บอุปกรณ์เสริมทั้งหมดให้พ้นมือเด็ก
- หากต้องการถอดสายไฟออกจากอุปกรณ์เสริม ให้จับที่ปลั๊กไฟและดึงออก อย่าดึงที่สายไฟ
- ตรวจสอบการติดตั้งและการทำงานของอุปกรณ์เสริมทุกขึ้นที่ติดตั้ง ในรถอย่างสม่ำเสมอ
- เฉพาะผู้ที่มีคุณสมบัติผ่านการรับรองเท่านั้นที่จะติดตั้งอุปกรณ์เสริมในรถ ที่ติดตั้งยากได้

คุณควรใช้แบตเตอรี่ อุปกรณ์ชาร์จ และอุปกรณ์เสริมที่ได้รับการรับรองจาก ผู้ผลิตโทรศัพท์เท่านั้น การใช้อุปกรณ์ประเภทอื่นนอกเหนือจากนี้ อาจเป็นอันตรายและทำให้การรับประกันหรือรับรองสำหรับโทรศัพท์เป็นโมฆะไป

## แบตเตอรี่

| ประเภท | เวลาสนทนา* | เวลาสแตนด์บาย*้ |
|--------|------------|-----------------|
| BL-5B  | 2.7 ซม.    | สูงถึง 240 ชม.  |

\* เวลาการใช้งานอาจเปลี่ยนแปลงได้โดยขึ้นอยู่กับชิมการ์ด การตั้งค่าระบบและ ค่าที่ใช้ รูปแบบที่ใช้ รวมถึงสภาพแวดล้อม การใช้วิทยุ FM และแฮนด์ฟรีแบบในตัว จะส่งผลต่อเวลาสนทนาและเวลารอสาย

## ชุดหูฟัง Bluetooth Nokia BH-208

- ชุดหูฟังแบบคลาสสิคขนาดเล็กกะทัดรัด
- ง่ายต่อการใช้ชุดหูฟัง Bluetooth ให้คุณภาพเสียงที่ดี
- สะดวกต่อการสวมใส่ เนื่องจากมีที่คล้องหูที่ปรับได้และสวมใส่สบาย

## ชุดอุปกรณ์แฮนด์ฟรีไร้สายในรถยนต์ แบบพลักอิน HF-33W ของ Nokia

ขับขี่รถยนด์และให้อิสระในการใช้งานด้วยแฮนด์ฟรีไร้สายแบบพลักอินรุ่น HF-33W ของ Nokia ขุดแฮนด์ฟรีนี้สามารถเสียบเข้ากับช่องจุดบุหรี่ในรถและเชื่อมต่อ กับโทรศัพท์ที่ใช้ร่วมกันได้ผ่านเทคโนโลยีไร้สาย Bluetooth สำหรับการใช้ แฮนด์ฟรีในรถ

## ชุดหูฟังสเตอริโอ HS-42

- ชุดหูฟังที่ออกแบบอย่างมีสไตล์พร้อมการใช้งานแฮนด์ฟรีได้ดีขึ้น
- สุดยอดคุณภาพเสียง
- สวมใส่ได้สะดวกสบาย
- ปุ่มรับ/วางสายสำหรับการจัดการการโทร
- การควบคุมระดับเสียง
- ปิดเสียงไมโครโฟน
- รองรับคุณสมบัติการสนทนา (Push to talk)

# การดูแลและการบำรุงรักษา

โทรศัพท์ของคุณได้รับการออกแบบมาโดยมีรูปลักษณ์ที่ดีเยี่ยมและมีฝีมือการผลิตที่ ประณีต คุณจึงควรดูแลโทรศัพท์ของคุณอย่างดี คำแนะนำต่อไปนี้จะช่วยให้คุณปฏิบัติ ตามเงื่อนไขการรับประกันได้อย่างถูกต้อง

- เก็บโทรศัพท์ไว้ในที่แห้ง ฝน ไอน้ำ ความขึ้น และของเหลวทุกชนิดอาจมีแร่เป็น สารประกอบซึ่งจะทำให้วงจรอิเล็กทรอนิกส์ขึ้นสนิม หากตัวเครื่องเปียกขึ้น ให้ถอดแบตเตอรี่ออกและปล่อยให้เครื่องแห้งสนิทดีก่อน แล้วจึงค่อยใส่ แบตเตอรี่กลับเข้าไป
- อย่าใช้หรือเก็บโทรศัพท์ไว้ในที่ที่มีผุ้นหรือที่สกปรกเนื่องจากอาจทำให้อุปกรณ์ ส่วนที่ถอดเช้าออกได้และส่วนประกอบที่เป็นอิเล็กทรอนิกส์เสียหายได้
- อย่าเก็บโทรศัพท์ไว้ในที่ร้อนจัด เนื่องจากอุณหภูมิสูงจะทำให้อายุการทำงาน ของอุปกรณ์อิเล็กทรอนิกส์สั้นลง ทั้งยังอาจทำให้แบตเตอรี่ชำรุดเสียหาย และทำให้ส่วนที่เป็นพลาสติกละลาย
- อย่าเก็บโทรศัพท์ไว้ในที่เย็นจัด เนื่องจากเมื่อเครื่องกลับคืนสู่อุณหภูมิปกติ ความขึ้นจะก่อตัวขึ้นภายในเครื่อง ซึ่งอาจทำให้แผงวงจรอิเล็กทรอนิกส์ เสียหายได้
- อย่าพยายามเปิดดูภายในเครื่องโทรศัพท์นอกเหนือจากที่แนะนำไว้ใน คู่มือผู้ใช้ฉบับนี้
- อย่าโยน เคาะ หรือเขย่าโทรศัพท์ การใช้งานโดยไม่ถนอมเครื่องอาจทำให้ แผงวงจรภายในและกลไกที่ละเอียดอ่อนเกิดความเสียหายได้
- อย่าใช้สารเคมี น้ำยาทำความสะอาด หรือผงชักฟอกชนิดเข้มข้น ทำความสะอาดเครื่อง
- อย่าทาสีโทรศัพท์ เนื่องจากสีอาจเข้าไปอุดดันในขึ้นส่วนที่เลื่อนได้ของโทรศัพท์ และอาจส่งผลต่อประสิทธิภาพการทำงานของโทรศัพท์
- ใช้ผ้าแห้ง สะอาด และนุ่มทำความสะอาดเลนส์ เช่น เลนส์ของกล้องถ่ายรูป พรอกซิมิศี้เชนเซอร์ และเลนส์เชนเซอร์แลง

- ใช้เสาอากาศที่ติดมากับเครื่องหรือเสาอากาศสำหรับเปลี่ยนที่ได้รับการรับรอง เท่านั้น การใช้เสาอากาศที่ไม่ได้รับการรับรอง การดัดแปลง หรือต่อเติม เสาอากาศ อาจทำให้โทรศัพท์เกิดความเสียหาย และยังเป็นการผิดกฎหมาย ว่าด้วยอุปกรณ์สื่อสารวิทยุอีกด้วย
- ใช้อุปกรณ์ชาร์จในอาคารเท่านั้น
- หมั่นสำรองข้อมูลที่คุณต้องการเก็บไว้ เช่น รายชื่อ และบันทึกย่อปฏิทิน
- ในการรีเซ็ตอุปกรณ์เป็นระยะๆ เพื่อสมรรถนะสูงสุดในการใช้งาน ให้ปิดสวิตช์โทรศัพท์และถอดแบตเตอรี่ออก

คำแนะนำเหล่านี้ไข้ได้กับโทรศัพท์ แบตเตอรี่ อุปกรณ์ชาร์จ หรืออุปกรณ์เสริมอื่นๆ หากอุปกรณ์ใดทำงานไม่ถูกต้อง ให้นำไปยังศูนย์บริการที่ได้รับการรับรอง ใกล้บ้านคุณเพื่อขอรับบริการ

# ข้อมูลเพิ่มเติมเกี่ยวกับความปลอดภัย

# เด็กเล็ก

เครื่องของคุณ รวมทั้งอุปกรณ์เสริมอาจมีชิ้นส่วนอุปกรณ์ขนาดเล็กบรรจุอยู่ โปรดเก็บอุปกรณ์ดังกล่าวให้พ้นมือเด็ก

## ความปลอดภัยด้านสภาพแวดล้อม ในการทำงาน

โทรศัพท์เครื่องนี้เป็นไปตามคำแนะนำในการปล่อยคลื่น RF เมื่อใช้ในตำแหน่งปกติ ใกล้กับหูหรือเมื่ออยู่ห่างจากร่างกายอย่างน้อย 2.2 ซม. (7/8 นิ้ว) เมื่อใช้ซองสำหรับ พกพา อุปกรณ์เหน็บเข็มข้ดหรือที่วางโทรศัพท์เพื่อการพกพา วัสดุต่างๆ เหล่านี้ไม่ควร มีโลหะเป็นส่วนประกอบ และควรให้เครื่องอยู่ในระยะห่างจากร่างกายตามที่ระบุ ไว้ช้างต้น โทรศัพท์เครื่องนี้ต้องใช้การเชื่อมต่อกับระบบเครือข่ายที่มีคุณภาพ เพื่อส่งข้อความหรือไฟล์ข้อมูล ในบางกรณี จึงอาจมีการหน่วงการส่งข้อความหรือ ไฟล์ข้อมูลไว้จนกว่าจะเชื่อมต่อได้อย่างมีคุณภาพ

โปรดตรวจสอบดูว่าคุณปฏิบัติตามคำแนะนำเกี่ยวกับระยะห่างระหว่างเครื่องที่ กล่าวไว้ข้างต้นจนกว่าการส่งจะเสร็จสมบูรณ์

ขึ้นส่วนของอุปกรณ์เป็นแม่เหล็ก วัตถุที่ทำจากโลหะอาจดึงดูดเข้าหาโทรศัพท์ ห้ามวางบัตรเครดิตหรือสื่อที่ไข้จัดเก็บข้อมูลอื่นๆ ที่ทำจากแม่เหล็กไว้ไกล้โทรศัพท์ เพราะข้อมูลที่อยู่บนสื่อนั้นอาจถูกลบ

# อุปกรณ์ทางการแพทย์

การทำงานของอุปกรณ์สำหรับส่งสัญญาณวิทยุรวมทั้งโทรศัพท์มือถืออาจก่อให้เกิด สัญญาณรบกวนต่อการทำงานของอุปกรณ์ทางการแพทย์ที่ไม่มีการป้องกันสัญญาณ เพียงพอได้ หากมีข้อสงสัย ขอแนะนำให้คุณปรึกษากับแพทย์หรือผู้ผลิตเครื่องมือ ทางการแพทย์ว่าอุปกรณ์ขึ้นนั้นได้รับการปกป้องจากสัญญาณ RF ภายนอกหรือไม่ ให้ปิดเครื่องของคุณในสถานที่ให้บริการรักษาพยาบาลในกรณีที่มีป้ายประกาศให้คุณ ดำเนินการดังกล่าว เนื่องจากสถานพยาบาลหรือโรงพยาบาลแห่งนั้นอาจกำลังใช้ อุปกรณ์ที่ไวต่อสัญญาณ RF จากภายนอก

### อุปกรณ์ทางการแพทย์สำหรับการปลูกถ่ายอวัยวะ

ผู้ผลิตอุปกรณ์ทางการแพทย์แนะนำว่าควรรักษาระยะห่างอย่างน้อย 15.3 เซนติเมตร (6 นิ้ว) ระหว่างอุปกรณ์ใร้สายและอุปกรณ์ทางการแพทย์ เช่น เครื่องวัดการเต้น ของหัวใจ หรือเครื่องกระตุ้นหัวใจ เพื่อหลีกเลี่ยงคลื่นรบกวนที่อาจเกิดขึ้นกับ อุปกรณ์การแพทย์ บุคคลที่มีอุปกรณ์ดังกล่าวควรปฏิบัติดังนี้

- เก็บอุปกรณ์ไร้สายให้ห่างจากอุปกรณ์ทางการแพทย์อย่างน้อย 15.3 เซนติเมตร (6 นิ้ว) เมื่อเปิดอุปกรณ์ไร้สาย
- ไม่ควรเก็บโทรศัพท์ไว้ในกระเป๋าเสื้อ
- ใช้โทรศัพท์กับหูข้างที่ตรงข้ามกับเครื่องควบคุมจังหวะการเต้นของหัวใจ เพื่อลดสัญญาณรบกวนที่อาจเกิดขึ้น
- ปิดอุปกรณ์ไร้สายทันที หากมีเหตุให้สงสัยว่าอาจมีการรบกวนเกิดขึ้น
- อ่านและทำตามคำแนะนำจากผู้ผลิตของอุปกรณ์ทางการแพทย์

หากคุณมีคำถามเกี่ยวกับการใช้อุปกรณ์ไร้สายพร้อมกับอุปกรณ์ทางการแพทย์ ให้ปรึกษาแพทย์ผู้ดูแลของคุณ

### อุปกรณ์ช่วยฟัง

โทรศัพท์มือถือบางเครื่องอาจก่อให้เกิดสัญญาณรบกวนกับเครื่องช่วยฟังได้ ในกรณีที่มีสัญญาณรบกวนเกิดขึ้น คุณควรปรึกษาผู้ให้บริการระบบของคุณ

### ยานพาหนะ

สัญญาณ RF อาจมีผลต่อระบบอิเล็กทรอนิกส์ในรถที่ติดตั้งไม่ถูกต้องหรือมีการ ป้องกันไม่เพียงพอ เช่น ระบบขีดน้ำมันที่ควบคุมด้วยอิเล็กทรอนิกส์ ระบบเบรก ABS ระบบควบคุมความเร็วแบบอิเล็กทรอนิกส์ และระบบถุงลมนิรภัย โปรดสอบถาม ข้อมูลเพิ่มเติมกับบริษัทผู้ผลิตหรือตัวแทนจำหน่ายรถหรืออุปกรณ์เสริมต่างๆ ที่ติดตั้งไว้ในรถของคุณ

ควรให้ข่างผู้เชี่ยวชาญเท่านั้นเป็นผู้ติดตั้งหรือช่อมแชมโทรศัพท์ในรถยนต์ การติดตั้ง หรือการซ่อมแชมไม่ถูกต้องอาจก่อให้เกิดอันตรายและทำให้การรับประกัน เป็นโมฆะด้วย ควรตรวจสอบอย่างสม่ำเสมอว่าอุปกรณ์ทุกขึ้นของโทรศัพท์มือถือใน รถยนต์ได้รับการติดตั้งและทำงานอย่างถูกต้อง อย่าเก็บของเหลวที่ติดไฟได้ แก๊ส หรือวัตถุระเบิดไว้รวมกับโทรศัพท์ ขึ้นส่วนของโทรศัพท์ หรืออุปกรณ์เสริมต่างๆ สำหรับรถยนต์ที่มีถุงลมนิรภัย โปรดสังเกตว่าถุงลมนิรภัยจะพองตัวออกด้วยแรงอัด ที่แรงมาก ดังนั้น คุณไม่ควรติดตั้งอุปกรณ์หรือวางโทรศัพท์มือถือไว้เหนือถุงลมนิรภัย หรือในบริเวณที่ถุงลมนิรภัยอาจพองตัวออก เนื่องจากหากติดตั้งอุปกรณ์ต่างๆ ในบริเวณที่ไม่ถูกต้องแล้วถุงลมนิรภัยเกิดพองตัวขึ้นอาจทำให้เกิดการบาดเจ็บ สาหัสขึ้นได้

คุณไม่ควรใช้โทรศัพท์ขณะอยู่บนเครื่องบิน และควรปิดโทรศัพท์ขณะที่อยู่บนเครื่องบิน การใช้โทรศัพท์ไว้สายในเครื่องบินอาจก่อให้เกิดอันตรายต่อการทำงานของเครื่องบิน รวมทั้งเป็นการรบกวนเครือข่ายของโทรศัพท์ไว้สายและยังผิดกฎหมายอีกด้วย

## บริเวณที่อาจเกิดการระเบิด

ปิดโทรศัพท์เมื่ออยู่ในบริเวณพี่อาจเกิดการระเบิดได้ และควรปฏิบัติตามป้าย และคำแนะนำต่างๆ อย่างเคร่งครัด บริเวณที่อาจเกิดการระเบิดจะรวมถึงบริเวณ ที่มีการแนะนำให้ดับเครื่องยนต์ การเกิดประกายไฟในพื้นที่เช่นนั้นอาจก่อให้เกิด การระเบิดหรือไฟใหม้ที่อาจทำให้บาดเจ็บหรือเสียชีวิต ปิดโทรศัพท์เมื่ออยู่ใน สถานที่ที่มีการเติมเชื้อเพลิง เช่น ใกล้เครื่องสูบแก๊สในสถานีบริการน้ำมันและ ควรปฏิบัติตามข้อห้ามเกี่ยวกับการใช้อุปกรณ์วิทยุในบริเวณคลังน้ำมัน สถานีเก็บน้ำมันและสถานีส่งน้ำมัน โรงงานเคมี หรือบริเวณที่กำลังเกิดการระเบิด ทั้งนี้ บริเวณที่เสี่ยงต่อการระเบิดอาจไม่ได้ถูกประกาศให้เห็นเด่นขัด พื้นที่ต่างๆ เหล่านี้ ได้แก่ ชั้นใต้ดาดฟ้าเรือ สถานที่เก็บ หรือขนถ่ายสารเคมี ยานพาหนะที่ใช้แก๊ส ปโตรเลียมเหลว (เช่น โพรเพนหรือบิวเทน) และบริเวณที่มีสารเคมีหรืออนุกาคเล็กๆ เช่น เมล็ดพืช ฝุ่นละออง หรือผงโลหะปะปนอยู่ในอากาศ

## การโทรฉุกเฉิน

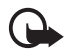

ข้อสำคัญ: โทรศัพท์มือถือรวมถึงโทรศัพท์เครื่องนี้ด้วยนั้นทำงาน โดยใช้สัญญาณวิทยุ ระบบเครือข่ายแบบไร้สาย ระบบเครือข่าย ภาคพื้นดิน รวมทั้งฟังก์ชันต่างๆ ที่ผู้ใช้ตั้งโปรแกรมเอง ด้วยเหตุนี้ จึงไม่สามารถรับประกันการเชื่อมต่อในทุกสภาวะได้ คุณจึงไม่ควร วางใจว่าโทรศัพท์มือถือจะเป็นเครื่องมือสื่อสารที่ดีที่สุดเสมอ ในยามจำเป็น อาทิเช่น เมื่อเกิดกรณีจุกเฉินทางการแพทย์

### ในการโทรฉุกเฉิน ให้ปฏิบัติดังนี้

- หากยังไม่ได้เปิดโทรศัพท์ ให้เปิดขึ้นในขณะนี้ ตรวจสอบว่ามีสัญญาณ เพียงพอหรือไม่ ในบางเครือข่าย คุณอาจต้องใส่ชิมการ์ดที่ใช้ได้ลงใน โทรศัพท์เสียก่อน
- กดปุ่มวางสายหลายครั้งเท่าที่จำเป็นเพื่อให้หน้าจอว่างและพร้อมสำหรับ การโทรออก
- ป้อนหมายเลขอุกเฉินเพื่อแจ้งดำแหน่งปัจจุบันที่คุณอยู่ ซึ่งหมายเลขอุกเฉิน ในแต่ละพื้นที่จะแตกต่างกันไป
- 4. กดปุ่มโทร

ในกรณีที่คุณกำลังใช้พังก์ชันอื่นอยู่ คุณจะต้องปิดพังก์ชันเหล่านั้นก่อนจึงจะ สามารถโทรจุกเฉินได้ หากเครื่องอยู่ในโหมดรูปแบบออฟไลน์ คุณต้องเปลี่ยนรูปแบบ เพื่อใช้งานฟังก์ชันโทรศัพท์ก่อนโทรแบบอุกเฉิน โปรดศึกษาจากคู่มือผู้ใช้ฉบับนี้ หรือสอบถามข้อมูลเพิ่มเติมจากผู้ให้บริการระบบของคุณ

ขณะที่โทรจุกเฉิน ควรจำไว้ว่าคุณต้องให้ข้อมูลต่างๆ ที่ถูกต้องให้ได้มากที่สุด โทรศัพท์มือถือของคุณอาจเป็นเครื่องมือสื่อสารเพียงประเภทเดียวในสถานที่เกิดเหตุ อย่าเพิ่งวางสายจนกว่าจะได้รับแจ้งให้วาง

## รายละเอียดการรับรอง (SAR)

โทรศัพท์เครื่องนี้ตรงตามคำแนะนำของการสื่อสารทางคลื่นวิทยุ

เครื่องโทรศัพท์ของคุณจะเป็นตัวรับและส่งสัญญาณวิทยุ ซึ่งได้รับการออกแบบมา ไม่ให้เกินความถี่สัญญาณคลื่นวิทยุที่แนะนำโดยข้อกำหนดระหว่างประเทศ ข้อแนะนำนี้จัดทำขึ้นโดยหน่วยงานด้านวิทยาศาสตร์ที่เป็นหน่วยงานอิสระ ICNIRP และรวมถึงระดับความปลอดภัยของผู้ใช้ทุกคน โดยไม่ขึ้นกับอายุหรือสุขภาพ ข้อแนะนำของการเปิดรับคลึ่นโทรศัพท์เคลื่อนที่นี้ใช้หน่วยวัดของ SAR (Specific Absorption Rate) ข้อกำหนด SAR ที่กำหนดไว้ในคำแนะนำ ICNIRP คือ 2.0 วัตต์/กิโลกรัม (W/kg) ซึ่งเป็นค่าเฉลี่ยเกินสิบกรัมของเนื้อเยื่อผิว การทดสอบ SAR จัดทำขึ้นในสภาพการทำงานแบบมาตรฐาน ซึ่งเครื่องจะส่งคลื่นความถี่ที่ระดับ พลังงานสูงสุดที่แนะนำให้ใช้ในคลื่นความถี่ทั้งหมดที่ทำการทดสอบ ระดับ SAR ตามจริงขณะใช้โทรศัพท์อาจค่ำกว่าค่าสูงสุด เนื่องจากเครื่องนี้ได้รับการออกแบบมาให้ใช้ได้เฉพาะพลังงานที่สามารถเข้าถึง เครือข่ายได้ตามที่กำหนดไว้ ค่าที่เปลี่ยนแปลงขึ้นกับปัจจัยต่างๆ เช่น ระยะห่าง ระหว่างคุณกับสถานีเครือข่ายหลัก ค่า SAR ที่สูงที่สุดภายได้คำแนะนำของ ICNIRP สำหรับการใช้โทรศัพท์ที่หูคือ 1.18 วัตต์/กก.

การใช้อุปกรณ์เสริมของเครื่องอาจทำให้ค่า SAR แตกต่างจากนี้ ค่า SAR แตกต่าง กันไปโดยขึ้นอยู่กับข้อกำหนดที่รายงานของแต่ละประเทศและการทดสอบรวมทั้ง ระบบเครือข่าย สำหรับข้อมูลเพิ่มเติมเกี่ยวกับ SAR โปรดดูข้อมูลผลิตภัณฑ์ที่ www.nokia.co.th

\* ค่า SAR แตกต่างกันไปโดยขึ้นอยู่กับข้อกำหนดที่รายงานของแต่ละประเทศ และระบบเครือข่าย สำหรับข้อมูล SAR ในพื้นที่อื่น โปรดดูที่ข้อมูลผลิตภัณฑ์จาก www.nokia.com

# ดัชนี

#### А

Adobe Reader 34

#### В

Bluetooth การตั้งค่าการเชื่อมต่อ 41 การรับข้อมูล 42 การส่งข้อมูล 42 อุปกรณ์ที่จับคู่ 42

#### Μ

Media player โปรดดูที่ RealPlayer

#### Q

Quickoffice 34

#### R

RealPlayer การเล่น 25

#### S

SAR 52

#### U

USB โปรดดูที่ สายเคเบิลข้อมูล

#### ۷

Visual Radio 26

ก กล้องถ่ายรูป 24 การเขียนข้อความ โปรดดที่ ระบบป้อนตัวอักษร การจัดการลิขสิทธิ์ของข้อมูลแบบดิจิตอล โปรดดูที่ รหัสเข้าใช้งาน การเชื่อมต่อ 41 การใช้พื้นที่หน่วยความจำ 8 การ์ดหน่วยความจำ 38 การตั้งค่า การเพื่อมต่อ 36 ข้อมูลแบบแพคเก็ต 37 วันที่ 32 นาฟิกา **32** เวลา 32 โทรศัพท์ 36 สายข้อมูล 37 การตั้งค่าข้อความ การตั้งค่ามัลติมีเดีย 19 ข้อความแบบตัวอักษร 19 คีเมล 20 การตั้งค่าวันที่ 32 การตั้งค่านาฬิกา 32 การถ่ายโอนข้อมูล 41 การโทรด่วน การโทร 11

การล็อคปุมกด 8 การล็อคปุมกด โปรดดูที่ การล็อคปุมกด การสนทนาทางวิดีโอ 13 การสั่งงานด้วยเสียง 37 การโอนวิดีโอ 23

#### ข

ข้อความ ถาดคคก 17 การฟัง 19 การจัดการ 18 การเขียน 17 การรับ 17 การส่ง 17 ข้อความในซิม 19 เลี้ยง 17 ข้อความดีเมล การลบ 18 ข้อมล GPS 27 ข้อมูลการใช้ โปรดดูที่ บันทึก ข้อมูลเกี่ยวกับแบตเตอรี่ ประเภท 47 ข้อมูลใบรับรอง 52

จุดเชื่อมต่อ 37

#### ช

ชุดบูฟัง Bluetooth Nokia BH-208 47 ชุดอุปกรณ์แฮนด์ฟรีใร้สายในรถยนต์แบบพลักอินHF-33W ของ Nokia 48 ชุดบูฟังแบบสเตอริโอ HS-42 48

#### ୩

ชิมการ์ด การใช้โทรศัพท์โดยไม่มีชิมการ์ด 6

#### Ø

54

ตัวจัดการอุปกรณ์ 38 อัพเดตซอฟต์แวร์ 39 ตัวจัดการแอปพลิเคชั่น 39 ตั้งเวลา 32 ตัวจัดการไฟล์ 38 ท โทร การโทรคคก 11 การปฏิเสธ 12 การประชุมสาย 12 การรับ 12 การสิ้นสด 11 การห้าม 36 การโคน 36 ตัวเล็คกขณะสมทบา 12 ต่างประเทศ 11 โทรด่วน 11 เรียกซ้อน 13 ศนย์ฝากข้อความเสียง 11 สลับสาย 13 ้ โทรแบบกดปุ่มเดียว โปรดดูที่ การโทรด่วน น นาฬิกา 32 นาฬิกาปลุก โปรดดูที่ นาฬิกา บ บริการ โปรดดูที่ เว็บ บันทึก 14 บันทึกเสียง โปรดดที่ เครื่องบันทึก เบราเซอร์ โปรดดูที่ เว็บ

แบตเตครี่ 47

ปฏิทิน 33

٩

ม

ទ

เมน 8

รหัสเว่าบ

การชาร์จ 3

ของแท้ 45

PIN 3, 9

PIN2 9

PUK 9

PUK2 9

UPIN 9

UPUK 9

รหัสลายเซ็น 9

รหัสล็อค 3.8

การคัดลอกข้อความ 16

แบบช่วยสะกดคำ 15

เสียงเจียกเข้า 21

รหัสระบบ 9

แบบปกติ 15

ระบบป้อนตัวอักษร

รายชื่อ 21

ฐปแบบ 31

PIN โมดล 9

ลิขสิทธิ์ <sup>©</sup> 2007 Nokia สงวนลิขสิทธิ์

เบราเซอร์ในโทรศัพท์เคลื่อนที่ โปรดดูที่ เว็บ

#### ର

ลักษณะ 31

#### J

วิดีโอ การโอน 23 วิธีใช้ ix เว็บ การเชื่อมต่อ 28 การดูเว็บเพจที่บันทึกไว้ 29 การตั้งค่า 28 การตั้งค่า 28 การซั้งค่าเบราเซอร์ 30 การซั้นสุดการเชื่อมต่อ 30 การบันทึกเว็บเพจ 29 การเบราด์ 29 ระบบป้องกันของการเชื่อมต่อ 28

### ଶ

ลถานที่ 27 สมุดโทรศัพท์ โปรดดูรายชื่อ ลัญลักษณ์ 7 ลัญลักษณ์แสดงการเชื่อมต่อข้อมูล 7 สายเคเบิลข้อมูล 43 สิทธิ์การใช้ 40

#### ห

โหมดพร้อมทำงาน 6 โหมดสแตนด์บายที่ใช้งาน 6

### อีเมล ศูนย์ฝากข้อความ 18 อุปกรณ์เสริมของแท้ 47 แอปพลิเคชันสำหรับการใช้งานในสำนักงาน 34

# โนเกียแคร์เซ็นเตอร์

| เลขที่  | สาขา                | ชั้น   | ที่อยู่                                                                                                    | โทรศัพท์    | โทรสาร      | เวลาทำการ                                                                 |
|---------|---------------------|--------|----------------------------------------------------------------------------------------------------|-------------|-------------|---------------------------------------------------------------------------|
| กรุงเทร | W <sup>4</sup>      |        |                                                                                                    |             |             |                                                                           |
| 1       | ฟัวเจอร์ปาร์ครังสิต | ใต้ดิน | ห้องบีเอฟ 32 ขั้นได้ดิน ศูนย์การค้าพีวเจอร์พาร์ค รังสิต<br>เลขที่ 161 หมู่ที่ 2 ถ.พหลโยธิน ต.ประชาธิปัตย์ อ.ธัญญบุรี<br>จ.ปทุมธานี 12130 | 0-2741-6363 | 0-2958-5851 | จันทร์ - อาทิตย์<br>11:00 น 20:30 น.                                      |
| 2       | เซ็นทรัลปิ่นเกล้า   | 4      | ห้อง 421 ขึ้น 4 ศูนย์การค้าเซ็นทรัลพลาซ่า ปิ่นเกล้า<br>ถนนบรมราชชนนี แขวงอรุณอมรินทร์ เขตบางกอกน้อย<br>กรุงเทพฯ 10700                    | 0-2741-6363 | 0-2884-5695 | จันทร์ - ศุกร์<br>11:00 น 20:30 น.<br>เสาร์ - อาทิตย์<br>10:30 น 20:30 น. |
| 3       | ซีคอนสแควร์         | G      | เลขที่ 1007 ชั้น G ซีคอนสแควร์ 904 หมู่ 6 ถ. ศรีนครินทร์<br>แขวงหนองบอน เขตประเวศ กรุงเทพฯ 10250                                         | 0-2741-6363 | 0-2720-1661 | จันทร์ - อาทิตย์<br>10:30 น 20:30 น.                                      |
| 4       | ศูนย์การค้าเอสพานาด | 3      | ศูนย์การค้าเอสพานาด รัชดาภิเษก ชั้น 3 ห้องเลขที่ 321-323<br>99 ถ.รัชดาภิเษก ดินแดง กรุงเทพฯ 10400                                        | 0-2741-6363 | 0-2660-9290 | จันทร์ - อาทิตย์<br>10:00 น 20:30 น.                                      |
| 5       | เซ็นทรัลพระราม 3    | 6      | ห้องเลขที่ 636/2,637/1,637/2 ชั้น 6<br>เลขที่ 79/290 ถ.สาธุประดิษฐ์ แขวงช่องนนทรี เขตยานนาวา<br>กรุงเทพฯ 10120                           | 0-2741-6363 | 0-2673-7102 | จันทร์ - ศุกร์<br>11:00 น 20:30 น.<br>เสาร์ - อาทิตย์<br>10:30 น 20:30 น. |
| 6       | มาบุญครองเซ็นเตอร์  | 2      | เลขที่ 444 ชั้น 2 โซนดี ยูนิต 5-6 อาคารมาบุญครองเซ็นเตอร์<br>ถ.พญาไท แขวงวังไหม่ เขตปทุมวัน กรุงเทพฯ 10330                               | 0-2741-6363 | 0-2626-0436 | จันทร์ - อาทิตย์<br>10:00 น 20:30 น.                                      |

| เลขที่  | สาขา                                           | ชั้น | ที่อยู่                                                                                  | โทรศัพท์           | โทรสาร      | เวลาทำการ                         |
|---------|------------------------------------------------|------|------------------------------------------------------------------------------------------|--------------------|-------------|-----------------------------------|
| ต่างจัง | หวัด                                           |      |                                                                                          |                    |             |                                   |
| 7       | เชียงใหม่<br>(ตรงข้ามเชียงใหม่แอร์พอร์ตพลาซ่า) |      | 201/1 ถ.มหิดล ต.หายยา อ.เมือง จ.เชียงใหม่ 50100                                          | 0-5320-3321-3      | 0-5320-1842 | จันทร์ - เสาร์<br>9:00 น 19:00 น. |
| 8       | พัทยา<br>(ริม ถ.สุขุมวิท ก่อนถึงแยกพัทยากลาง)  |      | 353/43 หมู่ที่ 9 ถ.สุขุมวิท ต.หนองปรีอ อ.บางละมุง จ.ชลบุรี 20260                         | 0-3871-6976-7      | 0-3871-6978 | จันทร์ - เสาร์<br>9:00 น 19:00 น. |
| 9       | ขอนแก่น<br>(บริเวณทางออกห้างเทสโก้ โลตัส)      | 1    | 356/1 อาคาร ซีพี แลนด์ ชั้น 1 หมู่ 12 ถนน มิตรภาพ ต.เมืองเก่า<br>อ.เมือง จ.ขอนแก่น 40000 | 0-4332-5779-<br>80 | 0-4332-5781 | จันทร์ - เสาร์<br>9:00 น 19:00 น. |
| 10      | หาดใหญ่<br>(ปากทางเข้าโรงพยาบาลกรุงเทพ)        |      | 656 ถนน เพชรเกษม ต.หาดใหญ่ อ.หาดใหญ่ จ.สงขลา 90110                                       | 0-7436-5044-5      | 0-7436-5046 | จันทร์ - เสาร์<br>9:00 น 19:00 น. |

หมายเหตุ: ข้อมูลในที่นี้อาจเปลี่ยนแปลงได้โดยไม่ต้องแจ้งให้ทราบล่วงหน้า โนเกียแคร์ไลน์ สอบถามข้อมูลเพิ่มเติมกรุณาติดต่อ โนเกีย แคร์ไลน์ โทร: 02-640-1000

| ขนาด          |         |         |           |         |  |  |  |
|---------------|---------|---------|-----------|---------|--|--|--|
| ปริมาตร       | น้ำหนัก | ความยาว | ความกว้าง | ความหนา |  |  |  |
| 66 <b>T</b> T | 84 กรัม | 105 มม. | 46 มม.    | 15 มม.  |  |  |  |

## Nokia Care Online

การสาธิตแบบอินเทอร์แอ็คทีฟ

การตั้งค่า

ซอฟต์แวร์

คู่มือผู้ใช้

### การสนับสนุนผ่านเว็บ Nokia Care จัดเตรียมข้อมูลเพิ่มเติมเกี่ยวกับบริการออนไลน์ของเราไว้ให้กับคุณ

#### การสาธิตแบบอินเทอร์แอ็คทีฟ

เรียนรู้วิธีตั้งค่าโทรศัพท์ของคุณเป็นครั้งแรก และค้นหาข้อมูลเพิ่มเติมเกี่ยวกับคุณสมบัติต่างๆ ของโทรศัพท์ การสาธิต แบบอินเทอร์แอ็คทีฟจะแสดงคำแนะนำวิธีการใช้โทรศัพท์ที่ละขั้นตอน

#### คู่มือผู้ใช้

คู่มีอยู่ใช้แบบออนไลน์ประกอบด้วยข้อมูลโทรศัพท์ของคุณโดยละเอียด อย่าลืมเข้ามาตรวจสอบข้อมูลล่าสุด อย่างสม่ำเสมอ

#### ซอฟต์แวร์

ใช้โทรศัพท์ของคุณให้เกิดประโยชน์สูงสุดร่วมกับขอฟต์แวร์สำหรับโทรศัพท์และคอมพิวเตอร์ Nokia PC Suite เชื่อมต่อ โทรศัพท์และคอมพิวเตอร์ เพื่อให้คุณสามารถจัดการกับปฏิทิน รายชื่อ เพลงและภาพ ในขณะที่แอปพลิเคชั่นอื่นๆ ช่วยให้ ขอฟต์แวร์นี้ทำงานได้อย่างสมบูรณ์แบบยิ่งขึ้น

### การตั้งค่า

ฟังก์ชั่นเฉพาะของโทรศัพท์ เช่น ข้อความมัลติมีเดีย การท่องอินเทอร์เน็ตในโทรศัพท์เคลื่อนที่และอีเมล์" อาจต้องการการตั้งค่าบางอย่างก่อนจึงจะใช้ฟังก์ชั่นเหล่านี้ได้ จัดส่งข้อมู่ลดังกล่าวมาที่เครื่องโดยไม่เสียค่าใช้จ่ายใดๆ

\* ไม่มีในโทรศัพท์ทุกเครื่อง

### ลิขสิทธิ์ <sup>©</sup> 2007 Nokia สงวนลิขสิทธิ์

#### วิธีการใช้โทรศัพท์

ส่วนของ Set Up (การตั้งค่า) ที่ www.nokia.co.th/setup จะช่วยคุณเตรียมความพร้อมของโทรศัพท์ก่อนน้ำมาใช้ ทำความคุ้นเคยกับพึงก์ชั่นและ คุณสมบัติต่างๆ ในโทรศัพท์ได้โดยการดูที่ส่วน Guides and Demos (คู่มือและการสาธิต) ของ www.nokia.co.th/guides

วิธีการซิงโครในซ์โทรศัพท์เข้ากับคอมพิวเตอร์

การเชื่อมต่อโทรศัพท์เข้ากับคอมพิวเตอร์ที่ใช้งานร่วมกันได้ผ่านซอฟต์แวร์ Nokia PC Suite เฉพาะจาก www.nokia.co.th/pcsuite จะช่วยให้คุณ ซิงโครในช้ข้อมูลที่อยู่ในปฏิทินและรายชื่อของคุณได้

สถานที่ขอรับซอฟต์แวร์สำหรับโทรศัพท์

ใช้ประโยชน์เพิ่มเติมจากโทรศัพท์พร้อมดาวน์โหลดจากส่วน Software (ซอฟต์แวร์) ที่ www.nokia.co.th/software

สถานที่ค้นหาคำตอบสำหรับคำถามทั่วๆ ไป

ดูที่ส่วน FAQ (คำถามที่พบบ่อย) ของ www.nokia.co.th/faq เพื่อดูคำตอบสำหรับคำถามเกี่ยวกับโทรศัพท์ของคุณ รวมทั้งผลิตภัณฑ์และบริการอื่นๆ ของ Nokia

วิธีติดตามข่าวสารล่าสุดของโนเกีย

สมัครออนไลน์ ที่ www.nokia.co.th/signup และกลายเป็นคนแรกที่รู้เรื่องราวเกี่ยวกับผลิตภัณฑ์และโปรโมชั่นล่าสุด ลงชื่อที่ "Nokia Connections" (การเชื่อมต่อของในเกีย) เพื่อรับข้อมูลใหม่ๆ ประจำเดือนเกี่ยวกับโทรศัพท์และเทคโนโลยีล่าสุด หรือเลือกลงชื่อที่ "Be The First To Know" (เป็นคนแรกที่รู้จัก) เพื่อรับพรีวิวรายละเอียดการเปิดตัวโทรศัพท์รุ่นใหม่ หรือสมัครรับข้อมูลเกี่ยวกับงานต่างๆ ที่กำลังจะจัดขึ้นได้จาก "Promotional Communication" (การแจ้งข่าวโปรโมชั่น)

ในกรณีที่คุณต้องการความช่วยเหลือ โปรดดูที่ www.nokia.co.th/contactus

หากต้องการข้อมูลเพิ่มเติมเกี่ยวกับบริการซ่อมผลิตภัณฑ์ โปรดคลิกเข้ามาที่ www.nokia.co.th/repair

คลิกเข้ามาดูรายละเอียดได้ที่ <u>www.nokia.co.th/support</u>

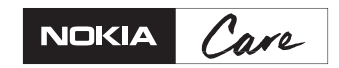